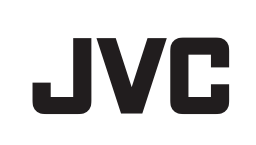

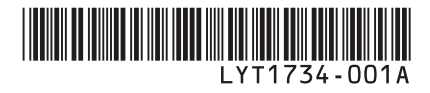

## MANUAL DE INSTRUÇÕES

# HD HARD DISK CAMCORDER GZ-HD7U

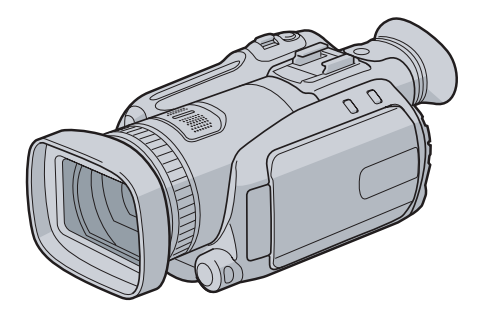

#### Caro Consumidor,

Agradecemos por adquirir esta filmadora com HD interno. Como primeiro passo, leia cuidadosamente as informações de segurança e precauções contidas nas páginas 4 e 5 para garantir o uso seguro deste equipamento.

#### Para Referência Futura:

Anote abaixo o Nº. do Modelo (localizado na parte inferior da filmadora) e o Nº. de Série (localizado no compartimento da bateria da filmadora).

N°. do Modelo

N°. de Série

наті

Ĭ.

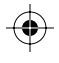

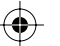

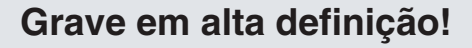

Grave em alta definição total (modo FHD) Grave em alta definição por mais tempo (modo SP) Copie e edite imagens de alta definição através da saída i.LINK (modo 1440 CBR)

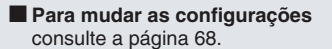

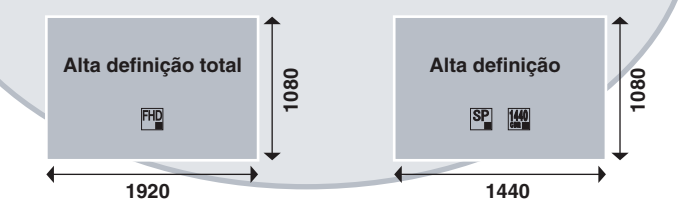

## Visualize em alta definição!

Desfrute da visualização de imagens com qualidade de alta definição conectando simplesmente a filmadora a um televisor de alta definição utilizando o cabo HDMI opcional. (= pág. 36)

Se o televisor não estiver equipado com um conector HDMI

Utilize o cabo componente (fornecido) e o cabo AV (fornecido) para conectar o televisor. Para visualizar em televisores convencionais ou

Para visualizar em televisores convencionais ou de tela ampla Utilize o cabo AV (fornecido). As imagens podem ser

Utilize o cabo AV (fornecido). As imagens podem ser visualizadas com qualidade de imagem padrão

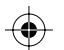

1

## Faça backup de imagens de alta definição em discos de DVD!

É possível fazer backup de vídeos facilmente em discos de DVD conectando a unidade a um gravador de DVD à parte (CU-VD40/

- Esse disco de DVD poderá, então, ser reproduzido na filmadora ou
- Se um CU-VD40 for utilizado, o gravador de DVD poderá ser conectado diretamente a um televisor para que o disco possa ser reproduzido sem o uso da filmadora

## Edite imagens de alta definição no computador!

Execute a edição avançada de imagens de alta definição carregando-as no computador.

#### Para saber os modelos de computador que podem ser conectados

Consulte a página 53 ou 64.

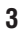

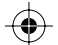

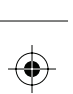

### Precauções de Segurança

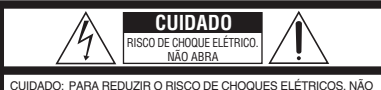

ADU: PARK HEUDZIH O HISCU DE CHOODES ELEI HICOS, NAO REMOVA A TAMPA (OU PARTE TRASEIRA). NÃO EXISTEM PEÇAS QUE POSSAM SER REPARADAS PELO USUÁRIO DÉNTRO DO EQUIPAMENTO. DEIXE TODOS OS REPAROS PARA UMA ASSISTÊNCIA TÉCNICO QUALIFOCIDA.

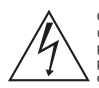

O símbolo de um raio com uma seta na ponta dentro de um triângulo eqüititero é um alerta ao usuário sobre a presença de "voltagem perigosa" não-isolada dentro do produto, que pode ser de magnitude suficiente para constituir risco de choque elétrico às pessoas.

O símbolo de um ponto de exclamação dentro de um triângulo eqüilátero é um alerta ao usuário sobre a presença de instruções de operação e manutenção (reparos) no manual que acompanha o equipamento.

#### ADVERTÊNCIA: PARA PREVENIR RISCO DE INCÊNDIO OU CHOQUE, NÃO EXPONHA ESTE EQUIPAMENTO À CHUVA OU UMIDADE.

#### NOTAS:

- As informações sobre a tensão e precauções de segurança encontram-se na base e/ou parte traseira do equipamento principal.
- A placa com o número de série encontra-se no compartimento da bateria.
- As informações sobre a tensão e precauções de segurança do adaptador CA encontram-se respectivamente nos lados superior e inferior.

#### Cuidados com a bateria de lítio substituível

A bateria utilizada neste equipamento pode apresentar risco de incêndio ou queimadura química se não for manuseada de maneira adequada. Não recarregue, desmonte, aqueça acima de 100°C ou incinere a bateria.

Substitua por uma bateria Panasonic (Matsushita Eletric), Sanyo, Sony ou Maxell CR2025. Há perigo de explosão ou risco de incêndio se a bateria for substituída incorretamente.

- Descarte a bateria usada imediatamente.
- Mantenha a bateria fora do alcance de criancas.
- Não desmonte e não jogue a bateria no fogo.
- Nao desmonie e nao jogue a balena no logo.

Quando o equipamento for instalado em um armário ou em uma estante, certifique-se de que haja espaço suficiente em todos os lados para permitir uma ventilação adequada (10 cm ou mais em ambas as laterais, na parte superior e traseira).

Não bloqueie as passagens de ventilação.

(Se as entradas de ventilação forem bloqueadas por jornais, tecidos, etc., o calor produzido poderá não ser expelido).

Nenhuma fonte de chama aberta, tal como vela acesa, deverá ser colocada sobre o equipamento. Para jogar fora a bateria, problemas ambientais deverão ser considerados e as leis e estatutos locais que regulamentam o encaminhamento de baterias esgotadas deverão ser seguidos.

O equipamento não deve ser exposto a respingos ou esguichos.

Não utilize este equipamento em banheiros ou locais com água.

Além disso, não coloque nenhum recipiente com água ou líquidos (tais como cosméticos ou remédios, vasos de flor, vasos de plantas, copos, etc.) sobre este equipamento.

(Se água ou outros líquidos penetrarem neste equipamento, poderá ocorrer incêndio ou choque elétrico).

Não aponte a lente diretamente para o sol. Se o fizer, poderá ferir os olhos e danificar os circuitos internos do equipamento. Também há o risco de incêndio ou choque elétrico.

#### CUIDADO!

As notas abaixo se referem a possíveis danos à filmadora e ferimentos ao usuário. Se transportar ou pegar na filmadora pelo monitor LCD poderá deixá-la cair ou danificá-la. Não utilize um tripé sobre superfície instável ou desnivelada.

Ela pode cair e danificar gravemente a filmadora.

#### CUIDADO!

Conectar cabos (Áudio/Vídeo, S-Vídeo, etc.) à filmadora e deixá-la em cima do televisor não é recomendável, pois se alguém tropeçar nos cabos, a filmadora poderá cair e daníficar-se.

#### CUIDADO!

Os principais plugues devem permanecer sempre operáveis.

#### ADVERTÊNCIA:

As baterias não devem ser expostas ao calor excessivo, tais como luz solar direta, fogo ou algo similar.

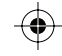

 $( \bullet )$ 

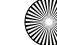

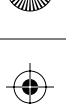

#### INSTRUÇÕES DE SEGURANÇA IMPORTANTES

- 1. Leia este manual de instruções.
- 2. Guarde este manual de instruções.
- 3. Preste atenção a todas as advertências.
- 4. Siga todas as instruções.
- 5. Não utilize este equipamento próximo à água.
- 6. Limpe o equipamento somente com pano seco.
- Não bloqueie as entradas de ventilação. Efetue a instalação de acordo com as instruções do fabricante.
- Não instale o equipamento próximo a fontes de calor como aquecedores, registros de calor, fogões ou outros equipamentos (incluindo amplificadores) que produzem calor.
- Utilize somente os acessórios/conexões especificados pelo fabricante.
- 10. Utilize somente o carrinho, suporte, tripé ou mesa especificado pelo fabricante ou comercializado com o

equipamento. Ao utilizar um carrinho, tome cuidado ao movimentar o carrinho/ equipamento para evitar danos decorrentes de quedas.

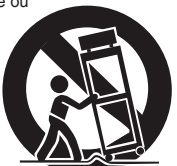

11. Desconecte este

equipamento durante tempestades com raios ou quando não utilizado por longos períodos.

12. Solicite reparos somente de assistência técnica qualificada. A assistência técnica é necessária quando o equipamento sofreu algum tipo de dano, por exemplo, quando o cabo de energia ou plugue foi danificado, líquidos foram derramados ou objetos caíram dentro do equipamento, o equipamento foi exposto à chuva ou umidade, se não foi operado corretamente ou foi derrubado.

#### Lembre-se que esta filmadora destina-se apenas ao uso particular dos consumidores. É proibido todo o tipo de uso comercial sem a autorização adequada. (Mesmo se gravar um evento como, por exemplo, um espetáculo, uma peça ou uma exposição para uso pessoal, recomendamos que obtenha primeiro uma autorização).

#### Marcas Registradas

- i.LINK é uma marca comercial da Sony Corp.
- HDMI é uma marca comercial da HDMI Licensing, LLC.

нэті

- Windows<sup>®</sup> é uma marca registrada ou marca comercial da Microsoft Corporation nos Estados Unidos e/ou em outros países.
- Macintosh é uma marca registrada da Apple Computer, Inc.
- Outros nomes de produtos e empresas incluídos neste manual de instruções são marcas e/ou marcas registradas de seus respectivos proprietários.

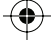

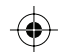

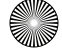

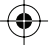

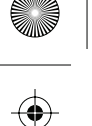

### Contrato de licença do software da JVC

CONTRATO DE LICENÇA DO SOFTWARE DA JVC

#### IMPORTANTE

AOS CLIENTES: LEIA COM ATENÇÃO O PRESENTE CONTRATO DE LICENÇA ANTES DE INSTALAR OU UTILIZAR O PROGRAMA DE SOFTWARE DENOMINADO "DIGITAL PHOTO NAVIGATOR" ("Programa") NO SEU PC. O direito de utilização do Programa é concedido pela Victor Company of Japan. Limited ("JVC") ao

Consumidor na condição de que o mesmo aceite as condições aqui mencionadas.

Caso o Consumidor não aceite as condições aqui estabelecidas, não poderá instalar nem utilizar o Programa. NO ENTANTO, INSTALAR OU UTILIZAR O PROGRAMA INDICA A ACEITAÇÃO POR PARTE DO CONSUMIDOR DESTES TERMOS E CONDICÕES.

#### **1 DIREITOS AUTORAIS; DE PROPRIEDADE**

O Consumidor reconhece que todos direitos autorais e outros direitos de propriedade intelectual do Programa são de propriedade da JVC e do seu licenciador, e permanecem em propriedade da JVC e de tal licenciador. O Programa está protegido pelas leis de direito autorais do Japão e de outros países, e pelas Convenções associadas.

#### 2 CONCESSÃO DE LICENÇA

- (1) Nos termos e condições do presente Contrato, a JVC concede ao Consumidor o direito não exclusivo de utilizar o Programa. O Consumidor pode instalar e utilizar o Programa em uma unidade HDD ou em outros dispositivos de armazenamento incorporados no PC do Consumidor.
- (2) O Consumidor pode fazer uma (1) cópia do Programa apenas para fins de cópia de segurança ou de arquivo pessoal.

#### **3 RESTRIÇÃO RELATIVA AO PROGRAMA**

- (1) O Consumidor não pode realizar engenharia inversa, descompilar, desmontar, rever ou modificar o Programa, exceto se for expressamente autorizado pela lei em vigor.
- (2) O Consumidor não pode copiar nem utilizar o Programa, no todo ou em parte, para outros fins que não os expressamente especificados no presente Contrato.
- (3) O Consumidor não tem o direito de conceder uma licença de utilização do Programa e não pode distribuir, alugar, arrendar ou transferir o Programa a terceiros ou de qualquer outra forma permitir a utilização o Programa por parte de terceiros.

#### **4 GARANTIA LIMITADA**

A JVC garante que gualquer mídia no gual o Programa seja disponibilizado tem a garantia de fabricação durante um período de trinta (30) dias a partir da data de aguisição de gualguer produto fornecido juntamente com o Programa. A responsabilidade integral da JVC e o recurso exclusivo do Consumidor relativo ao Programa será a substituição da mídia defeituosa. À EXCEÇÃO DAS GARANTIAS EXPRESSAS AQUI INDICADAS E ATÉ AO LIMITE MÁXIMO PERMITIDO PELA LEI EM VIGOR. A JVC E OS SEUS LICENCIADORES ISENTAM-SE DA RESPONSABILIDADE SOBRE QUAISQUER OUTRAS GARANTIAS, EXPRESSAS OU IMPLÍCITAS, INCLUINDO, MAS NÃO SE LIMITANDO, A GARANTIAS IMPLÍCITAS E COMERCIALIZAÇÃO E ADEQUAÇÃO A UM FIM ESPECÍFICO RELATIVO AO PROGRAMA E AOS MATERIAIS IMPRESSOS. CASO SURJA ALGUM PROBLEMA COM OU CAUSADO PELO PROGRAMA, O CONSUMIDOR DEVERÁ ARCAR COM OS CUSTOS DE RESOLUÇÃO DE TAL PROBLEMA.

#### **5 RESPONSABILIDADE LIMITADA**

NO LIMITE MÁXIMO PERMITIDO PELA LEI APLICÁVEL, EM NENHUM CASO A JVC E OS SEUS LICENCIADORES SERÃO RESPONSÁVEIS POR QUALQUER DANO INDIRETO, ESPECIAL, ACIDENTAL OU CONSEQÜENCIAL, INDEPENDENTEMENTE DA FORMA DE AÇÃO, QUER EM CONTRATO, PREJUÍZO, RESULTANTE OU DE QUALQUER FORMA RELACIONADO COM A UTILIZAÇÃO OU INCAPACIDADE DE UTILIZAÇÃO DO PROGRAMA; MESMO QUE A JVC TENHA SIDO INFORMADA SOBRE A POSSIBILIDADE DA OCORRÊNCIA DE TAIS DANOS. O CONSUMIDOR INDENIZARÁ E ISENTARÁ A JVC DE QUALQUER PERDA. RESPONSABILIDADE OU CUSTO RESULTANTE OU DE QUALQUER FORMA RELACIONADO COM RECLAMAÇÕES APRESENTADAS POR TERCEIROS E RESULTANTES DA UTILIZAÇÃO DO PROGRAMA.

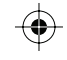

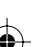

#### 6 TERMO

O presente Contrato torna-se efetivo na data em que o Consumidor instala e utiliza o Programa no computador e continua efetivo até o término sob os termos da disposição aqui mencionada. Caso o Consumidor infrinja qualquer uma das disposições do presente Contrato, a JVC pode rescindir o presente Contrato sem avisar previamente o Consumidor. Nesse caso, a JVC pode interpor ação contra o Consumidor por danos causados pela infração do Consumidor. Caso o presente Contrato seja rescindido, o Consumidor deve destruir de imediato o Programa armazenado no computador (incluindo a desinstalação do Programa no computador do Consumidor) e abdicar da propriedade de tal Programa.

#### 7 CONTROLE DE EXPORTAÇÃO

O Consumidor concorda em não expedir, transferir ou exportar o Programa ou as informações e tecnologias subjacentes a quaisquer países aos quais o Japão e outros países em questão tenham interposto um embargo a tais mercadorias.

#### 8 USUÁRIO DO GOVERNO DOS EUA

Se o Consumidor for uma agência dos Estados Unidos da América (o "Governo"), reconhece a representação da JVC de que o Programa é um "Item Comercial" como definido pela Federal Acquisition Regulation (FAR) (Leis de Aquisição Federal), seção 2.101 (g), composto por "Software Comercial" e que deve ser utilizado de acordo com os termos da FAR, seção 12.212, sendo apenas licenciado ao Consumidor com os mesmos direitos de utilização que a JVC concede a todos os usuários finais comerciais nos termos do presente Contrato.

#### 9 GERAL

- (1) Nenhuma modificação, alteração, adição, eliminação ou outra alteração do ou ao presente Contrato será válida exceto quando redigida e assinada por um representante autorizado da JVC.
- (2) Se qualquer uma das partes do presente Contrato for invalidada por ou em resultado de qualquer lei com jurisdição sobre o presente Contrato, as disposições restantes permanecerão em vigor e em efeito.
- (3) O presente Contrato será regido e interpretado de acordo com a legislação japonesa. A Comarca de Tóquio tem jurisdição sobre todos os litígios resultantes da execução, interpretação e aplicação do presente Contrato.

Victor Company of Japan, Limited

#### NOTA

Se o Consumidor adquirir o Programa na Alemanha, as disposições das Seções 4 (Garantia Limitada) e 5 (Responsabilidade Limitada) supramencionadas, serão substituídas pelas seções da versão alemã do presente Contrato.

#### CUIDADO:

- Utilize este equipamento de acordo com os procedimentos de funcionamento descritos neste manual.
- Utilize apenas o CD-ROM fornecido. Nunca utilize outro CD-ROM para executar este software.
- · Não tente modificar este software.
- As alterações ou modificações efetuadas sem aprovação da JVC podem anular a permissão de utilização do equipamento concedida ao usuário.

#### Como manusear um CD-ROM

- Tome cuidado para não sujar ou riscar a superfície espelhada (face oposta à superfície impressa). Não escreva nada nem cole um adesivo sobre a superfície frontal ou traseira. Se o CD-ROM ficar sujo, limpe delicadamente com um pano macio a partir do furo central para a borda externa.
- Não utilize limpadores de discos convencionais ou limpadores em spray.
- Não dobre o CD-ROM ou toque na sua superfície espelhada.
- Não armazene o CD-ROM em ambiente empoeirado, quente ou úmido. Proteja-o contra a luz solar direta.

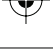

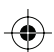

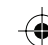

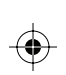

## Índice

۲

### INICIANDO

| Acessórios                                     | 10 |
|------------------------------------------------|----|
| Como encaixar/desencaixar a tampa da lente     | 10 |
| Colocando a alça de ombro                      | 11 |
| Preparando o controle remoto                   | 11 |
| Índice                                         | 12 |
| Indicações no monitor LCD                      | 14 |
| Configurações necessárias antes da utilização. | 16 |
| Carregando a bateria                           | 16 |
| Definição do idioma                            | 17 |
| Ajuste da data/hora                            | 17 |
| Outros ajustes                                 | 18 |
| Ajuste da alça                                 | 18 |
| Tampa da lente                                 | 18 |
| Verificando a carga de bateria restante        | 18 |
| Montagem em um tripé                           | 18 |
| Ao utilizar um cartão SD                       | 19 |
|                                                |    |

### GRAVAÇÃO

| Gravação de arquivos                      | 20 |
|-------------------------------------------|----|
| Gravação de vídeos                        | 20 |
| Gravação de foto                          | 21 |
| Aplicação de zoom                         | 22 |
| Gravação com o Viewfinder                 | 22 |
| Registrando arquivos para eventos         | 23 |
| Verificando o espaço restante na mídia    |    |
| de gravação                               | 23 |
| Gravação manual                           | 24 |
| Como mudar para o modo de gravação manual | 24 |
| Programa AE                               | 24 |
| Ajuste da prioridade da abertura          | 25 |
| Mudança da velocidade do obturador        | 25 |
| Ajuste de brilho                          | 26 |
| Foco manual                               | 26 |
| Sistema NightAlive                        | 27 |
| Compensação de luz de fundo               | 27 |
| Controle de exposição de um ponto         | 27 |
| Ajuste manual no menu de funções          | 28 |

### REPRODUÇÃO

| Reprodução de arquivos           | 30 |
|----------------------------------|----|
| Reprodução de vídeos             | 30 |
| Reprodução de fotos              | 31 |
| Função Buscar Arguivo            | 32 |
| Como reproduzir arquivos TPD     | 33 |
| Reprodução com efeitos especiais | 34 |
| Assistindo imagens na TV         | 36 |
| Conexão com a TV                 | 36 |
| Procedimento para a reprodução   | 37 |

 $igodoldsymbol{ heta}$ 

-

### EDIÇÃO/IMPRESSÃO

| Gerenciando arquivos                                 | 38 |
|------------------------------------------------------|----|
| Apagando/protegendo arquivos                         | 38 |
| Visualizando informações do arquivo                  | 40 |
| Alterando o registro de eventos dos arquivos de      |    |
| vídeo após a gravação                                | 41 |
| Como extrair arquivos de foto de um arquivo de vídeo | 42 |
| Configuração de impressão DPOF                       | 42 |
| Listas de reprodução                                 | 44 |
| Criando listas de reprodução                         | 44 |
| Reproduzindo listas de reprodução                    | 45 |
| Outras operações da lista de reprodução              | 46 |
|                                                      |    |

### CÓPIA

| Copiando arquivos                               | 47 |
|-------------------------------------------------|----|
| Usando um gravador de DVD para copiar arquivos  |    |
| da filmadora                                    | 47 |
| Utilizando um gravador de VCR/DVD para regravar |    |
| arquivos da filmadora                           | 50 |
| Copiando/movendo arquivos de foto               | 52 |

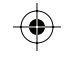

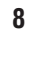

 $\odot$ 

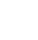

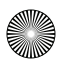

#### **OPERAÇÕES DO COMPUTADOR**

| Backup de arquivo no computador - Windows®  | 53 |
|---------------------------------------------|----|
| Requisitos do sistema                       | 53 |
| Instalação do software                      | 54 |
| Conectando a filmadora ao computador        | 56 |
| Backup de arquivo no computador             | 57 |
| Backup de arquivo no computador sem         |    |
| usar software                               | 58 |
| Outras operações do computador – Windows®   | 59 |
| Reprodução de arquivos no computador        | 59 |
| Criação de discos/Edição de arquivos        | 60 |
| Aproveitando melhor o software              | 62 |
| Backup de arquivo no computador - Macintosh | 64 |
| Requisitos do sistema                       | 64 |
| Instalação do software                      | 64 |
| Conectando a filmadora ao computador        | 65 |
| Backup de arquivo no computador             | 66 |
|                                             |    |

#### INFORMAÇÕES ADICIONAIS

| Alterando as configurações do menu | 67 |
|------------------------------------|----|
| Estrutura de pastas e extensões    | 73 |
| Solução de problemas               | 74 |
| Sinais de advertência              | 78 |
| Limpeza                            | 79 |
| Especificações                     | 80 |
| Cuidados                           | 82 |
| Terminologias                      | 84 |
|                                    |    |

#### Leia isto primeiro!

Efetue um backup dos dados importantes gravados

A JVC não se responsabiliza por dados perdidos. Recomenda-se copiar seus dados importantes gravados em DVD ou outra mídia de gravação para armazenamento. (🖙 pág. 47)

Faça um teste de gravação Antes de gravar vídeos importantes, faça um teste de gravação e reproduza os vídeos gravados para verificar se a imagem e o áudio foram gravados corretamente.

Reinicie a filmadora se não funcionar corretamente

Esta filmadora utiliza um microcomputador. Fatores como ruídos de fundo e interferências podem impedi-la de funcionar corretamente. Reinicie a filmadora se ela não funcionar corretamente. (= pq. 74)

- Precauções ao manusear as baterias
   Utilize as baterias JVC
  - BN-VF815U/VF823U/V840U/V856U. • Se a filmadora for submetida à descarga
  - Se a filmadora for submetida a descarga eletrostática, desligue a energia antes de utilizá-la novamente.
- Se houver mau funcionamento, pare de utilizar a filmadora imediatamente e consulte seu revendedor JVC local
  - Se houver um problema ao utilizar o cartão SD, leve o cartão juntamente com a filmadora para reparos. Se um dos itens não estiver incluso, a causa do mau funcionamento não poderá ser diagnosticada e o reparo não poderá ser feito.
  - Os dados gravados podem ser apagados durante o reparo ou verificação da filmadora. Faça um backup de todos os dados antes de solicitar reparos ou verificações.
- Devido ao fato de ser utilizada para demonstração em lojas, o modo demonstração da filmadora está configurado com o padrão de fábrica Para desativar o modo demonstração, ajuste [DEMO MODE] para [OFF]. (zr pg.70)

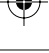

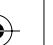

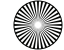

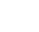

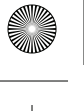

## **Acessórios**

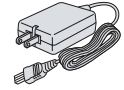

Adaptador CA AP-V14U

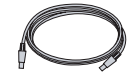

Cabo USB (págs. 47, 56, 65)

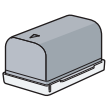

Bateria BN-VF815U

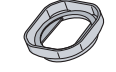

Tampa da lente Já fixada à filmadora. (🖙 abaixo)

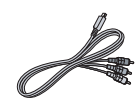

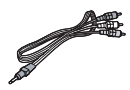

Cabo componente (☞ pág.36)

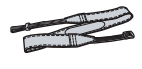

Alça de ombro (🖙 pág. 11)

Cabo de áudio/vídeo (🖙 págs. 37, 51)

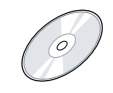

CD-ROM (🖙 págs. 54, 64)

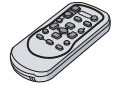

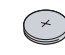

Controle remoto RM-V750U (🖙 pág. 11)

Bateria de lítio CR2025 Pré-instalada no controle remoto.

#### NOTA

Certifique-se de usar cabos fornecidos para fazer as conexões. Não use nenhum outro cabo.

#### Como encaixar/desencaixar a tampa da lente

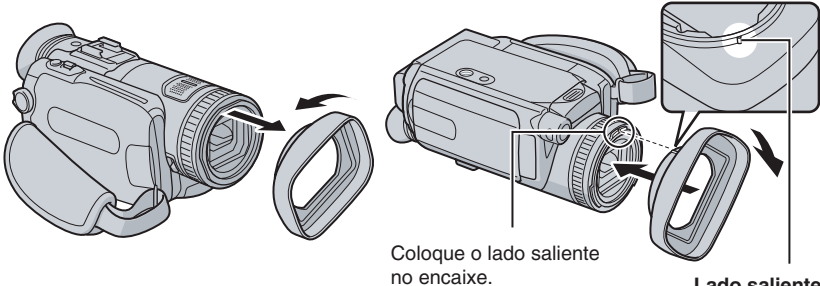

Lado saliente

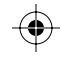

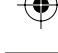

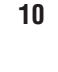

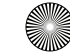

#### Colocando a alça de ombro

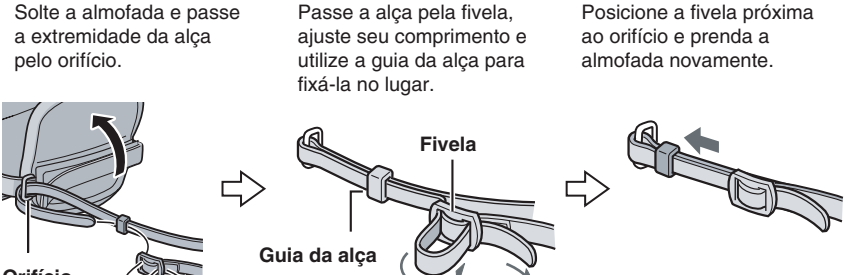

Orifício

#### Preparando o controle remoto

Uma bateria é fornecida dentro do controle remoto no momento da compra. Remova a folha de isolamento antes de usar.

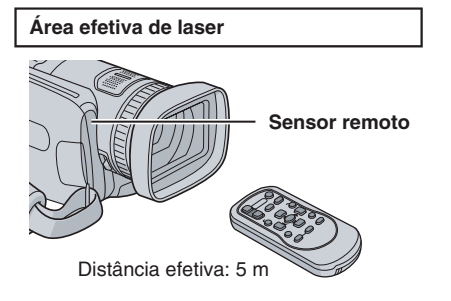

#### NOTA

O laser transmitido pode não ser eficaz ou causar mau funcionamento quando o sensor remoto estiver exposto diretamente à luz solar ou luz forte.

#### Para reinserir a bateria

Tire o suporte de bateria pressionando o botão da trava.

#### Botão da trava

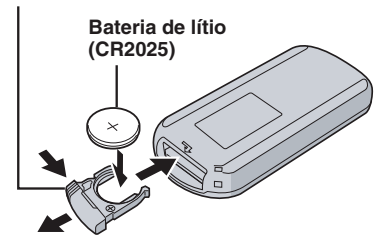

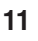

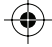

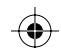

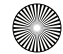

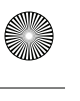

## Índice

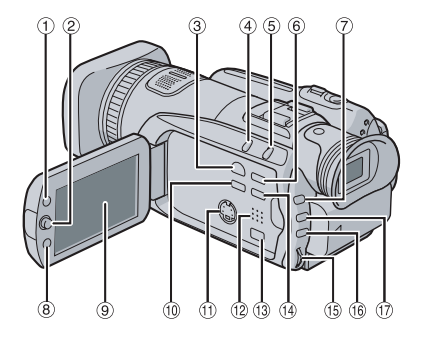

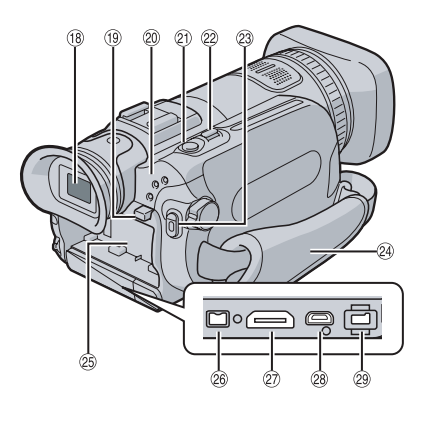

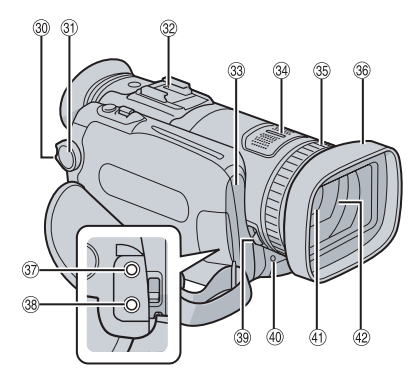

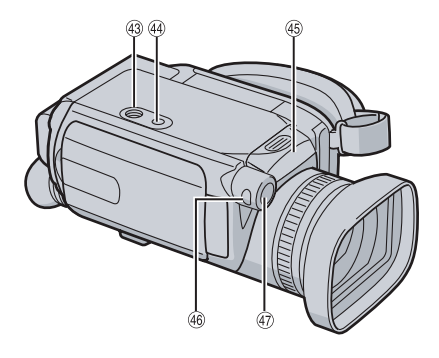

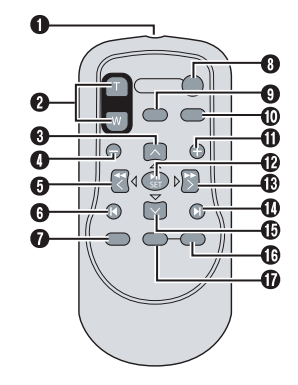

NOTAS

• O monitor LCD pode girar 270°.

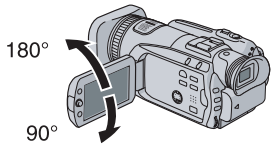

- Operação vinculada à energia Também é possível ligar/desligar a filmadora abrindo/fechando o monitor LCD durante o modo de gravação.
- Tenha cuidado para não encobrir 33, 34 e 41 durante a gravação.

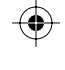

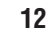

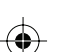

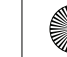

#### Filmadora

- (1) Botão de índice [INDEX] (🖙 pág. 32)/Botão de espaco restante/Botão de dados da bateria [ 🖯 / 🗖 ] (🖙 pág. 14, 19)
- (2) Botão de ajuste Mova para A:
  - Pulo em retrocesso (17 pág. 30)/Para cima Mova para  $\checkmark$ :
  - Pulo em avanco (17 pág. 30)/Para baixo Mova para <:

Busca em retrocesso (pg. 30)/Para a esquerda/NightAlive [NIGHT] (
pág. 27) Mova para >:

- Busca em avanço (r pág. 30)/Para a direita/Programa AE [PROGRAM AE] (🖙 pág. 24)
- Pressione para baixo:
- Reproduzir/Pausar (pr pág. 30)
- ③ Botão de mudança do modo reprodução/ gravação [SELECT PLAY/REC] (🖙 pág. 20)
- ④ Botão do modo Automático/Manual [AUTO/MANUAL] (r pág. 24)
- (5) Botão da compensação de luz de fundo/Botão de controle da exposição de um ponto [BACK LIGHT] (17 pág. 27)
- 6 Botão de informações [INFO] (17 pág. 40)
- ⑦ Botão de ajuste da prioridade da abertura [A] (🖙 pág. 25)
- Botão de funções [FUNCTION] (P pág. 28)
- 9 Monitor LCD
- 1 Botão de backup direto [DIRECT BACK UP] (127 pág. 57)/Botão de eventos [EVENT] 🖙 pág. 23)
- (1) Conector S [S] (12 págs. 37, 51)
- Alto-falante (17 pág. 30)
- (13) Conector componente [COMPONENT] (🖙 pág. 36)
- 14 Botão do menu [MENU] (17 pág. 17)
- (15) Botão de ajuste de valores [M-MENU] (15) pág. 25)
- (16) Botão de ajuste de brilho [BRIGHT] (17 pág. 26)
- 1 Botão da velocidade do obturador [S] (🖙 pág. 25)
- 18 Viewfinder (🖙 pág. 22)
- (19) Botão de liberação da bateria [BATT.] (19) pág. 16)
- 20 Lâmpada de acesso/carga [ACCESS/CHARGE] (r pág. 16) (Pisca ao acessar arquivos ou carregar a bateria. Não desligue a filmadora nem remova a bateria/adaptador CA enguanto estiver acessando os arquivos.) Lâmpada do modo de vídeo/foto [12, 10] 🖙 págs. 20, 21)
- 2 Botão de captura de fotos [SNAPSHOT] (🖙 pág. 21)
- 2 Botão do zoom [WE, TO] (17 pág. 22) Controle de volume do alto-falante [-VOL+] (r pág. 30)

- 23 Botão de início/término da gravação do vídeo [REC] (1 pág. 20)
- (24) Alça para segurar a filmadora (12 pág. 18)
- 25 Compartimento de bateria (12 pág. 16)
- 2 Conector i.LINK [i] (1 pág. 50)
- Conector HDMI [HDMI] ( pág. 36) (28) Conector USB (Universal Serial Bus) [1]
- (🖙 págs. 47, 56, 65) (29) Conector de entrada CC [DC] (pág. 16)
- (30) Botão de trava (r pág. 16)
- Interruptor de Power/Mode [OFF (CHARGE), STANDBY/ON, MODE] (r pág. 16)
- Sapata
- (33) Sensor da filmadora
- Sensor remoto (pág. 11)
- Microfone estéreo
- (35) Anel de foco (pág. 26)
- (36) Tampa da lente (🖙 pág. 10)
- (37) Conector de entrada do microfone [MIC]
- Conector de áudio/vídeo [AV] (🖙 pågs. 37, 51) (38)
- (39) Interruptor da Tampa da Lente [O,O] (P pág. 18)
- (40) Lâmpada de contagem (127 pág. 70)
- (41) Lente (42)
- Tampa da lente (17 pág. 18)
- (43) Orifício do terminal (17 pág. 18) (44)
- Soquete de montagem do tripé (pág. 18) (45)
- Compartimento do cartão SD (pág. 19) (46)
- Botão de ajuste manual de foco [FOCUS] (🖙 pág. 26)
- Botão de assistência de foco [FOCUS ASSIST] (1 pág. 26)

#### Controle remoto

- Janela de transmissão do laser infravermelho
- Botões de ZOOM (T/W) Ampliar/Reduzir
- 8 Botão para cima Botão de rotação (sentido anti-horário) (🖙 pág. 31)
- Botão de pulo em retrocesso
- 6 Botão para a esquerda
- 6 Botão para retornar
- Botão PLAYLIST (127 pág. 44)
- Botão START/STOP
- Botão SNAPSHOT (
  pág. 21)
- Botão INFO (pág. 40)
- Botão de pulo em avanço
- Botão PLAY/PAUSE
- Botão para a direita
- Botão de avanço
- Botão para baixo
- Botão de rotação (sentido horário) (r pág. 31)
- Botão INDEX
- Botão DATE

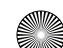

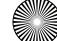

### Indicações no monitor LCD

#### Durante a gravação de vídeos e fotos

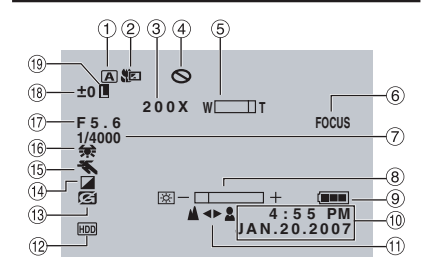

- 1 Indicador do modo de gravação selecionado (🖙 pág. 24)
- Indicador do modo Tele Macro (
   pág. 29)
- (3) Raio de aproximação do zoom (127 pág. 22)
- Indicador de inibição
- (5) Indicador do zoom (\$\$\sigma\$ pág. 22)
- 6 Indicador de assistência de foco (12 pág. 26)
- ⑦ Velocidade do obturador (\$\$\sigma\$ pág. 25)
- ⑧ Indicador de controle de brilho/nitidez (17 págs. 29, 70)
- Indicador de bateria (pág. 78)
- 10 Data/Hora (🖙 pág. 17)
- Indicador de ajuste manual de foco (
   pág. 26)
- Indicador da mídia de gravação selecionada (17 págs. 68, 69)
- Indicador de detecção de queda (Aparece) guando [DROP DETECTION] está desligado [OFF].) (🖙 pág. 70)
- Indicador do modo de efeitos (☞ pág. 29)
- (15) Indicador do modo de programa AE (127 pág. 24)/
- 16 Indicador do balanço de branco (12 pág. 28)
- 1 Valor da abertura (número F) (1 pág. 25)
- 18 ±0 : Indicador do ajuste de exposição (🖙 pág. 26)
  - Indicador da compensação de luz de fundo (127 pág. 27)
  - Indicador de controle de exposição de um ponto (12 pág. 27)
- (19) Indicador da trava do diafragma (127 pág. 27)

#### Somente durante a gravação de vídeos

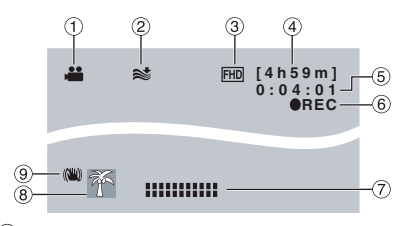

- Indicador de modo (
  pág. 20)
- Indicador do blogueio do vento (pr pág. 68)
- 3 Qualidade da imagem (127 pág. 68)
- 4 Tempo restante (🖙 págs. 20, 81)
- ⑤ Contador (\*\* pág. 68)
- ⑥ REC: (Exibido duránte a gravação.) (🖙 pág. 20) II: (Exibido durante o modo de gravação

em espera.)

- Indicador do nível de entrada do microfone externo (🖙 pág. 68)
- (8) Indicador de eventos (127 pág. 23)
- Indicador do estabilizador óptico de imagem

(Aparece quando [OIS] está desligado [OFF].) (🖙 pág. 68)

#### Somente durante a gravação de fotos 1 2 3 (4) (5 6

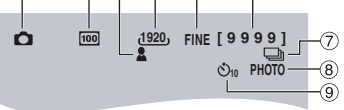

- Indicador de modo (
   pág. 21)
- Sensibilidade ISO (GAIN): Quando ajustado em [AUTO], não há indicação. (17 pág. 69)
- (3) Indicador do foco (pr pág. 21)
- ④ Tamanho da imagem (pág. 69)
- ⑤ Qualidade da imagem (☞ pág. 69)
- ⑥ Número restante de fotos (pág. 81)
- (7) : Indicador de modo de disparo contínuo (17 pág. 69)
  - Indicador de modo de gravação com suporte (17 pág. 69)
- (8) Indicador de disparo (12 pág. 21)
- Indicador de gravação com timer (pág. 69)

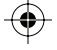

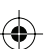

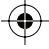

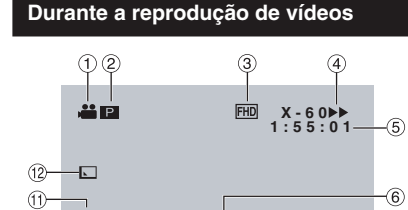

1 Indicador de modo (🖙 pág. 30)

=)))

 2 El: Indicador da lista de reprodução (Exibido ao reproduzir uma lista de reprodução.)
 (12 pág. 45)

4:55 PM

**JAN.20.2007** 

(7)

(8)

E: Indicador de reprodução por busca de eventos

(Aparece ao reproduzir vídeos a partir da busca de eventos.) (☞ pág. 33) ©D: Indicador de reprodução por busca de datas

(Aparece ao reproduzir vídeos a partir da busca de datas.) (🖙 pág. 32)

- ③ Qualidade da imagem (F pág. 68)
- ④ Modo de reprodução (☞ pág. 30)
  - : Reprodução
  - II : Pausa

10-6

HDD

(9)-

- : Busca em avanço
- Eusca em retrocesso
- III : Avanço em câmera lenta
- Il : Retrocesso em câmera lenta
- (O número à esquerda indica a velocidade.)
- ⑤ Contador (\*\* pág. 68)
- 6 Indicador do nível de volume
- Indicador de bateria (🖙 pág. 78)
- 8 Data/Hora (\$\$\n\$ pág. 70)
- Indicador da mídia selecionada (pr págs. 68, 69)
- 10 Indicador de detecção de queda (Aparece quando [DROP DETECTION] está desligado [OFF].) (IP pág. 70)
- 1 Indicador do modo de efeitos (17 pág. 34)
- Indicador do efeito Wipe/Fader (pág. 35)

#### Durante a reprodução de fotos

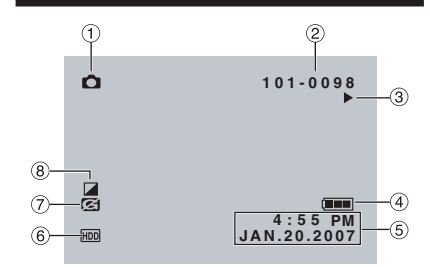

- ① Indicador de modo (🖙 pág. 31)
- ② Número da pasta/arquivo
- ③ Indicador da reprodução de exibição de slides (☞ pág. 31)
- ④ Indicador de bateria (☞ pág. 78)
- 5 Data/Hora (🖙 pág. 70)
- 6 Indicador da mídia selecionada (🖙 págs. 68, 69)
- ⑦ Indicador de detecção de queda (Aparece quando [DROP DETECTION] está desligado [OFF].) (☞ pág. 70)
- 8 Indicador do modo de efeitos (12 pág. 34)

#### Visor do guia de operação

O guia de operação é exibido na parte inferior da tela durante a exibição do menu, etc.

🕸 SELECT 🕸 SET 🛛 мі

MENU: QU

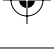

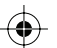

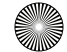

## Configurações necessárias antes da utilização

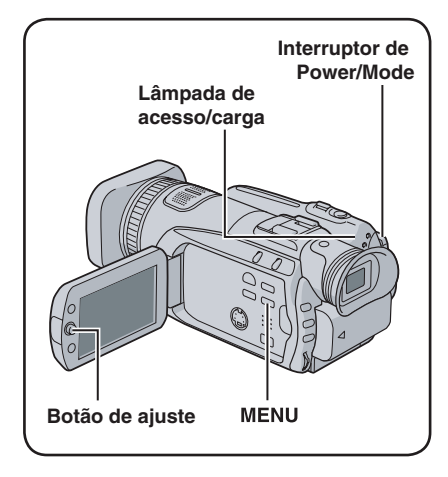

Certifique-se de ajustar as três configurações abaixo antes de utilizar a filmadora.

#### Carregando a bateria

## Ajuste o interruptor de Power/Mode para OFF.

Pressione e deslize o botão da trava.

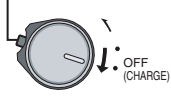

#### 2 Insira a bateria.

Deslize a bateria para dentro até travar.

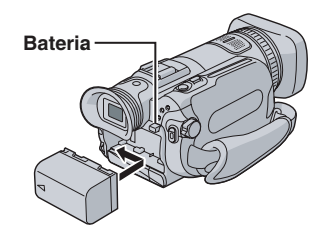

**3** Conecte o adaptador CA.

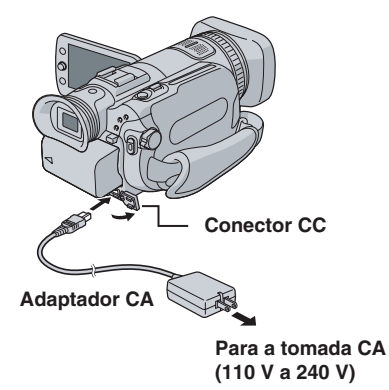

- A lâmpada de acesso/carga pisca para indicar que a carga foi iniciada.
- Quando a lâmpada se apaga, a carga está concluída. Desconecte o adaptador CA da tomada CA e desconecte o adaptador CA da filmadora.

## Tempo de carga / tempo de gravação necessário (aprox.)

| Bateria                  | Tempo<br>de carga | Tempo de<br>gravação            |
|--------------------------|-------------------|---------------------------------|
| BN-VF815U<br>(Fornecida) | 2 h. 40 min.      | 1 h. 20 min.<br>(1h. 25 min.*)  |
| BN-VF823U                | 3 h. 50 min.      | 2 h. 00 min.<br>(2 h. 10 min.*) |
| BN-V840U                 | _                 | 3 h. 45 min.<br>(4 h. 00 min.*) |
| BN-V856U                 | _                 | 5 h. 25 min.<br>(5 h. 40 min.*) |

\* Quando estiver utilizando o Viewfinder.

#### Para remover a bateria

Desligue e segure **BATT**. (☞ etapa **2**) e retire a bateria.

Para verificar a carga restante da bateria Consulte a página 18.

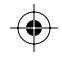

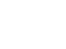

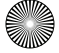

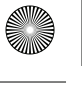

#### NOTAS

- Também é possível utilizar a filmadora apenas com o adaptador CA.
- Não puxe ou dobre o plugue e o cabo do adaptador CA. Isso pode danificar o adaptador CA.

#### Definição do idioma

É possível mudar o idioma do visor.

Ajuste o interruptor de Power/Mode para STANDBY/ON.

Pressione e deslize o botão da trava.

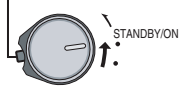

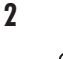

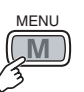

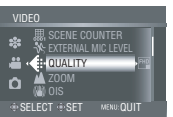

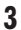

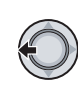

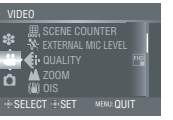

#### 4 Selecione [GENERAL].

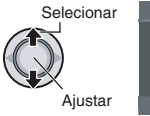

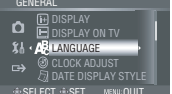

#### 5 Selecione [LANGUAGE].

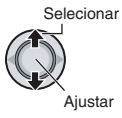

| LANG          | IAGE                                        |
|---------------|---------------------------------------------|
| 0<br>% &<br>⊶ | 환국어<br>中文<br>ENGLISH<br>FRANÇAIS<br>FSRAÑOL |
|               | CT ISET MENUQUIT                            |

6 Selecione o idioma desejado.

Selecionar

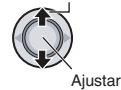

- Para retornar à tela anterior Mova o botão de ajuste para <.
- Para sair da tela Pressione MENU.

#### Ajuste da data/hora

Após executar as etapas 1-4 (
coluna da esquerda)

#### 5 Selecione [CLOCK ADJUST].

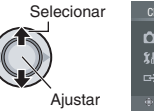

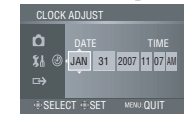

#### 6 Ajuste a data e a hora.

Selecionar

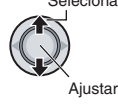

Repita esta etapa para inserir o mês, o dia, o ano, a hora e os minutos.

#### Para retornar à tela anterior

Mova o botão de ajuste para <.

Para sair da tela Pressione MENU.

Agora você concluiu os ajustes das configurações necessárias.

- Para utilizar a filmadora imediatamente Consulte a página 20.
- Para efetuar outras configurações Consulte a página 18.

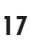

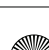

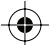

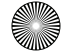

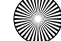

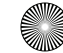

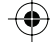

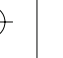

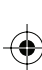

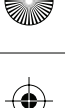

## **Outros ajustes**

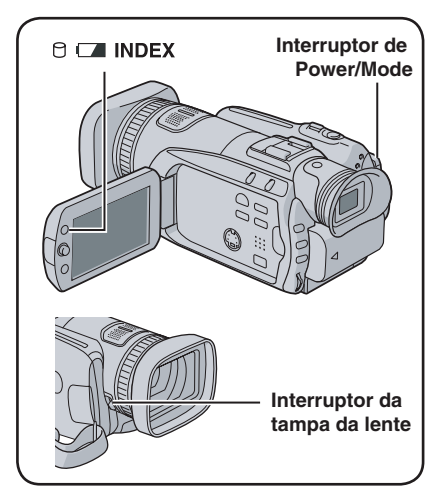

#### Ajuste da alça

Abra o velcro da almofada e ajuste a alça.

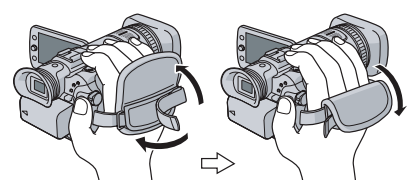

#### Tampa da lente

Quando não estiver usando a filmadora, feche a tampa da lente para protegê-la.

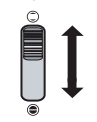

Abre a tampa da lente

Fecha a tampa da lente

#### NOTA

Não empurre a tampa da lente com força. Isso pode danificar a lente.

## Verificando a carga de bateria restante

#### Preparação:

- Ajuste o interruptor de Power/Mode em OFF.
- Insira a bateria.

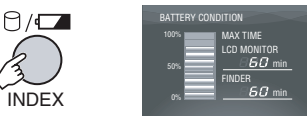

As informações da bateria são exibidas por aproximadamente 3 segundos se o botão for pressionado e solto rapidamente, e por aproximadamente 15 segundos se o botão for pressionado e mantido por alguns segundos.

#### NOTAS

 Se a indicação "COMMUNICATION ERROR" aparecer, é possível que haja algum problema com sua bateria.

Nesse caso, consulte o revendedor JVC mais próximo.

 A exibição do tempo gravável só deve ser usada como um guia. Ele é exibido em unidades de 10 minutos.

#### Montagem em um tripé

Alinhe o orifício do terminal na filmadora com o terminal do tripé, e o soquete de montagem com o parafuso e, em seguida, gire a filmadora no sentido horário para montá-la no tripé.

#### Parte inferior da filmadora

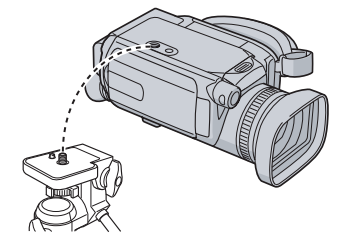

#### NOTA

Não utilize um tripé sobre superfície instável ou desnivelada. Ele pode cair e danificar gravemente a filmadora.

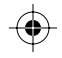

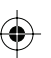

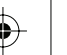

#### Ao utilizar um cartão SD

Se desejar gravar em um cartão SD, as três operações a seguir devem ser realizadas.

• O funcionamento é garantido nos cartões SD a seguir.

Gravação de vídeos: Cartão SDHC compatível com a classe 6 Gravação de foto: Panasonic, TOSHIBA, SanDisk, ATP (128 MB a 4 GB) ou cartão SDHC (4 GB)

- Se outras mídias forem utilizadas, é possível que elas não executem a gravação de dados corretamente ou percam dados já gravados.
- · Cartões MultiMedia não são recomendados.
- Arquivos com qualidade de imagem de alta definição total não podem ser gravados em cartão SD.
- Cartões utilizados para gravar vídeos nesta filmadora não podem ser reproduzidos em outros dispositivos.

#### Insira o cartão SD

#### Preparação:

Ajuste o interruptor de Power/Mode para OFF.

#### Abra a tampa do cartão SD.

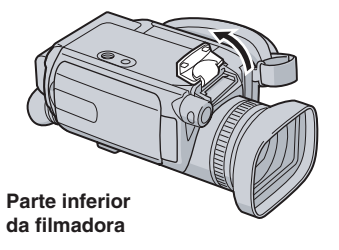

2 Insira com firmeza o cartão com a extremidade cortada primeiro.

Extremidade cortada

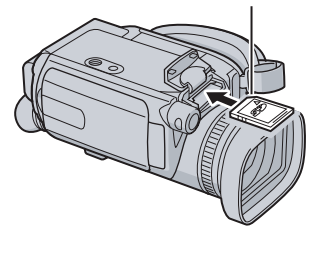

#### **3** Feche a tampa do cartão SD.

Para retirar um cartão SD Empurre o cartão SD uma vez. Após o cartão sair, puxe o mesmo.

#### NOTAS

- Insira e remova o cartão SD apenas enquanto a filmadora estiver desligada. Do contrário, os dados no cartão poderão ser corrompidos.
- Não toque no terminal do lado contrário da etiqueta.

#### O Troque a mídia de gravação

A filmadora é programada para gravar no disco rígido interno quando é despachada da fábrica. É possível trocar a mídia de gravação para um cartão SD.

Ajuste [REC MEDIA FOR VIDEO] e [REC MEDIA FOR IMAGE] para [SD]. (= págs. 68, 69)

#### NOTA

A qualidade da imagem do vídeo (*zr* pág. 68) será ajustada automaticamente para [SP].

#### Formate o cartão SD quando utilizá-lo pela primeira vez

Isso também assegurará velocidade e operação estáveis ao acessar o cartão SD.

Selecione [EXECUTE] em [FORMAT SD CARD] para formatar o cartão. (27 pág. 72)

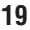

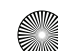

## Gravação de arquivos

#### Gravação de vídeos

Preparação: Ajuste o interruptor de Power/Mode para STANDBY/ON.

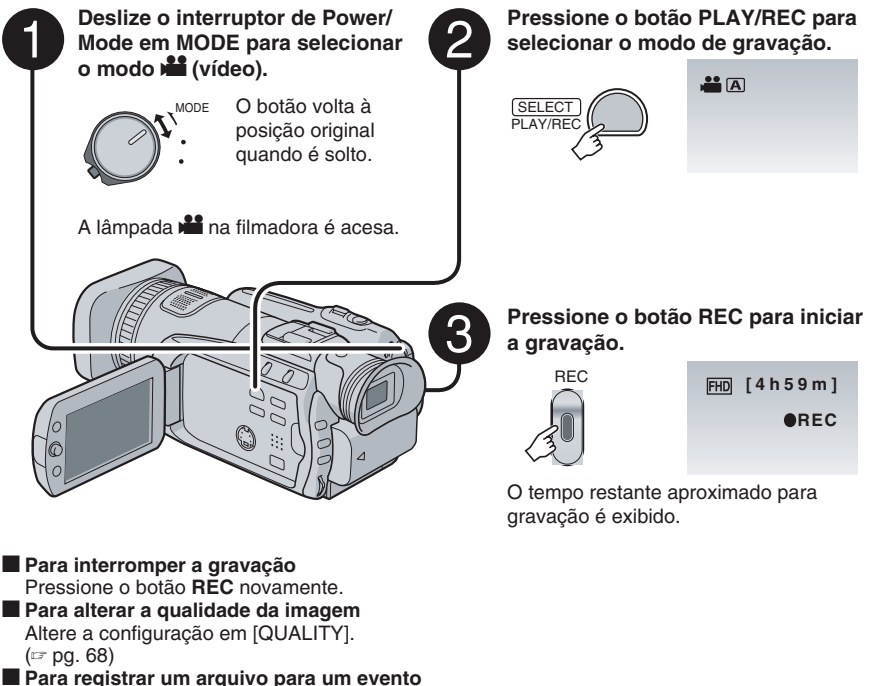

Consulte a página 23.

#### NOTAS

- O modo de gravação de vídeo é selecionado automaticamente quando a filmadora é desligada e ligada novamente.
- Se a filmadora não for operada por 5 minutos enquanto estiver ligada, ela desliga automaticamente para economizar energia. Para ligar a filmadora novamente ao utilizar bateria, ajuste o interruptor de Power/Mode em OFF e, em seguida, em STANDBY/ON. Ao utilizar o adaptador CA, execute qualquer operação como a aplicação de zoom.
- Os arquivos de vídeo são nomeados MOV001.TOD a MOV009.TOD, MOV00A.TOD a MOV00F.TOD, e MOV010.TOD em ordem de gravação.
- Será criado um novo arquivo de vídeo para cada 4 GB ou aproximadamente 19 minutos de gravação contínua.
- Esta filmadora grava vídeos no formato MPEG2 compatível com o formato SD-VIDEO.
- Não movimente ou balance a filmadora repentinamente durante a gravação. Se isso acontecer, o som do acionamento do disco rígido pode ser gravado.

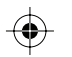

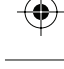

#### Gravação de foto

Preparação: Ajuste o interruptor de Power/Mode para STANDBY/ON.

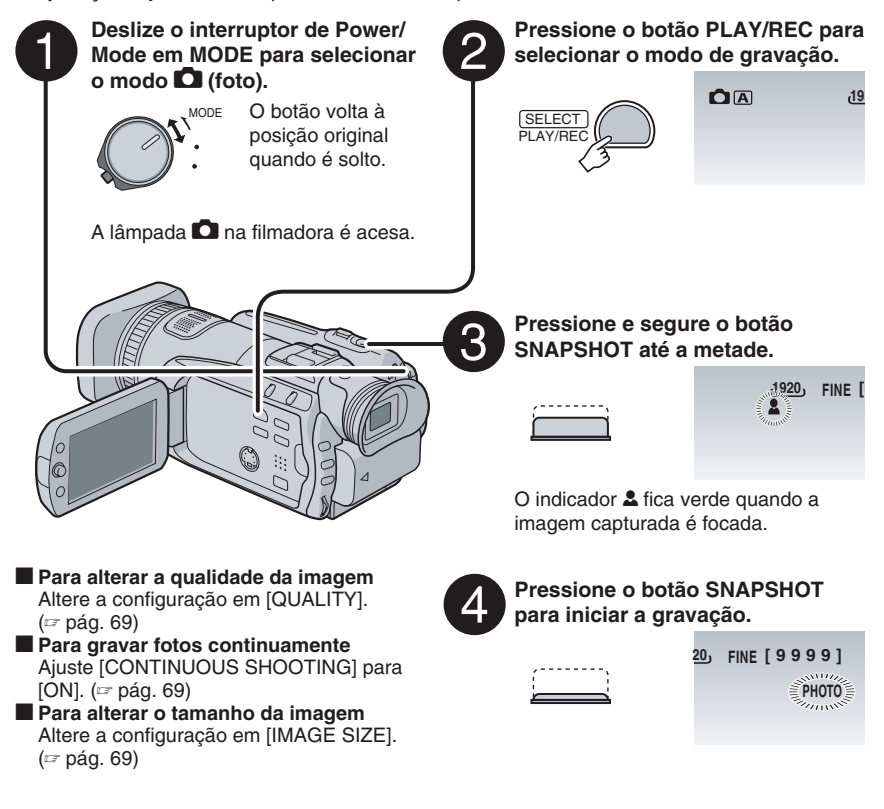

#### NOTAS

- Se a filmadora não for operada por 5 minutos enquanto estiver ligada, ela desliga automaticamente para economizar energia. Para ligar a filmadora novamente ao utilizar bateria, ajuste o interruptor de Power/Mode em OFF e, em seguida, em STANDBY/ON. Ao utilizar o adaptador CA, execute qualquer operação como a aplicação de zoom.
- Os lados das fotos gravadas no tamanho 16:9 podem ser cortados na impressão. Verifique se a impressão em tamanho 16:9 pode ser feita na loja de revelação de fotos local.

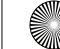

## Gravação de arquivos (continuação)

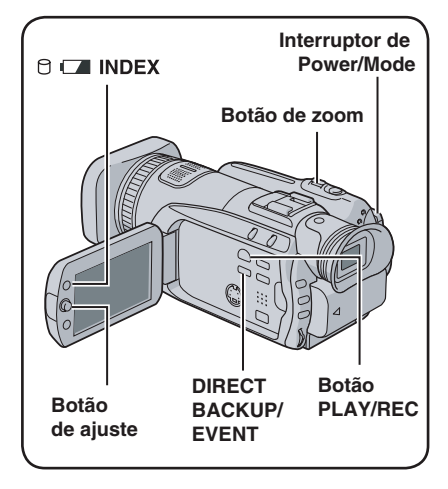

#### Aplicação de zoom

#### Preparação:

- Deslize o interruptor de Power/Mode para MODE para selecionar o modo 🚢 ou 🖸.
- Pressione o botão PLAY/REC para selecionar o modo de gravação.

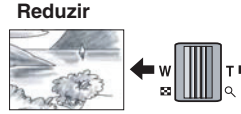

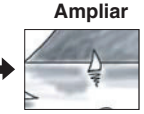

W: Grande angular

T: Telefoto

O raio máximo de zoom é 10X (configuração de fábrica).

Para alterar o raio máximo de aproximação do zoom (somente no modo 🛍) Altere as configurações em [ZOOM]. (pág. 68)

#### NOTA

A gravação macro possibilita a aproximação do objeto 5 cm quando o botão do zoom estiver totalmente ajustado em W.

#### Gravação com o Viewfinder

A gravação com o Viewfinder é recomendável para ambientes iluminados que dificultam a visualização do monitor LCD ou o aumento do tempo de gravação na bateria.

#### Preparação:

- Deslize o interruptor de Power/Mode para MODE para selecionar o modo 🚢 ou 🖸.
- Pressione o botão PLAY/REC para selecionar o modo de gravação.
- Feche o monitor LCD.

#### 2 Estenda o Viewfinder.

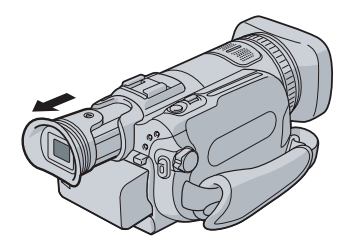

**3** Ajuste a visualização utilizando a barra de controle.

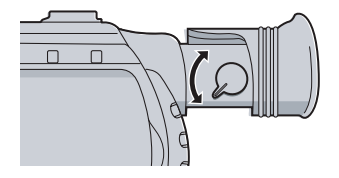

#### NOTA

Se o monitor LCD for aberto durante a utilização do Viewfinder, a imagem passará ao monitor LCD e não será exibida no Viewfinder. Para selecionar o Viewfinder como prioridade durante a gravação, ajuste [PRIORITY SETTING] para [FINDER]. (12 pág. 71)

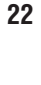

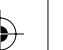

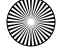

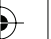

## Registrando arquivos para eventos – Somente modo 📲

Se você selecionar um evento para registrar o arquivo antes do início da gravação, o arquivo será registrado no evento escolhido, facilitando sua busca na reprodução. Há até três destinos diferentes dentro de cada evento. (por exemplo: BABY1, BABY2, BABY3).

#### Preparação:

- Deslize o interruptor de Power/Mode para **MODE** para selecionar o modo **M**.
- Pressione o botão **PLAY/REC** para selecionar o modo de gravação.

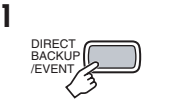

## 2 Selecione [ON/SELECT].

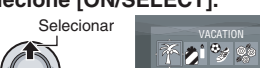

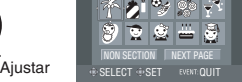

CHANGE EVENT REG. ON/SELECT

- **3** Selecione o evento que deseja registrar no arquivo.
  - Para selecionar um destino diferente, selecione [NEXT PAGE].
  - Para cancelar o registro do evento, selecione [NON SECTION].

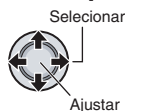

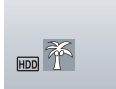

O evento selecionado é exibido na tela. Pressione o botão **REC** para iniciar a gravação.

#### Para sair da tela

Pressione EVENT.

#### Para procurar um arquivo para reprodução por evento

Consulte a página 32.

#### NOTA

Uma vez selecionado o registro de um arquivo em um determinado evento, a configuração permanecerá mesmo se você desligar a filmadora.

A menos que mude a configuração, você registrará um arquivo no mesmo evento selecionado anteriormente.

## Verificando o espaço restante na mídia de gravação – Somente modo

#### Preparação:

- Deslize o interruptor de Power/Mode para MODE para selecionar o modo 🏜.
- Pressione o botão **PLAY/REC** para selecionar o modo de gravação.

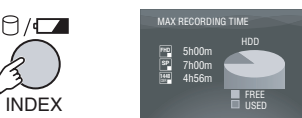

O tempo máximo de gravação é exibido para cada modo de qualidade de imagem.

■ Para retornar à tela normal Pressione o botão ⊖ novamente.

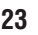

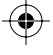

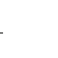

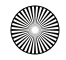

### Gravação manual

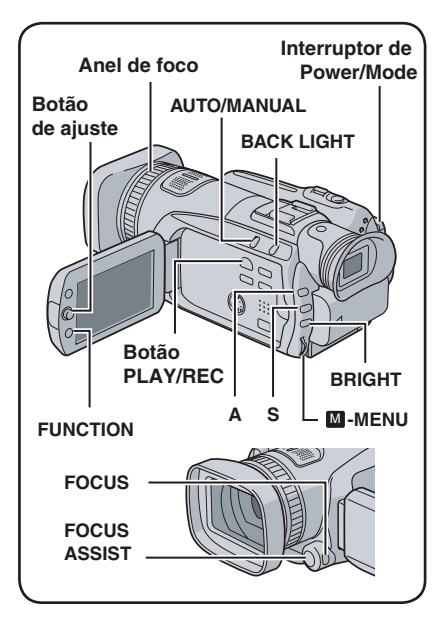

O modo gravação manual permite ajustar o foco e o brilho da tela, etc. manualmente. É necessário mudar para esse modo, pois o modo gravação automática, que ajusta essas configurações automáticamente, é selecionado por padrão.

#### Como mudar para o modo de gravação manual

#### Preparação:

- Deslize o interruptor de Power/Mode para MODE para selecionar o modo al ou .
- Pressione o botão **PLAY/REC** para selecionar o modo de gravação.

#### Pressione duas vezes.

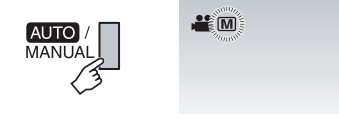

#### Para retornar ao modo de gravação automática

Pressione o botão **AUTO/MANUAL** para que o indicador **A** apareça.

#### Programa AE

É possível gravar vídeos ou fotos com brilho favorável ajustando a exposição e a velocidade do obturador de forma a adequar-se à paisagem ou ao objeto.

Após executar os procedimentos de "Como mudar para o modo de gravação manual" (☞ coluna à esquerda)

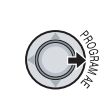

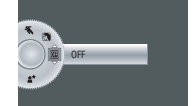

2 Selecione a configuração desejada. Para saber os detalhes de cada configuração, veja abaixo.

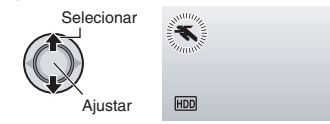

- Para cancelar o programa AE Selecione [OFF] na etapa 2.
- Itens para a configuração do programa AE
   PORTRAIT:

O objeto em primeiro plano é destacado ofuscando-se o segundo plano.

- **SPORTS:** Grava objetos em movimentos rápidos com clareza.
- SNOW: Compensa objetos que possam aparecer muito escurecidos quando fotografados em ambientes extremamente claros, como na neve.
- SPOTLIGHT:

Selecione este modo quando a luz faz o objeto aparecer muito claro.

#### • **\***TWILIGHT:

Faz com que cenas noturnas pareçam mais naturais.

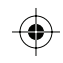

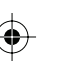

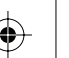

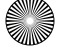

É possível adicionar um efeito borrado ao fundo selecionando o valor de abertura (número F).

Após executar os procedimentos de "Como mudar para o modo de gravação manual" (🖙 pág. 24)

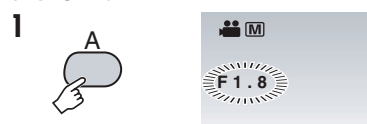

#### 2 Selecione a configuração desejada. (F1.8 a F8.0)

Quanto menor o número F (valor de abertura maior), mais borrado será o fundo. Quanto maior o número F (valor de abertura menor), mais nítido será o foco para objetos próximos e distantes.

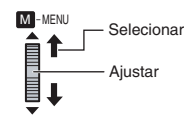

#### Para cancelar o ajuste da prioridade da abertura

Pressione o botão A para que o indicador do valor desapareça.

#### NOTA

Se a imagem estiver clara demais, ajuste para um número F maior. Se a imagem estiver escura demais, ajuste para um número F menor.

#### Mudança da velocidade do obturador

Quando a velocidade do obturador é rápida, é possível congelar o movimento de um objeto com movimentos rápidos. Quando a velocidade do obturador é lenta, o objeto capturado pode ficar embacado para dar a impressão de movimento.

Após executar os procedimentos de "Como mudar para o modo de gravação manual" (🖙 pág. 24)

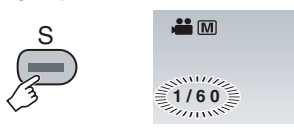

2 Selecione a configuração desejada (1/2 a 1/4000 no modo 👪, 1/2 a 1/500 no modo 🗖 ).

Quanto menor o valor, mais rápida é a velocidade do obturador.

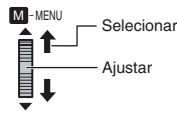

Para cancelar o ajuste da velocidade do obturador

Pressione o botão S para que o indicador do valor desapareça.

#### NOTA

1

É recomendável utilizar um tripé (r pág. 18) em gravações com o obturador em velocidade lenta.

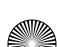

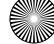

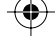

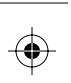

## Gravação manual (continuação)

#### Ajuste de brilho

Após executar os procedimentos de "Como mudar para o modo de gravação manual" (☞ pág. 24)

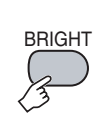

1

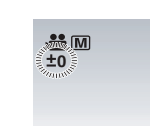

2 Selecione a configuração desejada. (-6 a +6 no modo ₩, -2.0EV a +2.0EV no modo □)

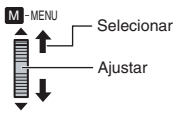

#### Para bloquear a exposição

Após concluir a configuração do ajuste, pressione e segure o botão de ajuste por mais de 2 segundos. O indicador **1** será exibido.

Para cancelar o ajuste do brilho Pressione o botão BRIGHT para que o indicador do valor desapareça.

#### Foco manual

1

Após executar os procedimentos de "Como mudar para o modo de gravação manual" (= pág. 24)

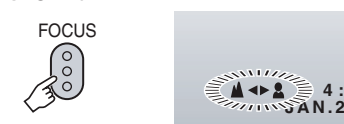

2 Deslize o anel de foco para ajustar o foco.

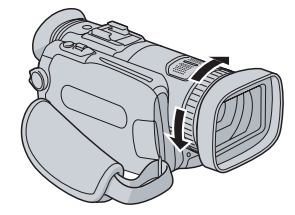

■ Para cancelar o ajuste do foco manual Pressione o botão FOCUS para que o indicador ▲ / & desapareça.

#### Assistência de foco

As linhas das bordas de imagens focalizadas são exibidas em azul. Utilize-as como guia para ajustar o foco com precisão.

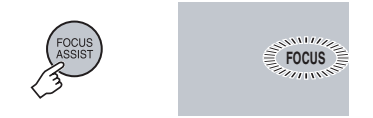

- Para cancelar o modo de assistência de foco
- Pressione o botão FOCUS ASSIST novamente.

Para mudar a cor das linhas das bordas Altere a configuração em [FOCUS ASSIST]. (= pág. 70)

#### NOTA

Se utilizar a assistência de foco em locais escuros, as seções granulosas ganharão cor e a cor das linhas das bordas ficarão difíceis de visualizar.

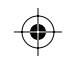

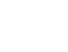

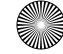

۲

#### Sistema NightAlive

A velocidade de disparo é ajustada automaticamente de 1/2 para 1/250 segundos. Isso possibilita a gravação com pouca luz em locais escuros.

Após executar os procedimentos de "Como mudar para o modo de gravação manual" (= pág. 24)

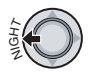

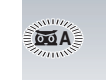

#### Para cancelar o NightAlive

Mova o botão de ajuste para < (NIGHT) para que o indicador **M** não seja exibido.

#### NOTA

É recomendável utilizar um tripé (🖙 pág. 18) em gravações com o obturador em velocidade lenta.

#### Compensação de luz de fundo

A compensação da luz de fundo torna o objeto claro aumentando a exposição.

Após executar os procedimentos de "Como mudar para o modo de gravação manual" (☞ pág. 24)

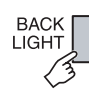

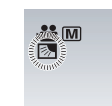

#### Para cancelar a compensação da luz de fundo

Pressione o botão **BACK LIGHT** duas vezes para que o indicador 🖾 desapareça.

#### Controle de exposição de um ponto

Utilize esta função quando a compensação da luz de fundo não funcionar bem, ou para ajustar o brilho no ponto desejado.

Após executar os procedimentos de "Como mudar para o modo de gravação manual" (☞ pág. 24)

#### Pressione duas vezes.

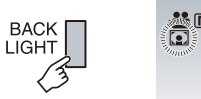

2 Selecione a moldura da área de medição do ponto que desejar.

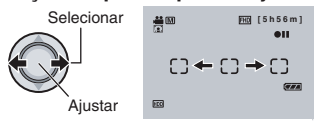

#### Para bloquear a exposição

Após concluir a configuração do ajuste, pressione e segure o botão de ajuste por mais de 2 segundos. O indicador **I** será exibido.

Para cancelar o controle da exposição de um ponto

Pressione o botão **BACK LIGHT** uma vez para que o indicador **(2)** desapareça.

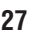

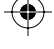

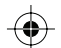

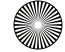

 $\bigcirc$ 

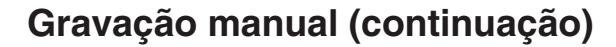

#### Ajuste manual no menu de funções

É possível utilizar as funções da gravação manual facilmente selecionando os itens dos menus de função.

As ilustrações a seguir das telas exibidas são exemplos de quando o item [EFFECT] está ajustado em [SEPIA].

Após executar os procedimentos de "Como mudar para o modo de gravação manual" (= pág. 24)

FUNCTION

1

|                | _ |
|----------------|---|
| WB             |   |
| EFFECT         |   |
| TELE MACRO     |   |
| ZEBRA          |   |
| CUSTOM SETTING |   |
|                |   |

#### 2 Selecione o menu desejado.

Para saber os detalhes de cada menu, veja abaixo.

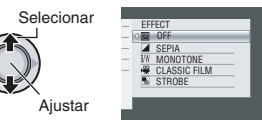

**3** Selecione a configuração desejada.

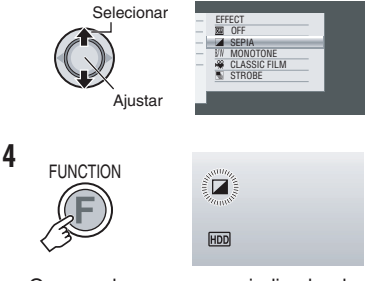

O menu desaparece e o indicador de função de ajuste aparece.

- Para retornar à tela anterior Mova o botão de ajuste para <.</p>
- Para sair da tela Pressione FUNCTION.

| Menus                                                                                                    | Configurações: [ ] = Pré-ajustado de fábrica                                                                                                    |
|----------------------------------------------------------------------------------------------------|----------------------------------------------------------------------------------------------------|
| WB<br>Ajusta o balanço de branco<br>para obter as cores ideais<br>de acordo com a<br>quantidade de luz do<br>ambiente durante a<br>gravação. | <ul> <li>[AUTO]: O balanço de branco é ajustado automaticamente.</li> <li>MWB: Ajusta o balanço de branco manualmente dependendo da fonte de luz.</li> </ul>                                                                   |
|                                                                                                    | <ol> <li>Segure uma folha de papel branco na<br/>frente do objeto para que o papel<br/>preencha a tela.</li> <li>Pressione e segure o botão de ajuste<br/>até que o indicador de comece a piscar<br/>e depois pare.</li> </ol> |
|                                                                                                    | <ul> <li></li></ul>                                                                                                    |

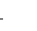

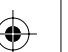

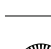

| Menus                                                                                                    | Configurações: [ ] = Pré-ajustado de fábrica                                                                                                    |
|----------------------------------------------------------------------------------------------------|----------------------------------------------------------------------------------------------------|
| <b>EFFECT</b><br>Permite a gravação de<br>vídeos ou fotos com<br>efeitos especiais.                                                                                   | <ul> <li>[OFF]: Nenhum efeito é utilizado.</li> <li>SEPIA: A imagem apresenta um matiz amarronzado como fotos antigas.</li> <li>B/W MONOTONE: A imagem fica em branco e preto como nos filmes antigos.</li> <li>CLASSIC FILM*: Esse efeito pula quadros para dar às imagens uma atmosfera de filme antigo.</li> <li>STROBE*: A imagem parece como uma série de fotografias consecutivas.</li> </ul> |
| TELE MACRO<br>Permite capturar um objeto<br>o mais amplo possível a<br>uma distância de<br>aproximadamente 40 cm.                                                     | I [ <b>OFF]</b> : Desativa a função.<br>I <b>ON</b> : Ativa a função.                                                                                                    |
| ZEBRA*<br>As seções do objeto<br>fotográfico refletidas em<br>branco devido à luz são<br>exibidas em padrão de<br>faixas. Utilize como guia<br>para ajustar o brilho. | <ul> <li>[OFF]: Desativa esta função.</li> <li>70%: As seções que estão próximas de ser refletidas em branco<br/>(claras) são exibidas em padrão de faixas.</li> <li>100%: As seções que estão completamente refletidas em branco<br/>(muito claras) são exibidas em padrão de faixas.</li> </ul>                                                                                                   |
| CUSTOM SETTING*                                                                                                    | Pressione o botão de ajuste e selecione os submenus.                                                                                                    |
| SHARPNESS<br>Ajuste o nível de<br>aperfeiçoamento do<br>contorno da imagem<br>gravada.                                                                                | <ul> <li>Ajuste a nitidez movimentando o botão de ajuste para &gt;, e depois o pressione.</li> <li>NOTAS</li> <li>Muitas funções não estarão acessíveis quando a nitidez for ajustada.</li> <li>O aperfeiçoamento da nitidez faz com que a imagem gravada apareça granulada.</li> </ul>                                                                                                    |
| COLOR BAR<br>A barra de cores será<br>exibida. As<br>características das cores<br>da filmadora podem ser<br>confirmadas pela<br>gravação dessa exibição.              | [ <b>OFF]</b> : Desativa esta função.<br><b>ON</b> : Ativa esta função.                                                                                                    |

\* Não disponível no modo 🖸.

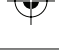

*+* |

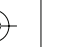

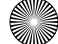

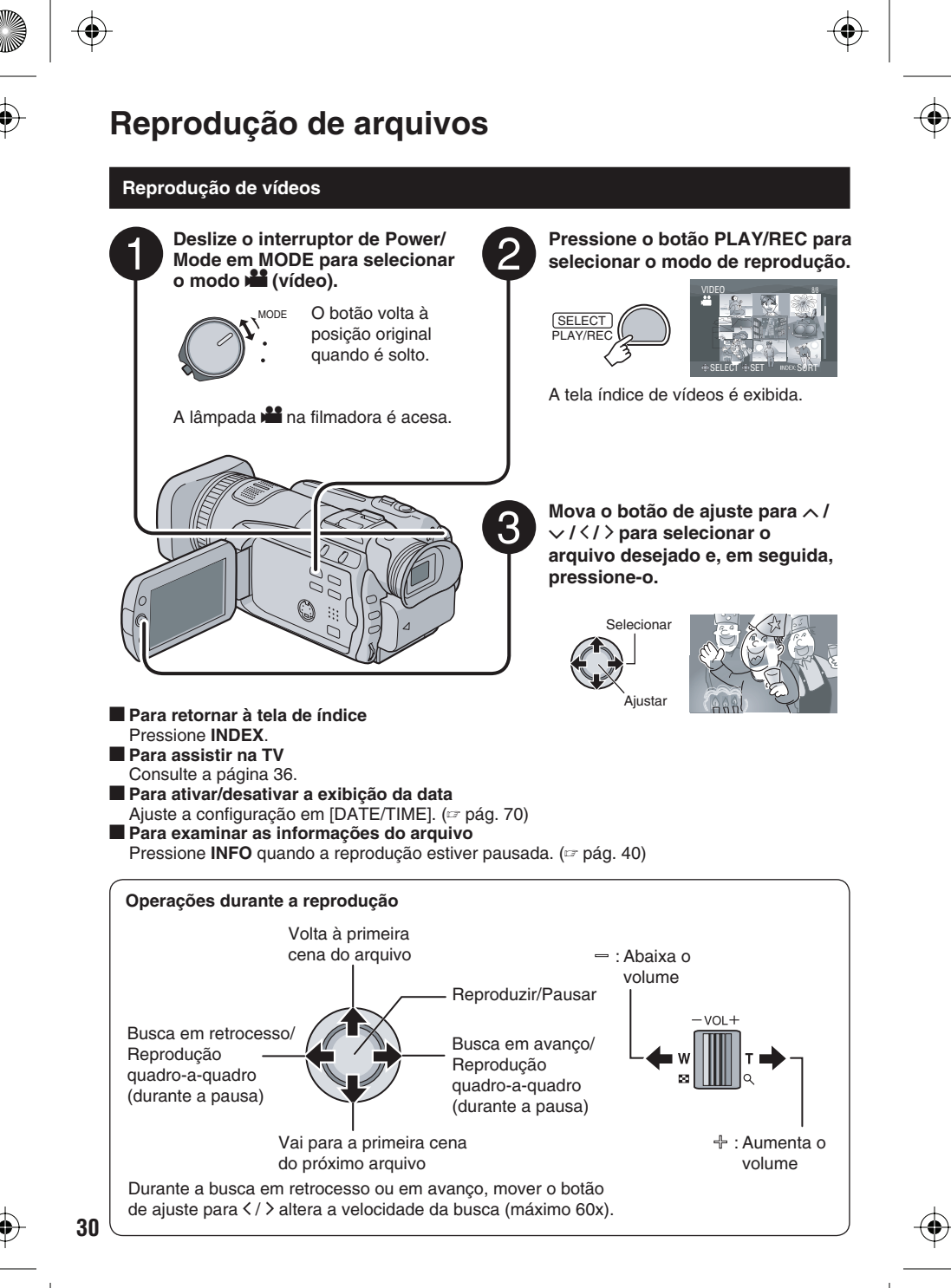

-(\$

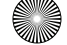

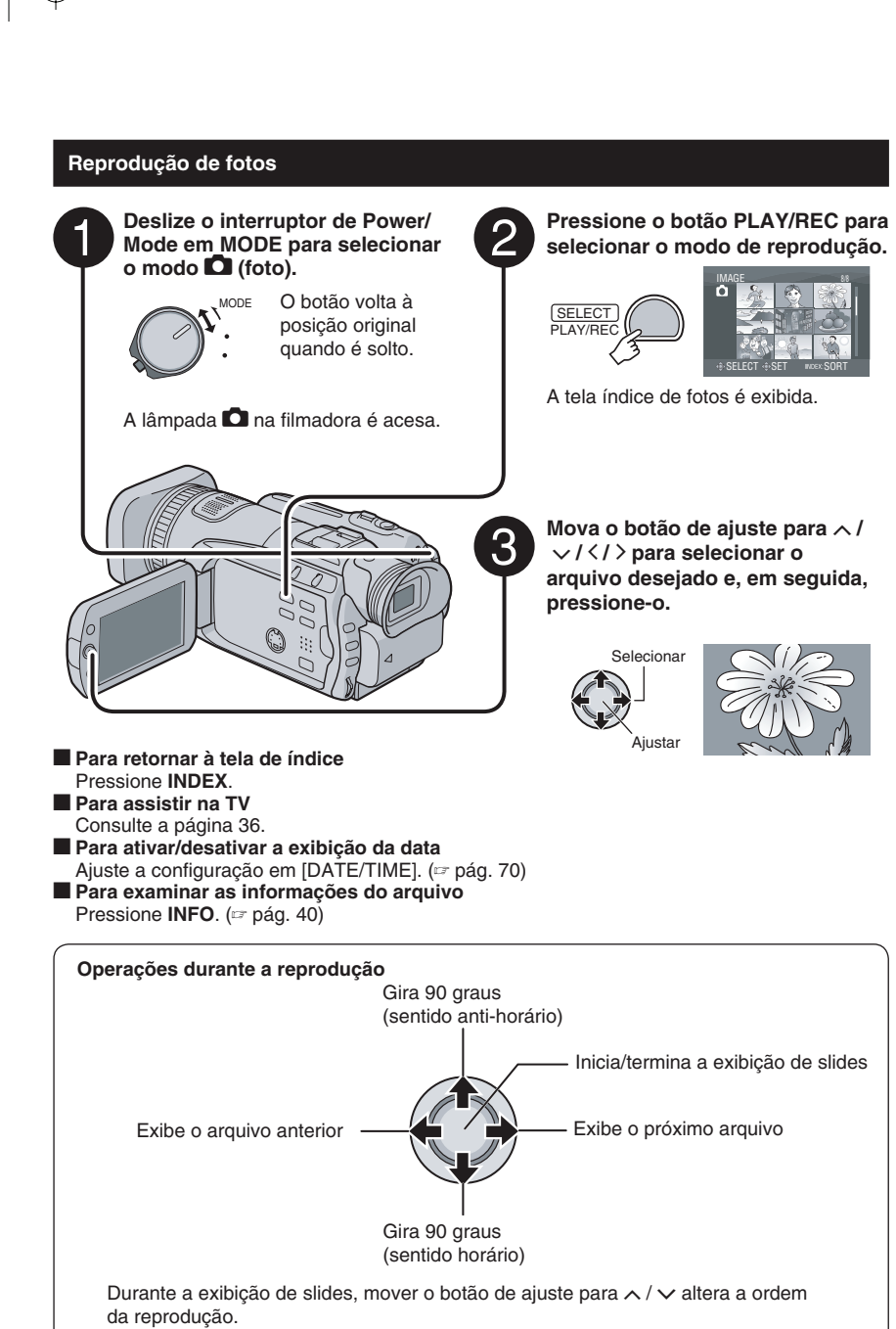

31

¢

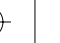

## Reprodução de arquivos (continuação)

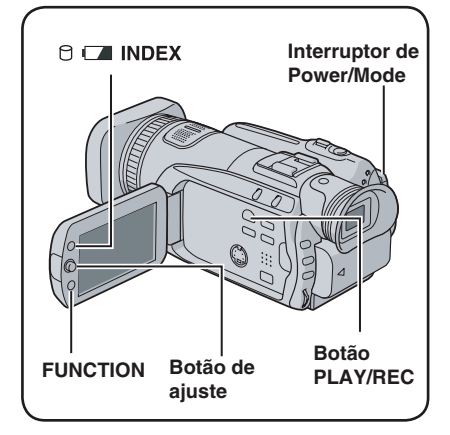

#### Função Buscar Arquivo

É possível mudar a tela de índice para a tela de índice de datas ou tela de eventos para buscar arquivos convenientes.

A tela de eventos pode ser usada apenas no modo 🏜. Não pode ser usada no modo 🖸.

#### Tela do índice de data

É possível procurar o arquivo desejado por data de gravação.

#### Preparação:

- Deslize o interruptor de Power/Mode para MODE para selecionar o modo a ou O.
- Pressione o botão **PLAY/REC** para selecionar o modo de reprodução.

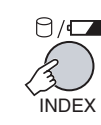

1

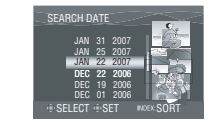

2 Selecione a data de gravação.

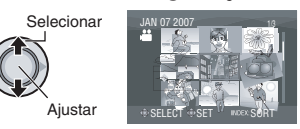

**3** Selecione o arquivo que deseja reproduzir.

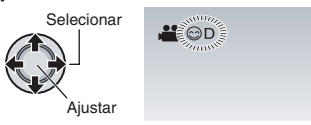

Para retornar à tela de índice Pressione o botão INDEX.

#### Tela de eventos – Somente modo 🗯

È possível buscar o arquivo desejado por evento registrado no arquivo em que foi gravado. (🖙 pág. 23)

Depois de buscar por evento, você pode buscar pela data de gravação para refinar a busca.

#### Preparação:

- Deslize o interruptor de Power/Mode para MODE para selecionar o modo 🏜.
- Pressione o botão PLAY/REC para selecionar o modo de reprodução.

#### Pressione duas vezes.

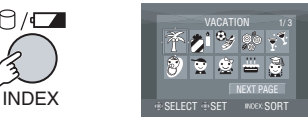

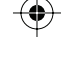

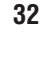

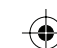

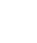

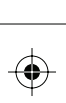

#### 2 Selecione o evento.

Para mudar para a próxima página, selecione [NEXT PAGE].

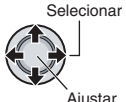

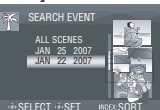

#### **3** Selecione a data de gravação.

Para exibir todos os arquivos, selecione [ALL SCENES].

Selecionar

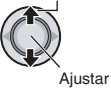

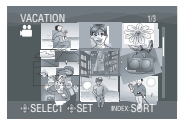

4 Selecione o arquivo que deseja reproduzir.

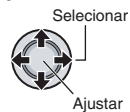

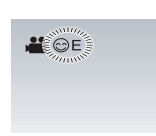

- Para retornar à tela de índice Pressione o botão INDEX.
- Para alterar o registro de um evento de um arquivo

Consulte a página 41.

## Como reproduzir arquivos TPD – Somente modo

Após o backup no computador, os arquivos de vídeo que foram editados no computador e copiados em seguida novamente para a filmadora serão armazenados na pasta EXTMOV, e não na pasta normal de destino. Este arquivo poderá, então, ser reproduzido por meio dos procedimentos a seguir.

#### Preparação:

1

- Deslize o interruptor de Power/Mode para **MODE** para selecionar o modo **M**.
- Pressione o botão PLAY/REC para selecionar o modo de reprodução.

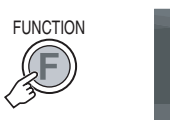

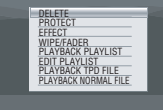

2 Selecione [PLAYBACK TPD FILE].

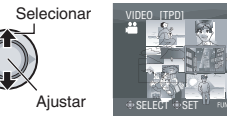

3 Selecione o arquivo que deseja reproduzir.

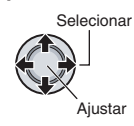

- Para sair da tela Pressione FUNCTION.
- Para voltar ao modo reprodução normal de arquivos Selecione [PLAYBACK NORMAL FILE] na etapa 2.

#### NOTA

Durante a reprodução de arquivos TDP, não é possível executar algumas funções.

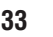

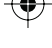

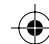

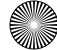

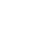

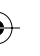

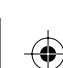

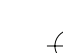

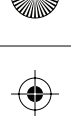

## Reprodução de arquivos (continuação)

#### Reprodução com efeitos especiais

#### Efeitos de reprodução

Adicione efeitos que, por exemplo, alteram as tonalidades das cores das imagens.

#### Preparação:

- Deslize o interruptor de Power/Mode para MODE para selecionar o modo de ou O.
- Pressione o botão **PLAY/REC** para selecionar o modo de reprodução.

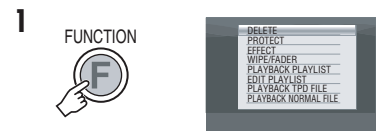

#### 2 Selecione [EFFECT].

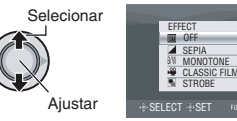

#### **3** Selecione efeito desejado.

Para saber os detalhes de cada efeito, veja a coluna à direita.

Selecionar

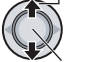

Ajustar

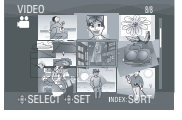

4 Selecione o arquivo que deseja reproduzir.

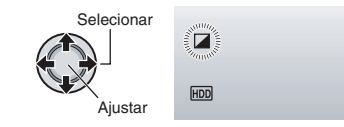

- Para sair da tela Pressione FUNCTION.
- Para desativar o efeito Selecione [OFF] na etapa 3.
- Itens para configurar EFFECT
  - SEPIA: Adiciona um matiz amarronzado como uma foto antiga.
  - B/WMONOTONE:
     A imagem fica em branco e preto como
    - um filme antigo.
  - CLASSIC FILM\*: Adiciona uma atmosfera de filme antigo à imagem através do efeito de pular quadros.
  - STROBE\*:

A imagem parece como uma série de fotografias consecutivas.

\* Não disponível no modo 🗖.

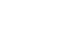

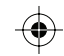

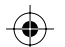

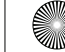

## Efeitos de passagem de cena ou atenuador – Somente modo 🕊

Adicione efeitos no início e no final de vídeos. Esses efeitos não podem ser ajustados para fotos.

#### Preparação:

- Deslize o interruptor de Power/Mode para **MODE** para selecionar o modo **M**.
- Pressione o botão PLAY/REC para selecionar o modo de reprodução.

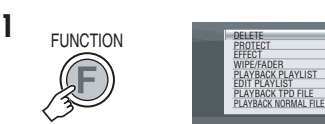

#### 2 Selecione [WIPE/FADER].

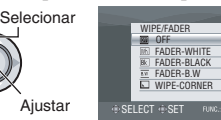

#### **3** Selecione efeito desejado.

Aiustar

Para saber os detalhes de cada efeito, veja a coluna à direita.

Selecionar

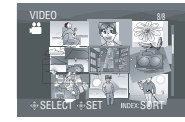

## 4 Selecione o arquivo que deseja reproduzir.

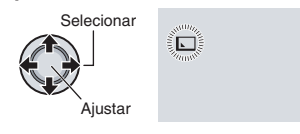

Para sair da tela Pressione FUNCTION.

Para desativar o efeito Selecione [OFF] na etapa 3.

#### Itens para configurar WIPE/FADER • Wh FADER-WHITE:

Aparece ou desaparece gradualmente com uma tela em branco.

- Bk FADER-BLACK: Aparece ou desaparece gradualmente com uma tela em preto.
- **B.W** FADER-B.W:

Aparece gradualmente para uma tela colorida a partir de uma tela em branco e preto, ou desaparece gradualmente no sentido oposto.

• WIPE-CORNER:

Surge gradualmente de uma tela em preto a partir do canto superior direito em direção ao canto inferior esquerdo, ou desaparece gradualmente no sentido oposto.

#### • WIPE-WINDOW:

A cena se inicia no centro de uma tela em preto e surge gradualmente em direção aos cantos, ou desaparece gradualmente a partir dos cantos em direção ao centro.

• VIPE-SLIDE:

Surge gradualmente da direita para a esquerda ou da esquerda para a direita.

#### • 🖸 WIPE-DOOR:

Surge gradualmente como duas metades de uma tela em preto, abrindo para a esquerda e para a direita revelando a cena, ou desaparece gradualmente no sentido oposto.

#### • MIPE-SCROLL:

A cena surge gradualmente a partir da parte inferior de uma tela em preto em direção à parte superior, ou desaparece gradualmente no sentido oposto.

#### • T WIPE-SHUTTER:

Surge gradualmente a partir do centro de uma tela em preto em direção à parte superior e inferior, ou desaparece gradualmente no sentido oposto.

#### NOTA

Não haverá efeitos em arquivos com tempo de reprodução inferior a sete segundos.

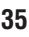

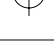

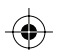

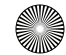

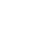

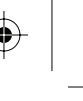

## Assistindo imagens na TV

Esta filmadora é projetada para ser usada com sinais de televisão a cores tipo NTSC ou de alta definição. Não pode ser usada com uma televisão de padrão diferente.

#### Conexão com a TV

É possível visualizar vídeos pelo conector HDMI, conector COMPONENT ou AV/S. Selecione o conector que melhor se adapta ao seu televisor.

#### Preparação: Desligue todas as unidades. Para conectar utilizando o conector HDMI

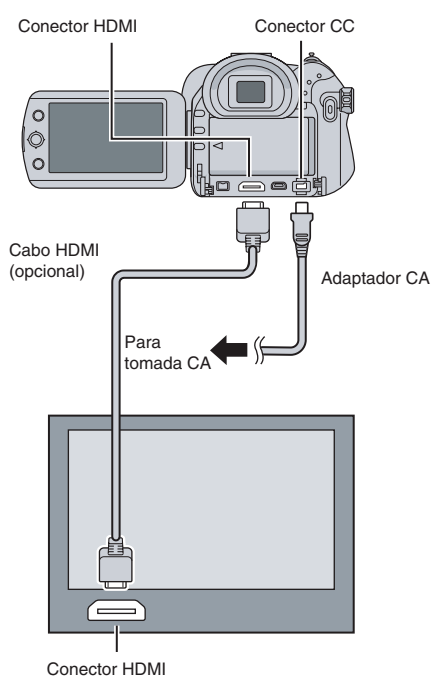

#### NOTA

Mude as configurações em [HDMI OUTPUT], [HDMI COLOR SETTING] ou [HDMI ENHANCE SETTING] como desejar. (=> pág. 71)

#### Para conectar utilizando o conector COMPONENT

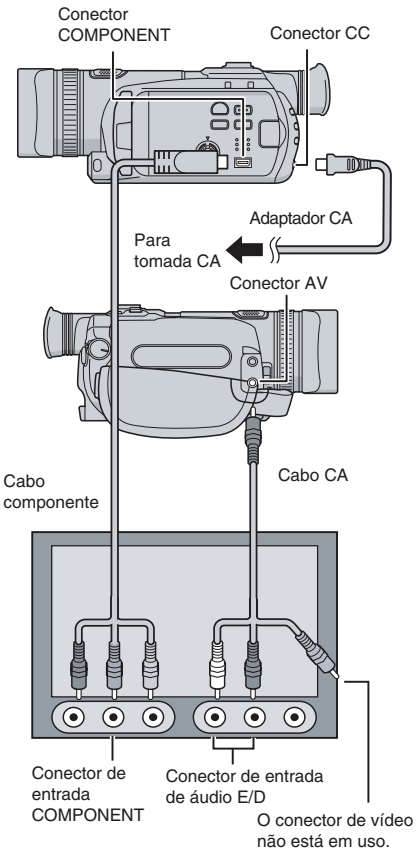

#### NOTA

Mude as configurações em [COMPONENT OUTPUT] como desejar. (🖙 pág. 71)

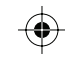

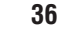

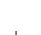

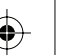
#### Para conectar utilizando os conectores AV/S

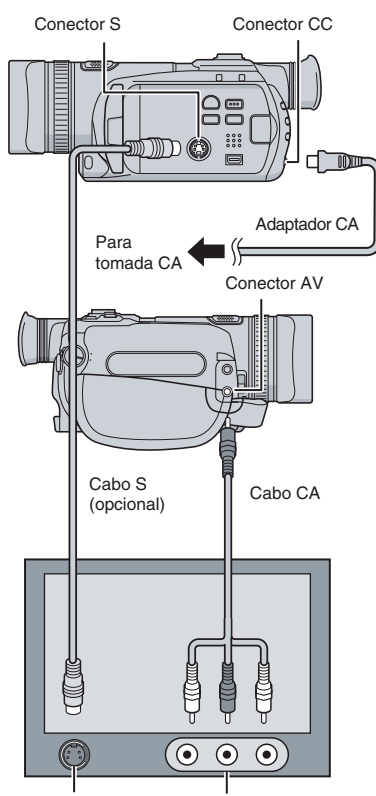

Conector de entrada S

Conector de entrada AV

#### NOTA

Mude as configurações em [VIDEO/S OUTPUT] para adequar o tamanho da tela de seu televisor. (= pág. 71)

#### Procedimento para a reprodução

#### Após concluir a conexão com a TV

- Ligue a filmadora e a TV.
- 2 Ajuste a TV ao modo VÍDEO.
- 3 (Somente quando conectar a filmadora ao gravador de VCR/DVD) Ligue o gravador de VCR/DVD e ajuste-o no modo de entrada AUX.
- 4 Inicie a reprodução na filmadora. (☞ págs. 30, 31)
- Para exibir o visor na tela da filmadora na TV Ajuste [DISPLAY ON TV] para [ON]. (☞ pág. 71)

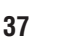

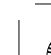

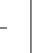

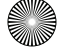

## Gerenciando arquivos

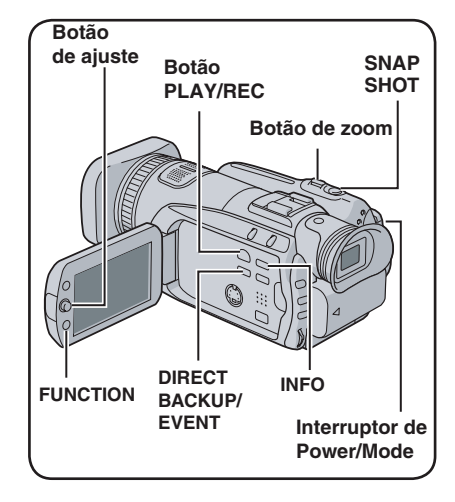

#### Preparação:

- Deslize o interruptor de Power/Mode para MODE para selecionar o modo a ou O.
- Pressione o botão **PLAY/REC** para selecionar o modo de reprodução.

As ilustrações a seguir das telas exibidas são exemplos da execução da função [DELETE].

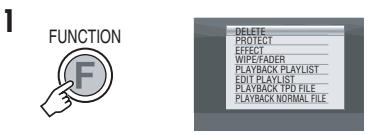

#### 2 Selecione [DELETE] ou [PROTECT].

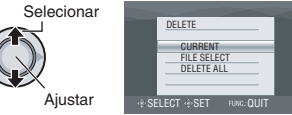

#### CUIDADO

Não retire a mídia de gravação ou execute qualquer operação (como desligar a energia) enquanto acessa os arquivos. Certifique-se também de usar o adaptador CA fornecido, pois os dados na mídia de gravação podem ser corrompidos se a bateria se esgotar durante a operação. Se os dados na mídia de gravação forem corrompidos, formate a mídia de gravação. (= pág. 72)

#### Apagando/protegendo arquivos

- Arquivos protegidos não podem ser apagados. Para apagá-los, libere a proteção primeiro.
- Uma vez apagados, os arquivos não podem ser restaurados. Verifique os arquivos antes de apagar.
- Para um cartão SD, é possível utilizar a guia de proteção contra gravação/exclusão para ajustar a proteção. Para proteger todos os arquivos, deslize a guia para a posição " LOCK".

Guia de proteção contra gravação/exclusão

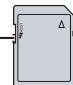

Apagando/protegendo o arquivo exibido atualmente

Após executar as etapas 1-2

#### **3** Selecione [CURRENT].

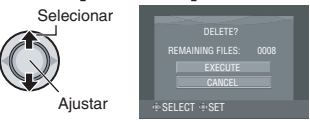

É possível selecionar o arquivo anterior ou o próximo movendo o botão de ajuste para < / >.

#### 4 Selecione [EXECUTE].

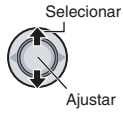

Para sair da tela Pressione FUNCTION.

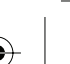

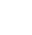

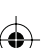

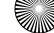

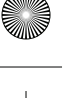

Selecionando e apagando/protegendo arquivos

#### Após executar as etapas 1-2 (127 pág. 38)

#### **3** Selecione [FILE SELECT].

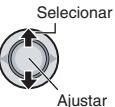

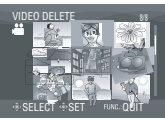

#### 4 Selecione o arquivo desejado.

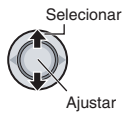

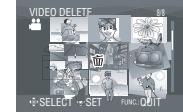

- O símbolo to ou On é exibido no arquivo. Para selecionar outros arquivos, repita esta etapa.
- Se o botão do zoom for empurrado em direção a T, a tela anterior será exibida.
   Empurrando o botão do zoom em direção a W, retorna-se à tela de índice.

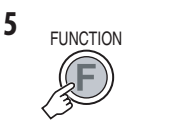

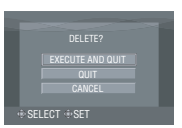

6 Selecione [EXECUTE AND QUIT] (ao executar a função [DELETE]) ou [QUIT] (ao executar a função [PROTECT]).

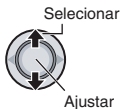

Para sair da tela Pressione FUNCTION.

#### Apagando/protegendo todos os arguivos

Após executar as etapas 1-2 (☞ pág. 38)

## **3** Selecione [DELETE ALL] ou [PROTECT ALL].

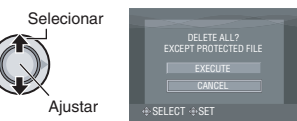

#### 4 Selecione [EXECUTE].

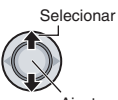

Ajustar

#### Para sair da tela Pressione FUNCTION.

#### Para liberar a proteção

Selecione o arquivo protegido na etapa 4 ("Selecionando e apagando/protegendo arquivos", 🖙 coluna esquerda).

- Para liberar a proteção de todos os arquivos
  - 1) Na etapa **3**, selecione [CANCEL ALL], depois pressione o botão de ajuste.
  - Mova o botão de ajuste para ∧ / ∨ para selecionar [EXECUTE] e, em seguida, pressione-o.

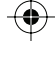

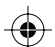

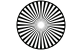

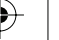

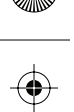

### Gerenciando arquivos (continuação)

#### Visualizando informações do arquivo

#### Preparação:

- Para o modo #: Pause a reprodução. Alternativamente, selecione o arquivo na tela de índice.
- Para o modo D: Reproduza a foto. Alternativamente, selecione o arquivo na tela de índice.

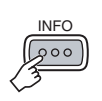

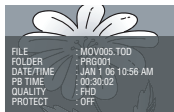

- FILE:
- Nome do arquivo
- FOLDER: Nome da pasta
- DATE/TIME: Data e hora da gravação
- PB TIME (for video files): Tempo de reprodução (tamanho do arquivo)
- SIZE (for still images): Tamanho da imagem (☞ pág. 69)
- QUALITY: Qualidade da imagem (= págs. 68, 69)
- PROTECT: Condição da proteção do arquivo (= pág. 38)

#### Para desativar a tela de informações do arquivo

Pressione INFO novamente.

#### Histograma – Somente modo 🖸

Histograma é um gráfico que indica o brilho da imagem.

Verificando a imagem e seu histograma, é possível saber o padrão do nível de exposição e a reprodução de tons em geral.

#### Preparação:

Reproduza a foto.

#### Pressione duas vezes.

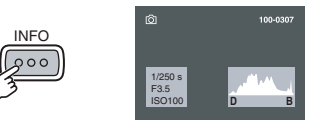

 Um número maior de pixels na posição central indica exposição correta e brilho bem balanceado.

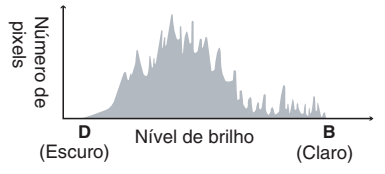

 A velocidade do obturador, o número F e a sensibilidade ISO (ganho) da gravação também são informados.

#### Para desativar a tela de informações do arquivo

Pressione INFO por diversas vezes.

#### NOTA

A velocidade do obturador exibida durante a gravação no modo automático é aproximada. Ela pode não coincidir com a velocidade exibida no histograma.

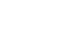

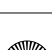

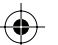

**4**N

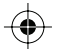

# Alterando o registro de eventos dos arquivos de vídeo após a gravação – somente modo 📲

#### Preparação:

- Deslize o interruptor de Power/Mode para **MODE** para selecionar o modo **M**.
- Pressione o botão PLAY/REC para selecionar o modo de reprodução.

#### 1

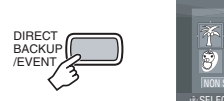

#### 2 Selecione um novo evento para registrar o arquivo.

- Para mudar para a próxima página, selecione [NEXT PAGE].
- Para cancelar o registro do evento, selecione [NON SECTION].
   Selecionar

Ajustar

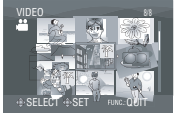

**3** Selecione o arquivo que deseja registrar.

Selecionar

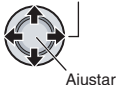

- Para selecionar outros arquivos, repita esta etapa.
- Se o botão do zoom for empurrado em direção a T, a tela anterior será exibida. Empurrando o botão do zoom em direção a W, retorna-se à tela de índice.

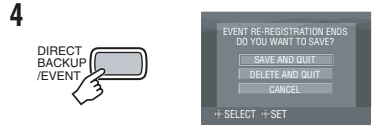

5 Selecione [SAVE AND QUIT].

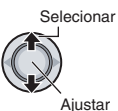

Para sair da tela Pressione FUNCTION.

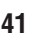

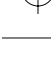

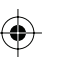

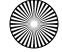

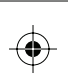

## Gerenciando arquivos (continuação)

## Como extrair arquivos de foto de um arquivo de vídeo – Somente modo 🕌

É possível extrair a cena desejada do arquivo de vídeo gravado e grave-a como arquivo de foto.

#### Preparação:

- Deslize o interruptor de Power/Mode para MODE para selecionar o modo 🏜.
- Pressione o botão PLAY/REC para selecionar o modo de reprodução.
- Selecione o arquivo de vídeo desejado.

Selecionar

Aiustar

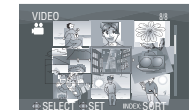

A reprodução começa. Procure a cena desejada.

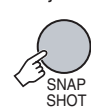

#### NOTAS

2

- As imagens estáticas extraídas são armazenadas em uma resolução de 1920 x 1080. A imagem pode ser alongada na horizontal e na vertical, dependendo da qualidade da imagem do arquivo de vídeo fonte.
- As imagens não podem ser extraídas quando o arquivo de vídeo estiver na reprodução no modo de busca ou em câmera lenta.
   As imagens extraídas quando o vídeo estiverem na reprodução no modo normal, ou quando estiverem em pausa.
- A função de gravação contínua (27 pág. 69) não pode ser executada para extrair imagens.

## Configuração de impressão DPOF – Somente modo

É possível definir o número de cópias a fazer de uma foto gravada em um cartão SD. Essa função é útil para encaminhar o cartão SD a um laboratório de revelação de imagens.

#### Preparação:

- Deslize o interruptor de Power/Mode para MODE para selecionar o modo .
- Pressione o botão PLAY/REC para selecionar o modo de reprodução.
- Ajuste [REC MEDIA FOR IMAGE] para [SD]. (☞ pág. 69)

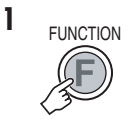

|   |                                                     | - |  |
|---|-----------------------------------------------------|---|--|
| F | DELETE<br>PROTECT<br>COPY<br>MOVE<br>EFFECT<br>DPOF |   |  |

#### **2** Selecione [DPOF].

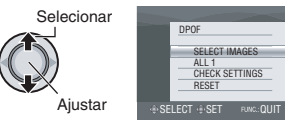

#### Configurando arquivos individualmente

Após executar as etapas 1-2

**3** Selecione [SELECT IMAGES].

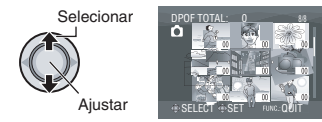

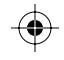

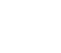

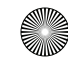

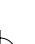

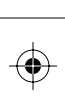

#### 4 Selecione o arquivo desejado.

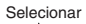

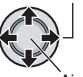

Ajustar

Se deslizar e segurar o botão do zoom para **T**, a tela de visualização da foto será exibida.

5 Selecione o número de copias. (máx. 15 cópias)

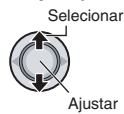

Para ajustar as informações de impressão para outras imagens, repita as etapas 4 e 5. (É possível ajustar até 999 arquivos).

6

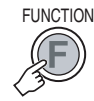

#### Para sair da tela Pressione FUNCTION.

#### Para cancelar a seleção

Ajuste o número de impressões para "00" na etapa 5.

■ Para confirmar as configurações DPOF Na etapa 3, mova o botão de ajuste para ∧ / ∨ para selecionar [CHECK SETTINGS] e, em seguida, pressione-o.

 Se necessário, mude o número de cópias do arquivo desejado seguindo as etapas 4 e 5.

#### Para reajustar as configurações DPOF

- Na etapa 3, mova o botão de ajuste para ∧ / ∨ para selecionar [RESET] e, em seguida, pressione-o.
- Mova o botão de ajuste para ∧ / ∨ para selecionar [EXECUTE] e, em seguida, pressione-o.

## Configurando todos os arquivos juntos (uma impressão para cada)

#### Após executar as etapas 1-2

#### 3 Selecione [ALL1].

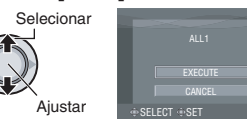

#### 4 Selecione [EXECUTE].

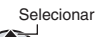

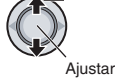

#### Para sair da tela Pressione FUNCTION.

Para cancelar a seleção

Ajuste o número de impressões para "00" na etapa 5.

- Para confirmar as configurações DPOF Na etapa 3, mova o botão de ajuste para ∧ / ∨ para selecionar [CHECK SETTINGS] e, em seguida, pressione-o.
  - Se necessário, mude o número de cópias do arquivo desejado seguindo as etapas 4 e 5.

#### Para reajustar as configurações DPOF

- Na etapa 3, mova o botão de ajuste para / v para selecionar [RESET] e, em seguida, pressione-o.
- Mova o botão de ajuste para ∧ / ∨ para selecionar [EXECUTE] e, em seguida, pressione-o.

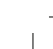

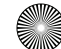

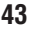

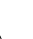

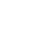

### Listas de reprodução – Somente modo 📽

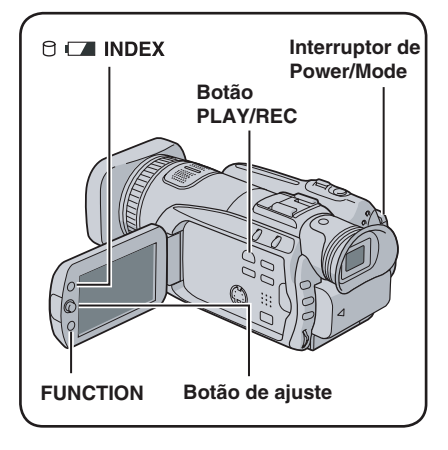

Esta lista permite organizar vídeos gravados pela ordem de preferência.

#### Preparação:

- Deslize o interruptor de Power/Mode para MODE para selecionar o modo 🛍.
- Pressione o botão PLAY/REC para selecionar o modo de reprodução.

#### Criando listas de reprodução

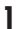

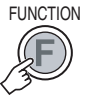

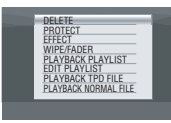

2 Selecione [EDIT PLAYLIST].

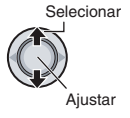

| EDIT PLAYLIST |   |
|---------------|---|
| NEWLIST       | _ |
| EDIT          |   |
| RENAME        |   |
| DELETE        |   |
|               |   |

#### **3** Selecione [NEW LIST].

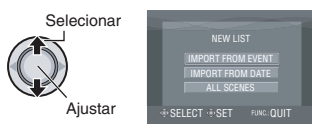

4 Selecione um item e exiba os arquivos.

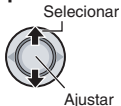

• [IMPORT FROM EVENT]:

Busca um evento e exibe os arquivos correspondentes relacionados por data de gravação.

Mova o botão de ajuste para  $\land / \checkmark / < / >$  para selecionar o evento e, em seguida, pressione-o.

• [IMPORT FROM DATE]:

Exibe todos os arquivos na mídia de gravação listados por data de gravação.

• [ALL SCENES]: Exibe todos os arguivos individualmente.

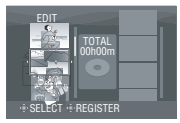

5 Selecione o arquivo para adicionar à lista de reprodução.

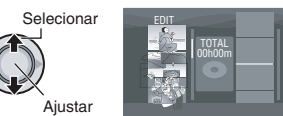

- Os arquivos gravados na qualidade de imagem de vídeo 1440 CBR são exibidas com um ícone 1440 CBR.
- Para pré-visualizar cenas, mova o botão de ajuste para 
   / para selecionar o arquivo e pressione o botão INDEX. Quando a tela índice de cenas individuais for exibida, mova o botão de ajuste para / 
   / 
   /

Para voltar à tela anterior, pressione **INDEX**.

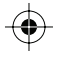

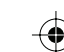

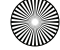

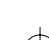

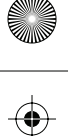

#### **6** Selecione o ponto de inserção.

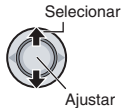

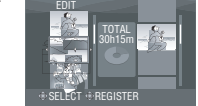

- Para adicionar outros arquivos, repita as etapas 5 e 6.
- Para apagar uma cena registrada, mova o botão de ajuste para ∧ / ∨ para selecionar o arquivo selecionado, em seguida pressione-o.

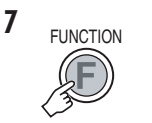

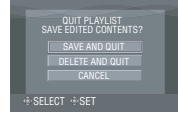

### 8 Selecione [SAVE AND QUIT].

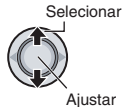

#### Para sair da tela Pressione FUNCTION.

#### NOTAS

- 99 listas de reprodução podem ser criadas no máximo.
- Cada lista de reprodução pode possuir 99 cenas no máximo.
- Se os arquivos originais forem apagados, os arquivos correspondentes também serão apagados da lista de reprodução.

#### Reproduzindo listas de reprodução

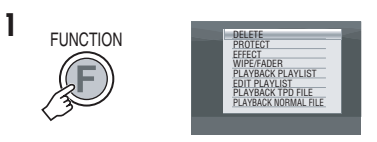

2 Selecione [PLAYBACK PLAYLIST].

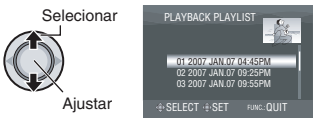

3 Selecione a lista de reprodução que deseja reproduzir.

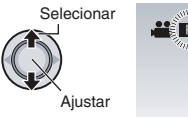

- Para sair da tela Pressione FUNCTION.
- Para sair da tela Pressione FUNCTION.
- Para interromper a reprodução
   Pressione o botão de ajuste.
   Para voltar ao modo reprodução normal de arquivos
- Selecione [PLAYBACK NORMAL FILE] na etapa 2.

## Para reproduzir a partir de uma cena desejada

- 1) Na etapa 2, pressione o botão INDEX. (A tela índice da lista de reprodução é exibida.)
- Mova o botão de ajuste para ∧ / ∨ / < / > para selecionar a cena desejada e, em seguida, pressione-o.

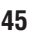

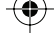

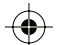

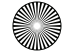

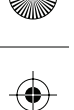

### Listas de reprodução – Somente modo 🛎 (continuação)

#### Outras operações da lista de reprodução

É possível executar uma edição adicional e apagar arquivos em lista de reprodução criada.

#### Preparação:

Execute as etapas 1-2 (pág. 44)

Adicionar/apagar arquivos na lista de reprodução

- 3 Mova o botão de ajuste para ∧ / ∨ para selecionar [EDIT] e, em seguida, pressione-o.
- 4 Mova o botão de ajuste para ∧ / ∨ para selecionar a lista de produção que deseja editar e, em seguida, pressione-o. Para adicionar ou apagar arquivos, siga as etapas 5 a 8 em "Criando listas de reprodução". (☞ pg. 44)

Alterar os nomes da lista de reprodução

O nome padrão de uma lista de reprodução é a data e a hora de sua criação.

- 3 Mova o botão de ajuste para ^/~ para selecionar [RENAME] e, em seguida, pressione-o.
- 5 Mova o botão de ajuste para ∧ / √ / </>> para selecionar a letra desejada e, em seguida, pressione-o.
  - Repita este processo para completar o nome.
  - É possível alterar os tipos de caractere (letras maiúsculas, letras minúsculas ou símbolos) selecionando [A/a/@].
  - Para corrigir uma letra, selecione [←] ou [→] e pressione o botão de ajuste para mover o cursor para a letra e, em seguida, selecione [CLEAR] e pressione-o.
- 6 Mova o botão de ajuste para ∧ / √ / </>> para selecionar [↔] e, em seguida, pressione-o.

#### Apagar lista de reprodução

Os arquivos originais não são apagados mesmo que a lista de reprodução seja apagada.

- 3 Mova o botão de ajuste para ∧ / ∨ para selecionar [DELETE] e, em seguida, pressione-o.
- 4 Mova o botão de ajuste para ∧ / ∨ para selecionar a lista de reprodução que deseja apagar. Para apagar todas as listas de reprodução de uma vez, selecione [DELETE ALL].
- 5 Pressione o botão de ajuste.
- 6 Mova o botão de ajuste para ∧ / ∨ para selecionar [EXECUTE] e, em seguida, pressione-o.

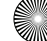

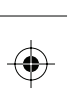

## **Copiando arquivos**

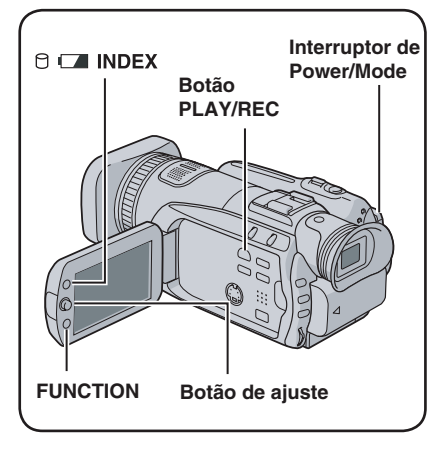

#### Tipos de cópia e dispositivos conectáveis

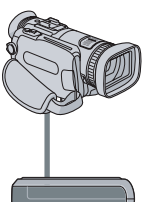

#### A filmadora

É possível copiar fotos entre o HDD e o cartão SD com esta filmadora. (= pág. 52)

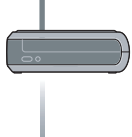

#### Gravador de DVD

(CU-VD40/CU-VD20) É possível copiar arquivos de vídeo/foto gravados nesta filmadora em discos de DVD. (=> coluna à direita)

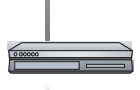

#### Gravador de VCR/DVD

É possível inserir efeitos especiais em arquivos de vídeo gravados nesta filmadora em discos de DVD. (= pág. 50)

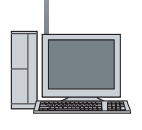

#### Computador

É possível copiar arquivos de vídeo/foto gravados nesta filmadora em seu computador. Para obter os detalhes, consulte a seção OPERAÇÕES DO COMPUTADOR. (E7 págs. 53 a 66)

## Usando um gravador de DVD para copiar arquivos da filmadora

Os arquivos da filmadora podem ser copiados em um disco de DVD utilizando um gravador de DVD (CU-VD40/CU-VD20 vendido separadamente).

- Mídias suportadas: DVD-R, DVD-RW, DVD-R DL (Mais de um disco poderá ser necessário dependendo do tamanho do arquivo copiado. Nesse caso, utilize discos novos (não utilizados).
- O disco não pode ser reproduzido em um DVD player normal. Utilize um dos métodos a seguir para visualizar o conteúdo do disco.
  - Reproduza o disco utilizando um gravador de DVD.\*
  - (Possível somente com o uso de um CU-VD40.) — Reproduza o disco em um computador.\*
- \* Primeiramente, o disco deve ser finalizado na filmadora.

#### Conexão com um gravador de DVD

#### Preparação:

Ajuste o interruptor de Power/Mode em OFF.

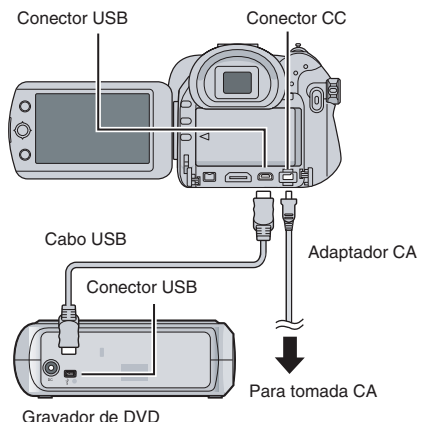

#### NOTA

Utilize o cabo USB fornecido com o gravador de DVD.

#### Continuação na próxima página

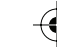

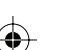

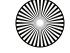

### Copiando arquivos (continuação)

#### Backup de todos os arquivos

#### Preparação:

- Conecte a filmadora ao gravador de DVD. (127 pág. 47)
- Deslize o interruptor de Power/Mode para MODE para selecionar o modo de ou O.

As ilustrações a seguir das telas exibidas são exemplos da execução do backup de arquivos de vídeo.

#### Selecione [NORMAL BACK-UP].

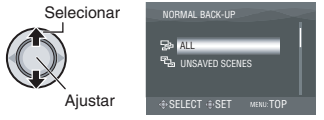

#### 2 Selecione o menu desejado.

#### • [ALL]:

Todos os arquivos da mídia de gravação serão copiados.

#### • [UNSAVED SCENES/FILES NOT BACKED-UP]:

Os arquivos que foram copiados no disco de DVD são automaticamente selecionados e copiados.

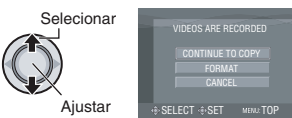

#### **3** Selecione o menu desejado.

#### • [FORMAT]:

Após a formatação do disco (todos os dados gravados no disco serão excluídos), os arquivos serão copiados no disco.

#### • [CONTINUE TO COPY]:

Os arquivos são adicionados ao espaço livre do disco e exibidas somente quando um disco gravável for inserido.

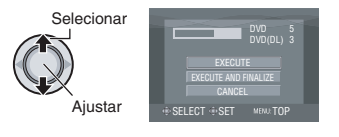

#### 4 Selecione [EXECUTE] ou [EXECUTE AND FINALIZE].

Com a seleção de [EXECUTE AND FINALIZE], o disco será finalizados depois que os arquivos forem copiados.

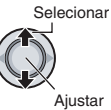

 O disco começa a ser criado. Quando [COMPLETED] aparecer, pressione o botão de ajuste para concluir a operação.

- Quando [COMPLETED. CHANGE DISK] aparecer, troque o disco. O segundo disco começa a ser criado.
- Para cancelar a criação do disco, selecione [STOP].

#### Para retornar à tela inicial

Pressione MENU, em seguida mova o botão de ajuste para  $\wedge / \sim$  para selecionar [YES] e pressione-o.

#### Para finalizar o disco após a conclusão da cópia

- Conecte a filmadora ao gravador de DVD. (
   pág. 47)
- 2) Ligue a filmadora.
- 3) Selecione [FINALIZE].
- 4) Selecione [EXECUTE].
- 5) Quando [COMPLETED] aparecer, selecione [OK].

#### Para reproduzir o disco criado utilizando a filmadora

- Conecte a filmadora ao gravador de DVD. (
   pág. 47)
- Para assistir na TV, conecte a filmadora à TV. (Pág. 36)
- 3) Ligue a filmadora.
- 4) Selecione [PLAYBACK].
- 5) Selecione a pasta desejada.
- 6) Selecione a data de criação do disco.
- Selecione o arquivo desejado. Para voltar à tela anterior, pressione o botão INDEX.

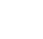

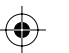

#### Selecione os arquivos para o backup

#### Preparação:

- Conecte a filmadora ao gravador de DVD.
   (P pág. 47)
- Deslize o interruptor de Power/Mode para MODE para selecionar o modo de ou O.

As ilustrações a seguir das telas exibidas são exemplos da execução do backup de arquivos de vídeo.

#### Selecione [SELECT BACK-UP].

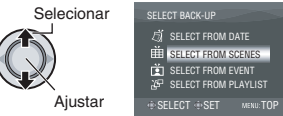

#### 2 Selecione o menu desejado.

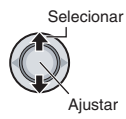

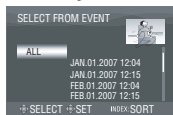

• [SELECT FROM SCENES/SELECT FROM IMAGES]:

Registra arquivos de backup individualmente.

- Mova o botão de ajuste para
   ∧ / ∨ / < / > para selecionar o arquivo
   desejado e, em seguida, pressione-o.
   Para selecionar outros arquivos, repita
   este processo.
- Pressione o botão INDEX e siga para a etapa 4.

#### • [SELECT FROM EVENT\*]:

Os arquivos serão classificados de acordo com o evento.

Os arquivos relevantes são exibidos em uma lista.

Mova o botão de ajuste para  $\land / \checkmark / < / >$  para selecionar o evento e, em seguida, pressione-o.

#### • [SELECT FROM PLAYLIST\*]:

Selecione a lista de reprodução desejada na lista correspondente. As listas de reprodução são exibidas em uma lista. 1) Mova o botão de ajuste para ∧ / √ / < / > para selecionar a lista desejada e, em seguida, pressione-o. Para selecionar outras listas, repita este processo.

2) Mova o botão de ajuste para > duas vezes.

#### • [SELECT FROM DATE]:

Os arquivos são classificados de acordo com a data em que foram gravados. Os arquivos relevantes são exibidos em uma lista. Mova o botão de ajuste para ~ / ~ para selecionar a data de gravação e, em seguida, pressione-o. \* Não disponível no modo **①**.

Para pré-visualizar as cenas, pressione o botão **INDEX**. (A tela índice de cenas individuais é exibida.) Mova o botão de ajuste para  $\land / \checkmark / < /$  > para selecionar o arquivo e, em seguida, pressione-o.

Para voltar à tela anterior, pressione INDEX.

#### **3** Selecione [ALL].

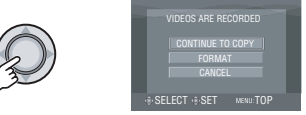

#### 4 Selecione o menu desejado. • [FORMAT]:

Após a formatação do disco (todos os dados gravados no disco serão excluídos), os arquivos serão copiados no disco.

#### • [CONTINUE TO COPY]:

Os arquivos são adicionados ao espaço livre do disco e exibidas somente quando um disco gravável for inserido.

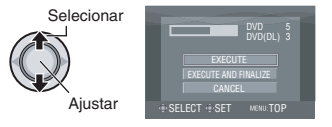

#### Continuação na próxima página

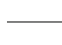

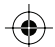

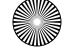

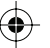

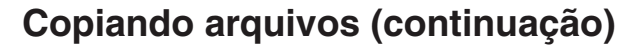

#### 5 Selecione [EXECUTE] ou [EXECUTE AND FINALIZE].

Com a seleção de [EXECUTE AND FINALIZE], o disco será finalizados depois que os arquivos forem copiados. Selecionar

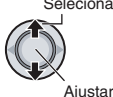

- O disco começa a ser criado. Quando [COMPLETED] aparecer, pressione o botão de ajuste para concluir a operação.
- Quando [COMPLETED. CHANGE DISK] aparecer, troque o disco. O segundo disco começa a ser criado.
- Para cancelar a criação do disco, selecione [STOP].

#### Para retornar à tela inicial

Pressione MENU, em seguida mova o botão de ajuste para  $\wedge / \sim$  para selecionar [YES] e pressione-o.

- Para finalizar o disco após a conclusão da cópia
  - 1) Conecte a filmadora ao gravador de DVD. (☞ pág. 47)
  - 2) Ligue a filmadora.
  - Selecione [FINALIZE].
  - 4) Selecione [EXECUTE].
  - 5) Quando [COMPLETED] aparecer, selecione [OK].
- Para reproduzir o disco criado utilizando a filmadora
  - 1) Conecte a filmadora ao gravador de DVD. (127 pág. 47)
  - Para assistir na TV, conecte a filmadora à TV. (☞ pág. 36)
  - 3) Ligue a filmadora.
  - 4) Selecione [PLAYBACK].
  - 5) Selecione a pasta desejada.
  - 6) Selecione a data de criação do disco.
  - Selecione o arquivo desejado. Para voltar à tela anterior, pressione o botão INDEX.

## Utilizando um gravador de VCR/DVD para regravar arquivos da filmadora

É possível conectar a filmadora a um vídeo cassete ou a um gravador de DVD e aplicar efeitos aos arquivos da filmadora diretamente nesses dispositivos.

#### Conexão com um vídeo cassete/ gravador de DVD

É possível conectar utilizando o conector i.LINK ou AV/S. Selecione o conector que melhor se adapta ao seu vídeo cassete/ gravador de DVD.

Preparação: Desligue todas as unidades. Para conectar utilizando o conector

#### i.LINK

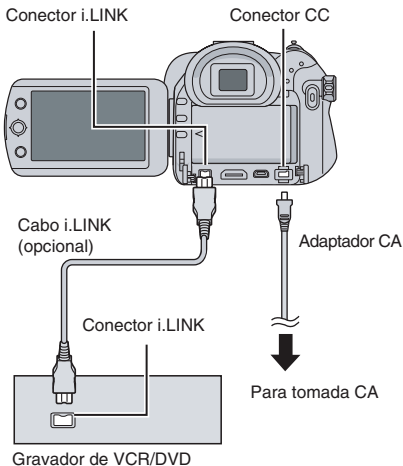

#### NOTAS

- Ao aplicar efeitos utilizando o conector i.LINK, somente a lista de reprodução reproduzida para a aplicação de feitos poderá receber os efeitos. (= pág. 51) Arquivos de vídeo normais e listas normalmente reproduzidas não poderão receber efeitos.
- Ao copiar utilizando o conector i.LINK, somente os arquivos gravados na qualidade de imagem de vídeo 1440 CBR poderão receber os efeitos. Se um dispositivo compatível com a entrada DV estiver conectado, os arquivos gravados com outra qualidade de imagem também poderão receber efeitos. Ajuste o item [i.LINK OUTPUT (DUB)] para [DV]. (= pág. 71)

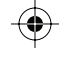

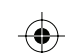

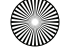

#### Para conectar utilizando os conectores AV/S

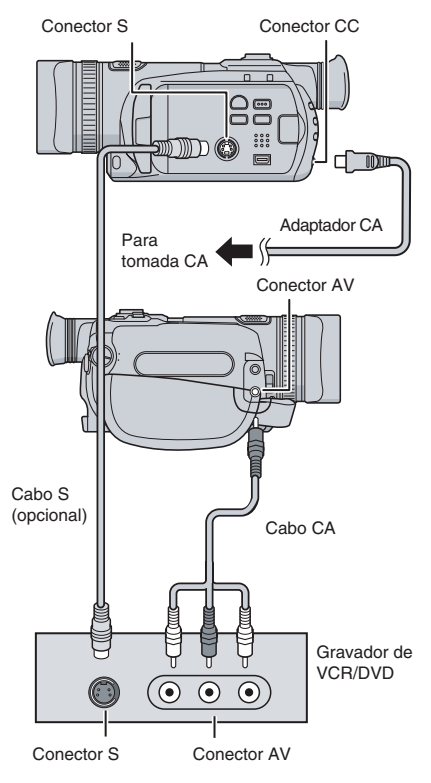

#### Procedimento de aplicação de efeitos

Ajuste o gravador de VCR/DVD para seu modo de entrada AUX.

Verifique se as imagens da filmadora foram introduzidas corretamente no vídeo cassete/ gravador de DVD.

- 2 Inicie a reprodução na filmadora.
  - Para reproduzir vídeos (☞ pág. 30)
  - Para reproduzir listas de reprodução 1) Pressione o botão FUNCTION.
    - Mova o botão de ajuste para ∧ / ∨ para selecionar [PLAYBACK PLAYLIST] e, em seguida, pressione-o.
    - Mova o botão de ajuste para >.\*1
    - 4) Mova o botão de ajuste para ~ / ~ para selecionar [START PLAYBACK] e, em seguida, pressione-o. (Uma tela preta é exibida por cinco segundos na primeira e na última cena.\*2)
    - \*1 Ao aplicar efeitos utilizando a conexão i.LINK e com o [i.LINK OUTPUT (DUB)] ajustado em [1440 CBR], uma tela de confirmação será exibida após o procedimento. Selecione [OK] e siga para a etapa 4).
    - \*2 Ao aplicar efeitos utilizando a conexão i.LINK e com o [i.LINK OUTPUT (DUB)] ajustado em [1440 CBR], a imagem a receber o efeito não será exibida na tela da filmadora. Verifique as imagens no local do vídeo cassete/gravador de DVD.
- 3 No ponto em que desejar iniciar a regravação, comece a gravar no gravador de VCR/DVD.

Consulte o manual de instruções do gravador de VCR/DVD.

#### Para interromper a regravação

Interrompa a gravação no gravador de VCR/ DVD, em seguida, pressione o botão **REC** novamente.

#### NOTAS

- A exibição de data não pode receber efeitos utilizando a conexão i.LINK.
- Quando reproduzir imagens com efeitos utilizando o i.LINK em um vídeo cassete/ gravador de DVD, as imagens poderão parar momentaneamente na junção das cenas.

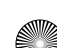

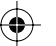

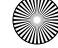

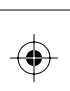

## Copiando arquivos (continuação)

#### Copiando/movendo arquivos de foto

É possível copiar ou mover arquivos de fotos entre o HDD e o cartão SD utilizando a exibição na tela.

#### Preparação:

- Deslize o interruptor de Power/Mode para MODE para selecionar o modo .
- Pressione o botão PLAY/REC para selecionar o modo de reprodução.
- Certifique-se de que o cartão SD está inserido no compartimento SD.
- Certifique-se de que há espaço livre suficiente na mídia de destino de copia/movimentação.

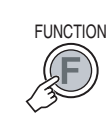

1

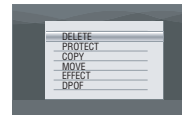

2 Selecione [COPY] ou [MOVE]. • [COPY]:

Os arquivos são copiados para a mídia de destino enquanto que os arquivos originais permanecem na mídia de origem.

• [MOVE]:

Os arquivos são movidos para a mídia de destino enquanto que os arquivos originais são apagados (exceto os arquivos somente para leitura) na mídia de origem.

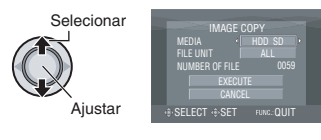

3 Ajuste a direção de copiar/mover. (HDD → SD ou SD → HDD)

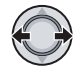

5 Ajuste a unidade do arquivo ([ALL] ou [FILE]) para copiar/mover.

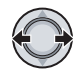

#### • [FILE]:

Selecione quando desejar transferir os arquivos selecionados.

- Mova o botão de ajuste para ∧ / ∨ / </ > para selecionar o arquivo desejado e, em seguida, pressione-o.
  - O símbolo v é exibido no arquivo.
     Para selecionar outros arquivos, repita esta etapa.
- 2) Pressione FUNCTION.

#### • [ALL]:

Selecione quando desejar transferir todos os arquivos na mídia de gravação.

#### **6** Selecione [EXECUTE].

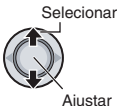

A transferência de arquivo é iniciada. Quando [COPYING/MOVING COMPLETED] for exibido, pressione o

botão de ajuste.

#### Para sair da tela

Pressione **MENU**, em seguida mova o botão de ajuste para  $\land / \lor$  para selecionar [EXECUTE] e pressione-o.

#### Para interromper a transferência de arquivo

- 1) Pressione o botão de ajuste.
- Selecione [EXECUTE] e pressione o botão de ajuste.

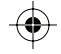

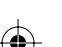

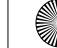

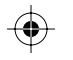

### Backup de arquivo no computador - Windows®

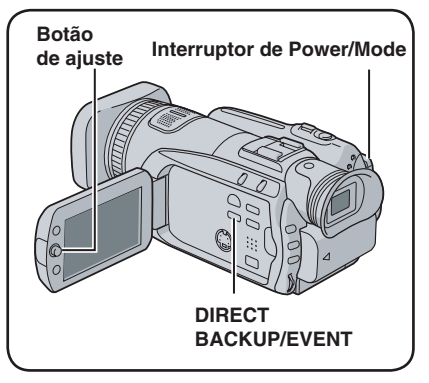

Instale o software fornecido com a filmadora em seu computador.

Você pode fazer backup de seus arquivos em seu computador com apenas um toque, editar seus arquivos em seu computador e também criar discos.

Se você não conseguir instalar o software, ainda assim é possível fazer backup de seus arquivos em seu computador.

#### (🖙 pág. 58)

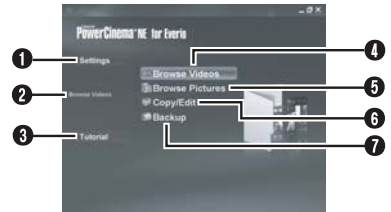

- Você pode executar ajustes detalhados para cada item.
- Selecione uma função à direita e uma explicação será exibida.
- O procedimento operacional para cada função é exibido.
- Reproduz arquivos de vídeo no computador (127 pág. 59)
- Reproduz arquivos de fotos no computador (= pág. 59)
- G Cria discos/Edita arquivos (☞ pg. 60)
- Faz backup de arquivos no computador (
  pág. 57)

É possível consultar as informações mais recentes sobre o programa de software fornecido no servidor da CyberLink na internet em

http://www2.cli.co.jp/products/ne/.

#### Requisitos do sistema

#### SO:

Windows® XP Home Edition [XP] (pré-instalado) ou Windows® XP Professional [XP] (pré-instalado)

#### CPU:

Intel® Pentium® 4, mínimo de 2,4 GHz (recomenda-se o mínimo de 3,0 GHz) Intel® Pentium® M, mínimo de 1,6 GHz

#### RAM:

Mínimo de 512 MB (recomenda-se o mínimo de 1 GB)

Espaço livre no disco rígido: Mínimo de 750 MB para instalação Para criar o disco Blu-ray, mínimo de 30 GB (mínimo de 60 GB recomendável)

Conector: Conector USB 2.0

Placa de som:

Placa de som compatível com o Direct Sound

Visor:

Deve ser capaz de exibir no mínimo 1024 x 768 (XGA) em cores de alta qualidade de 16 bits ou mais (1280 x 1024 (SXGA) é recomendável) Placa compatível com Intel/nVidia/ATI MPEG-2 HD DxVA

#### Diversos:

Internet Explorer 5.5 ou mais recente DirectX 9.0 ou mais recente O DirectX é instalado automaticamente durante a instalação.

Mídias suportadas: BD-RE, BD-R, DVD-R/-RW, DVD+R/+RW, CD-R/RW

Para conhecer os drives compatíveis: http://www.cyberlink.com/english/products/ powerproducer/3/comp\_dvd\_drives.jsp

Para conhecer os drives BD compatíveis: http://software.transdigital.co.jp/products/cbs\_ev/ eng/support.htm

#### NOTA

Mesmo que seu sistema atenda aos requisitos acima, você ainda poderá ter problemas com a queda de qualidade dos quadros durante a reprodução de vídeos de alta definição, ou a edição dos arquivos poderá demorar muito tempo. Para utilizar essas funções com mais facilidade, é recomendável utilizar um computador com desempenho superior (CPU: Intel<sup>®</sup> Core<sup>™</sup> 2 Duo, memória: 2 GB ou mais).

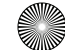

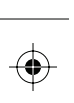

### Backup de arquivo no computador - Windows® (continuação)

#### Instalação do software

Os seguintes softwares estão inclusos no CD-ROM que acompanha sua filmadora.

 CyberLink BD Solution Software aplicativo abrangente que consiste nos 3 softwares a seguir:

#### PowerCinema NE para Everio

Software principal. É possível executar várias operações, tais como backup de arquivo, reprodução e edição a partir do menu principal desse software.

#### **PowerProducer 3 NE**

Permite a criação de discos. Inicia automaticamente a partir de uma operação no PowerCinema NE para Everio.

#### PowerDirector 5 NE Express

Permite editar arquivos em seu computador. Inicia automaticamente a partir de uma operação no PowerCinema NE para Everio.

 Digital Photo Navigator 1.5 Permite alterar o formato de arquivos de fotos copiados em seu computador.

#### Preparação:

Encerre qualquer outro software que estiver usando. (Verifique se não há outros ícones de aplicativos na barra de status.)

## Coloque o CD-ROM fornecido no computador.

Após um momento, a tela [SETUP] é exibida. Se a tela [SETUP] não for exibida, clique duas vezes no ícone CD-ROM em [Meu computador].

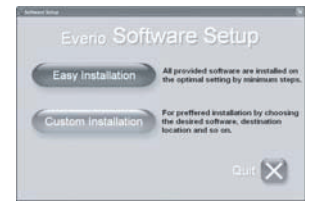

#### **2** Clique em [Easy Installation].

Se desejar especificar o tipo de software a ser instalado ou a pasta de destino de instalação etc., selecione [Custom Installation]. Siga as instruções da tela para instalar o software.

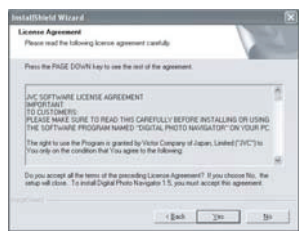

#### 3 Clique em [Yes].

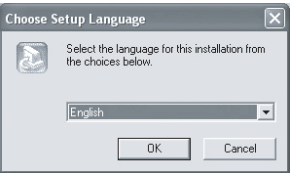

4 Selecione o idioma desejado e clique em [OK].

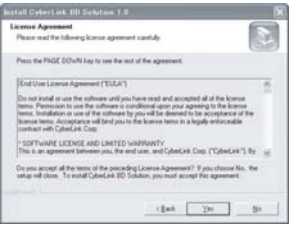

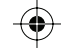

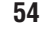

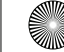

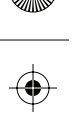

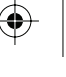

### 5 Clique em [Yes].

A instalação do software se inicia.

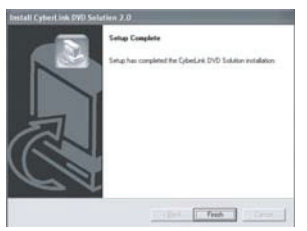

6 Clique em [Finish].

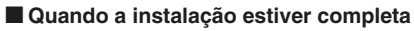

O software instalado é exibido em [Todos os programas].

|         | With the second second        |   |
|---------|-------------------------------|---|
|         | S                             |   |
|         | 10 · · · ·                    |   |
|         | · · · · ·                     |   |
|         | 10                            |   |
|         | C Checker POHibiers           |   |
|         | C Cristal PowerDandra Express |   |
|         | 10                            |   |
|         | Contential Prover Producer    |   |
|         |                               | • |
|         | e                             |   |
|         | 10                            |   |
|         | 10 + + - = 1+                 | · |
|         | (2. a.t                       |   |
| STATA A | 10                            |   |
|         | 10                            |   |
|         |                               |   |

A pasta de destino do backup [MyWorks] para arquivos é criada no drive do disco rígido que possuir mais espaço livre.

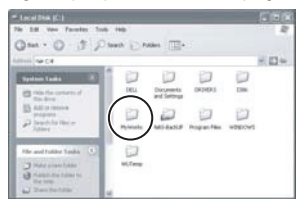

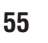

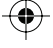

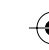

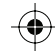

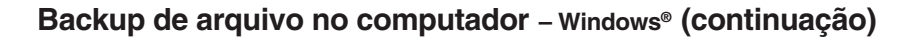

#### Conectando a filmadora ao computador

#### Preparação:

Ajuste o interruptor Power/Mode da filmadora para **OFF**.

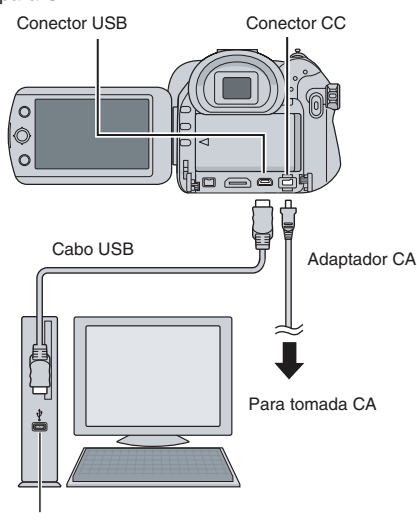

Conector USB

#### NOTAS

- Quando o cabo USB estiver conectado, ligar ou desligar a filmadora poderá provocar o mau funcionamento do computador.
- Conecte a filmadora diretamente ao computador e não através do hub.
- Não utilize um cabo de extensão USB.
- Salvar os tipos errados de arquivos em uma mídia de gravação ou apagar arquivos de pastas de uma mídia de gravação pode causar problemas na operação da filmadora.
- Quando for necessário apagar um arquivo de uma mídia de gravação, apague-o através da filmadora. Também não mude ou renomeie pastas e arquivos da mídia no computador.
- Nunca desconecte o cabo USB enquanto a lâmpada de acesso/carga da filmadora acender ou piscar.

#### Quando concluir a operação

Sempre siga os procedimentos abaixo para desconectar a filmadora ou desligar a filmadora/computador da energia. Não seguir esse procedimento pode causar danos à filmadora e ao computador.

- Certifique-se de que a lâmpada de acesso/carga na filmadora não está acesa ou piscando.
- (Se a lâmpada de acesso/carga acender ou piscar, espere até que ela apague antes de executar o procedimento.)
- 2) Dê dois cliques no ícone [Remover Hardware com Segurança] ou [Desconectar ou Ejetar Hardware] na barra de status.
- Selecione [Dispositivo de Armazenamento em Massa USB] ou [Disco USB] e, em seguida, clique em [Parar].
- 4) Clique em [OK].
- 5) Desconecte o cabo USB.
- 6) Desligue a filmadora e o computador.

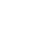

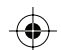

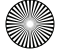

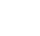

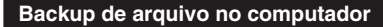

Esse método utiliza o software fornecido para realizar backup de arquivos em seu computador.

Os arquivos de vídeo que nunca tinham passado por backup no computador conectado são automaticamente selecionados no histórico de backup e copiados.

Se não for possível instalar o software, consulte a página 58 para obter os detalhes sobre como realizar o backup de seus arquivos sem a utilização desse software.

#### Preparação:

- Instale o software do CD-ROM incluso.
   (☞ pág. 54)
- Conecte a filmadora ao computador com o cabo USB. (127 pág. 56)
- Ajuste o interruptor de Power/Mode da filmadora em STANDBY/ON.

#### 2 Na filmadora, pressione o botão DIRECT BACK UP.

Uma caixa de diálogo é exibida na tela do computador. Porém, não é necessário utilizar a caixa de diálogo. A cópia do arquivo é iniciada automaticamente.

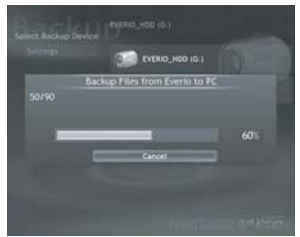

Quando a barra de progresso desaparecer, o processo estará concluído.

#### NOTA

Quando o backup é executado, uma pasta para cada mídia (HDD ou SD) armazenada na pasta [MyWorks] (= pág. 55) é criada e os arquivos são copiados dentro dessas pastas. (Se o backup for feito a partir de mais de um HDD da filmadora, aquele número de pastas de HDD será criado.)

#### Backup de arquivo a partir de mídia específica

#### Preparação:

- Instale o software do CD-ROM incluso.
   (☞ pág. 54)
- Conecte a filmadora ao computador com o cabo USB. (IP pág. 56)
- Ajuste o interruptor de Power/Mode da filmadora em STANDBY/ON.

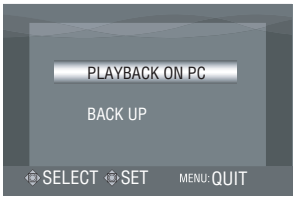

2 Na filmadora, mova o botão de ajuste para ∧ / ∨ para selecionar [BACK UP] e, em seguida, pressione-o.

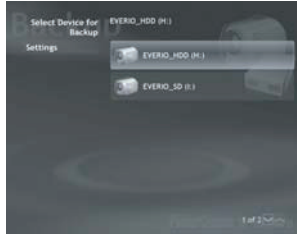

#### 3

## Clique em [EVERIO\_HDD] ou em [EVERIO\_SD].

Quando a barra de progresso desaparecer, o processo estará concluído.

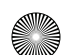

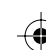

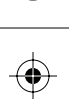

### Backup de arquivo no computador - Windows® (continuação)

#### Backup de arquivo no computador sem usar software

#### Preparação:

Conecte a filmadora ao computador com o cabo USB. (127 pág. 56)

Crie uma pasta para guardar o backup de arquivos.

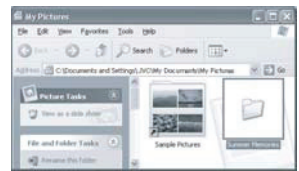

2 Ajuste o interruptor de Power/Mode da filmadora em STANDBY/ON.

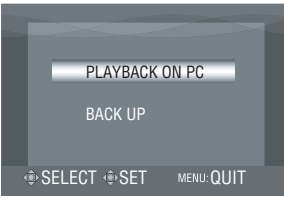

3 Na filmadora, mova o botão de ajuste para ∧ / ∨ para selecionar [PLAYBACK ON PC] e, em seguida, pressione-o. 4 Clique duas vezes em [EVERIO\_HDD] ou em [EVERIO\_SD].

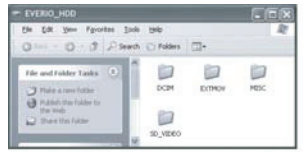

 5 Selecione a pasta que você deseja copiar/fazer backup, arraste-a e coloque-a na pasta criada na etapa 1.
 • SD VIDEO:

> Pasta que contém arquivos de vídeo. Se desejar realizar backup de arquivos individualmente, abra essa pasta e arraste e coloque pastas, tais como [PRG001], uma a uma.

#### • DCIM:

Pasta que contém arquivos de foto. Se desejar realizar backup de arquivos individualmente, abra essa pasta, arraste e coloque arquivos, tais como [PIC\_0001.JPG], um a um.

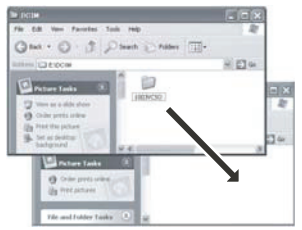

#### NOTA

Para obter mais detalhes sobre a utilização de pastas, consulte a página 73.

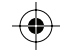

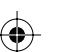

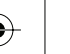

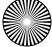

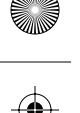

### Outras operações do computador - Windows®

#### Reprodução de arquivos no computador

#### Preparação:

- Instale o software do CD-ROM incluso.
   (☞ pág. 54)
- Conecte a filmadora ao computador com o cabo USB. (127 pág. 56)

## Ajuste o interruptor de Power/Mode da filmadora em STANDBY/ON.

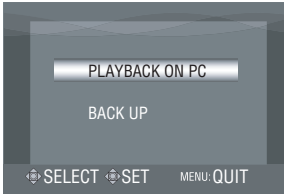

2 Na filmadora, mova o botão de ajuste para ∧ / ∨ para selecionar [PLAYBACK ON PC] e, em seguida, pressione-o.

Uma caixa de diálogo é exibida na tela do computador. Porém, não é necessário utilizar a caixa de diálogo. O PowerCinema é iniciado automaticamente.

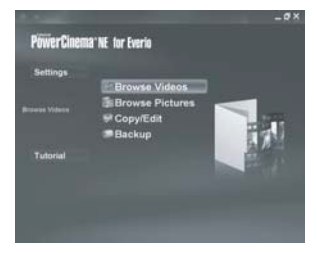

3 Clique em [Browse Videos] (para reprodução de vídeo) ou [Browse Pictures] (para reprodução de foto).

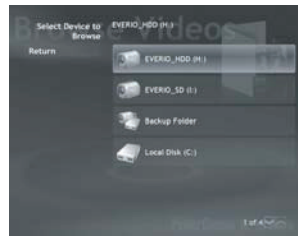

4 Clique na mídia que contém os arquivos desejados.

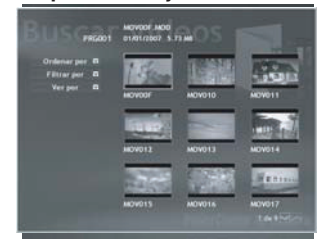

#### 5 Clique no arquivo desejado.

Você pode utilizar a função de busca de arquivo conveniente.

• Sort by:

A ordem de arquivos é reorganizada de acordo com o item selecionado.

 Filter by: Os arquivos são filtrados de acordo com o item selecionado.

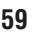

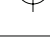

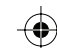

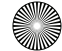

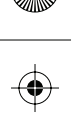

### Outras operações do computador – Windows® (continuação)

#### Criação de discos/Edição de arquivos

- Preparação:
- Instale o software do CD-ROM incluso.
   (pág. 54)
- Conecte a filmadora ao computador com o cabo USB. (Er pág. 56)

## Ajuste o interruptor de Power/Mode da filmadora em STANDBY/ON.

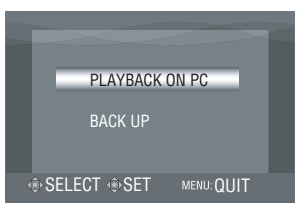

2 Na filmadora, mova o botão de ajuste para ∧ / ∨ para selecionar [PLAYBACK ON PC] e, em seguida, pressione-o.

Uma caixa de diálogo é exibida na tela do computador. Porém, não é necessário utilizar a caixa de diálogo. O PowerCinema é iniciado automaticamente.

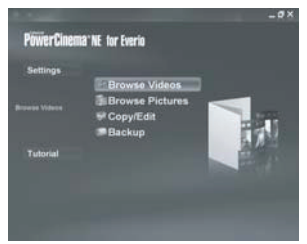

#### 3 Clique em [Copy/Edit].

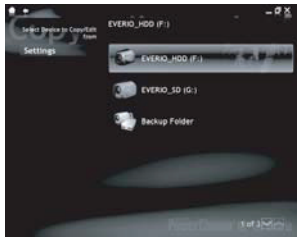

4 Clique na mídia que contém os arquivos desejados.

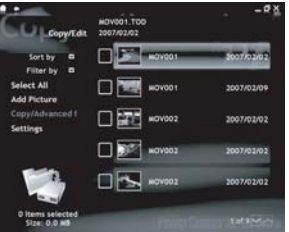

#### 5 Clique na caixa de seleção do arquivo desejado.

O sinal v aparece na caixa de seleção. Para selecionar outros arquivos, repita esta etapa.

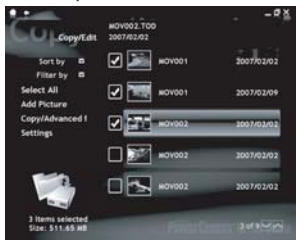

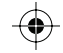

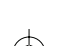

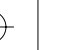

#### **6** Clique em [Copy/Advanced function].

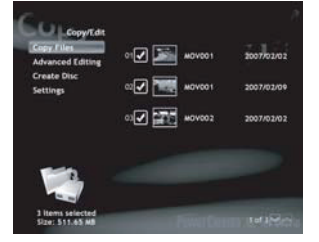

#### 7 Clique em [Create Disc] para criar discos ou em [Advanced Editing] para editar.

O PowerProducer (para criar discos) ou PowerDirector (para editar) será iniciado. Para obter mais informações sobre as operações detalhadas desses softwares, consulte o arquivo Read me (I= pág. 62) ou o site da CyberLink. (I= pág. 53)

#### NOTAS

- As mídias aceitas são BD-RE, BD-R, DVD-R/-RW, DVD+R/+RW, CD-R/RW.
- Os discos DVD-RAM não podem ser utilizados. Com relação aos discos DVD-R/DVD+R, somente discos DVD-R/DVD+R novos podem ser utilizados. Quanto aos discos DVD-RW/DVD+RW, discos DVD-RW/DVD+RW usados também podem ser utilizados, porém precisam ser formatados antes da gravação.
  Formatar um disco apaga todo o conteúdo gravado no disco até aquele momento.
  E possível que não consiga reproduzir o disco
- O computador deverá ser equipado com um drive e um software de reprodução compatíveis para reproduzir o disco criado.
- Os arquivos editados deverão ser lidos e reproduzidos com o PowerDirector.

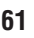

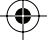

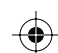

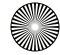

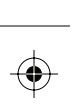

### Outras operações do computador - Windows® (continuação)

#### Aproveitando melhor o software

Para obter mais informações sobre operações detalhadas do software, consulte os tutoriais de cada programa ou os manuais de usuário.

#### PowerCinema NE para Everio

- Selecione [PowerCinema NE for Everio] em [Todos os programas].
- 2 Clique em [Tutorial].

**PowerProducer 3 NE** 

- Selecione [PowerProducer 3 NE] em [Todos os programas].
- 2 Clique em [Readme].

62

#### **PowerDirector 5 NE Express**

- Selecione [PowerDirector 5 NE Express] em [Todos os programas].
- 2 Clique em [User's Guide] ou em [Readme].

#### **Digital Photo Navigator 1.5**

O manual do usuário é fornecido com o CD-ROM em formato PDF.

- Coloque o CD-ROM fornecido no computador.
- 2 Clique com o botão direito no ícone CD-ROM em [Meu computador], em seguida clique em [Abrir].
- **3** Clique duas vezes na pasta [DOCS].
- 4 Abra o arquivo "Start.pdf" e clique no botão do idioma desejado.

#### NOTAS

- É necessário conectar-se à Internet para visualizar o Tutorial.
- O programa Adobe<sup>®</sup> Acrobat<sup>®</sup> Reader<sup>™</sup> ou Adobe<sup>®</sup> Reader<sup>®</sup> deve ser instalado para ler arquivos PDF. O Adobe<sup>®</sup> Reader<sup>®</sup> pode ser carregado do site da Adobe: http://www.adobe.com/

#### Entre em contato conosco para obter mais informações sobre o software fornecido

O uso deste software é autorizado de acordo com os termos da licença do software.

#### JVC

Ao entrar em contato com o escritório ou distribuidor JVC mais próximo em seu país sobre este software (consulte a Rede de Serviços Mundiais da JVC em http://www.jvc.victor.co.jp/emglish/ worldmap/index-e.html), preencha os seguintes itens e tenha em mãos as informações apropriadas.

- Nome do produto
- Modelo
- Problema
- Mensagem de erro

 Computador Fabricante Modelo (Desktop/Laptop) CPU SO Memória (MB) Espaco disponível no disco rígido (MB)

Observe que pode levar um tempo para responder suas questões, dependendo do assunto em questão.

À JVC não pode responder questões referentes a operações básicas do seu computador ou questões a respeito de especificações ou desempenho do SO, outros aplicativos ou drivers.

#### CyberLink Suporte telefônico/por fax

| Local    | Idioma                                                   | Horário comercial<br>(seg. a sex.) | Número<br>de telefone         | Número do fax    |
|----------|----------------------------------------------------------|------------------------------------|-------------------------------|------------------|
| Alemanha | Inglês/Alemão/<br>Francês/Espanhol/<br>Italiano/Holandês | 09:00 às 17:00                     | +49-700-462-<br>92375         | +49-241-70525-25 |
| Taiwan   | Mandarin                                                 | 09:00 às 18:00                     | +886-2-8667-1298<br>Ramal 333 | +886-2-8667-1300 |
| Japão    | Japonês                                                  | 10:00 às 17:00                     | +81-3-3516-9555               | +81-3-3516-9559  |

#### Suporte de voz pago

| Local | Idioma | Atendimento<br>(seg. a sex.)               | URL                                                                        |
|-------|--------|--------------------------------------------|----------------------------------------------------------------------------|
| EUA   | Inglês | 13:00 às 22:00<br>(horário padrão central) | http://www.cyberlink.com/english/cs/support/<br>new_site/voice_support.jsp |

#### Suporte pela web/por e-mail

| ldioma                               | URL/endereço do e-mail                                                      |
|--------------------------------------|-----------------------------------------------------------------------------|
| Inglês                               | http://www.cyberlink.com/english/cs/support/new_site/support_<br>index.html |
| Alemão/Francês/<br>Espanhol/Italiano | goCyberlink@aixtema.de                                                      |
| Japonês                              | http://jp.cyberlink.com/support/                                            |

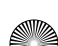

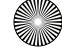

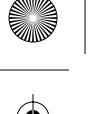

### Backup de arquivo no computador – Macintosh

Você pode realizar backup dos arquivos da filmadora em seu computador. Além disso, se o software do CD-ROM fornecido for instalado, o arquivo copiado poderá ser visualizado no Quick Time Player ou editado no iMovie HD ou Final Cut Pro. (Diversas funções não serão acessíveis.)

É possível consultar as informações mais recentes sobre o programa de software fornecido no nosso site em http://www2.cli.co.jp/products/ne/.

#### Requisitos do sistema

Hardware:

Macintosh 1.25 GHz ou Power PC G4/G5 mais veloz ou processador Intel<sup>®</sup> (no mínimo Intel<sup>®</sup> Core™ Duo recomendável.) Conector USB 2.0 necessário.

SO: Mac OS X (10.4.4 a 10.4.8)

RAM: Mínimo de 512 MB (mínimo de 1 GB recomendável)

#### Instalação do software

#### Preparação:

Encerre qualquer outro software que estiver usando.

- Coloque o CD-ROM fornecido no computador.
- 2 Clique duas vezes no ícone do CD-ROM.

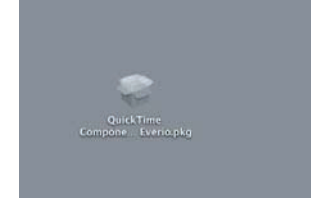

**3** Clique no ícone do componente QuickTime para Everio.

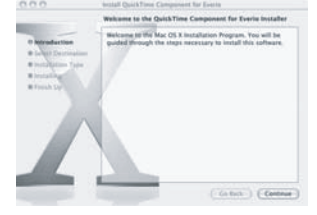

#### 4 Clique em [Continue].

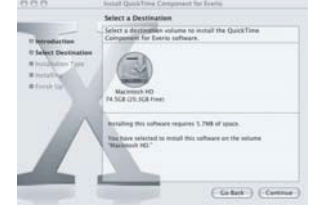

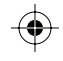

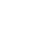

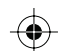

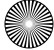

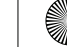

#### 5 Clique em [Continue].

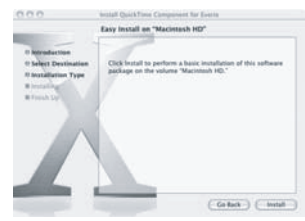

#### 6 Clique em [Install].

A instalação do software se inicia.

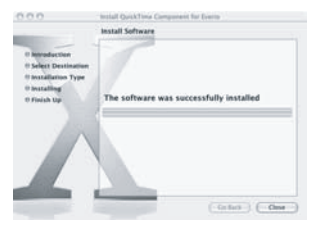

### 7 Clique em [Close].

#### Conectando a filmadora ao computador

#### Preparação:

Ajuste o interruptor Power/Mode da filmadora em **OFF**.

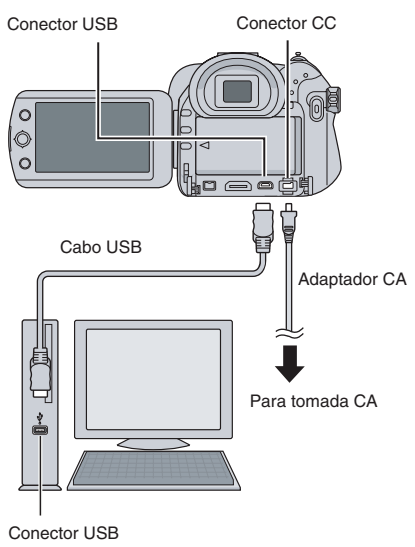

#### NOTAS

- Quando o cabo USB estiver conectado, ligar ou desligar a filmadora poderá provocar o mau funcionamento do computador.
- Conecte a filmadora diretamente ao computador e não através do hub.
- Não utilize um cabo de extensão USB.
- Salvar os tipos errados de arquivos em uma mídia de gravação ou apagar arquivos de pastas de uma mídia de gravação pode causar problemas na operação da filmadora. Quando for necessário apagar um arquivo de uma mídia de gravação, apague-o através da filmadora. Também não mude ou renomeie pastas e arquivos da mídia no computador.
- Nunca desconecte o cabo USB enquanto a lâmpada de acesso/carga da filmadora acender ou piscar.

#### Continuação na próxima página

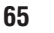

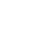

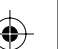

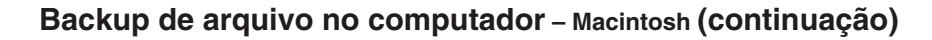

#### Quando concluir a operação

Sempre siga os procedimentos abaixo para desconectar a filmadora ou desligar a filmadora/computador da energia.

- Não seguir esse procedimento pode causar danos à filmadora e ao computador.
- Arraste e coloque o ícone da mídia de gravação na área de trabalho no ícone [Lixeira].

Se a mensagem de confirmação for exibida, clique em [OK].

 Certifique-se de que a lâmpada de acesso/carga na filmadora não está acesa ou piscando.

Se a lâmpada de acesso/carga acender ou piscar, espere até que ela apague antes de executar o procedimento.

- 3) Desconecte o cabo USB.
- 4) Desligue a filmadora e o computador.

#### Backup de arquivo no computador

#### Preparação:

Conecte a filmadora ao computador com o cabo USB. (127 pág. 65)

## Crie uma pasta para guardar o backup de arquivos.

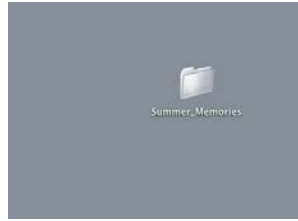

2 Ajuste o interruptor de Power/Mode da filmadora em STANDBY/ON.

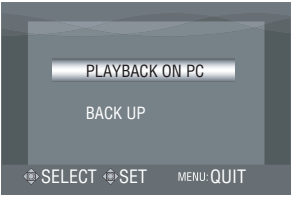

3 Na filmadora, mova o botão de ajuste para ∧ / ∨ para selecionar [PLAYBACK ON PC] e, em seguida, pressione-o.

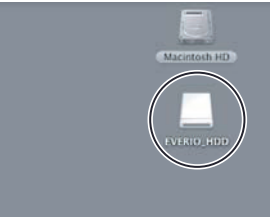

- 4 Clique duas vezes em [EVERIO\_HDD] ou em [EVERIO\_SD].
- 5 Selecione a pasta que você deseja copiar/fazer backup, arraste-a e coloque-a na pasta criada na etapa 1.
   • SD\_VIDEO:

Pasta que contém arquivos de vídeo. Se desejar realizar backup de arquivos individualmente, abra essa pasta e arraste e coloque pastas, tais como [PRG001], uma a uma.

• DCIM:

Pasta que contém arquivos de foto. Se desejar realizar backup de arquivos individualmente, abra essa pasta, arraste e coloque arquivos, tais como [PIC 0001.JPG], um a um.

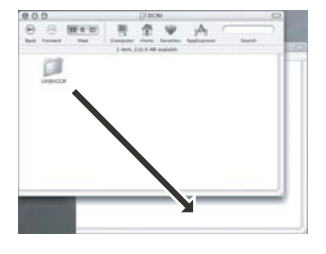

#### NOTA

Para obter mais detalhes sobre a utilização de pastas, consulte a página 73.

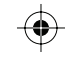

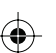

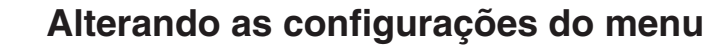

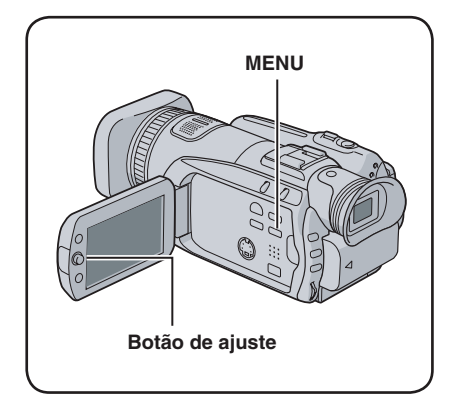

As ilustrações a seguir das telas exibidas são exemplos de quando o item [DEMO MODE] está ajustado em [OFF].

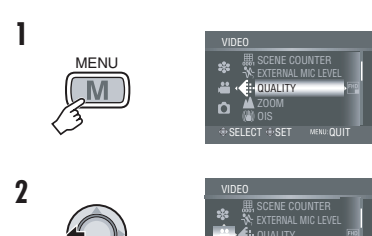

- **3** Selecione o menu desejado do primeiro item do menu.
  - [VIDEO]:
  - Exibe menus relacionados ao modo 🛍. • [IMAGE]:

Exibe menus relacionados ao modo 🗖. • [GENERAL]:

Exibe menus comuns aos modos 端 e 🗖. • [OUTPUT SETTING]:

Exibe os menus relacionados à saída de imagem quando a filmadora é conectada a outros dispositivos.

• [MEDIA]:

Exibe menus relacionados à mídia de gravação (HDD e cartões SD).

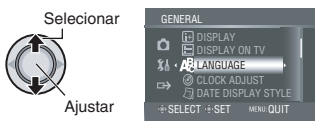

4 Selecione o menu desejado do segundo item do menu.

Para saber os detalhes de cada menu, consulte as páginas 68 a 72.

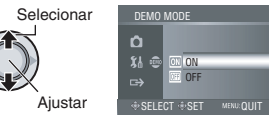

5 Selecione as configurações desejadas no terceiro item do menu.

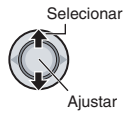

Para retornar à tela anterior Mova o botão de ajuste para <.

Para sair da tela Pressione MENU.

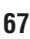

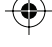

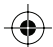

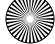

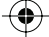

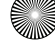

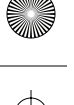

## Alterando as configurações do menu (continuação)

|  | Menus                                                                                                    | Configurações: [ ] = Pré-ajustado de fábrica                                                                                                    |
|--|----------------------------------------------------------------------------------------------------|----------------------------------------------------------------------------------------------------|
|  | QUALITY<br>Permite ajustar a qualidade de<br>imagem para vídeos.                                                                                         | <ul> <li>[FHD]: Grave em 1920 x 1080i (alta definição total),<br/>VBR (taxa de bits variável). Selecione esta opção para<br/>gravar na qualidade de imagem mais alta.</li> <li>SP: Grave em 1440 x 1080i (alta definição), VBR (taxa<br/>de bits variável). Selecione esta opção para gravar por<br/>mais tempo.</li> <li>1440 CBR: Grave em 1440 x 1080i (alta definição),<br/>CBR (taxa de bits constante). Selecione esta opção para<br/>copiar um vídeo gravado utilizando o conector i.LINK.</li> <li>NOTA</li> <li>Se mudar as configurações de qualidade, uma nova pasta<br/>de gerenciamento de arquivos será criada no disco rígido<br/>ou no cartão SD. Se alterar as configurações com<br/>freqüência, poderá não conseguir gravar devido a uma<br/>quantidade limitada de pastas. Nesse caso, execute o<br/>procedimento detalhado na página 79.</li> </ul> |
|  | <b>ZOOM</b><br>Permite ajustar o raio máximo<br>de zoom.                                                                                                 | [10X] / 40X / 200X<br>NOTA<br>Quando o valor mínimo é ajustado, apenas o zoom óptico<br>é utilizado. Quando um dos valores máximos é ajustado,<br>o zoom digital é utilizado.                                                                                                    |
|  | (W) OIS<br>Estabiliza ruídos causados<br>tremor das mãos.                                                                                                | <ul> <li>OFF: Desativa a função.</li> <li>[ON]: Ativa a função.</li> <li>NOTAS</li> <li>A estabilização precisa pode não ser possível se o tremor das mãos for excessivo ou dependendo das condições da gravação.</li> <li>Desative este modo ao gravar com a filmadora em um tripé.</li> </ul>                                                                                                    |
|  | Acc GAIN UP<br>Clareia o objeto automaticamente<br>ao efetuar a gravação em locais<br>escuros. Entretanto, a tonalidade<br>das cores parece acinzentada. | <b>OFF</b> : Desativa a função.<br>[ <b>ON]</b> : Ativa a função.                                                                                                    |
|  | ➢ WIND CUT<br>Reduz o ruído causado pelo vento.                                                                                                    | [OFF]: Desativa a função.<br>ON: Ativa a função.                                                                                                    |
|  | BREC MEDIA FOR VIDEO<br>Permite ajustar a mídia de<br>gravação para vídeos.                                                                              | [HDD] / SD<br>NOTE<br>Quando ajustado em [SD], a qualidade de imagem do vídeo<br>é ajustada automaticamente em [SP].                                                                                                    |
|  | SCENE COUNTER Permite ajustar a visualização do contador de cena.                                                                                        | [ <b>OFF]</b> : Desativa a função.<br><b>ON</b> : Ativa a função.                                                                                                    |
|  | EXTERNAL MIC LEVEL<br>Permite ajustar a exibição do<br>nível de entrada quando o<br>microfone externo (opcional)<br>estiver conectado.                   | <b>OFF</b> : Desativa a função.<br><b>[ON]</b> : Ativa a função.                                                                                                    |

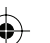

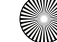

| Menus    |                                                                                                    | Configurações: [ ] = Pré-ajustado de fábrica                                                                                                    |
|----------|----------------------------------------------------------------------------------------------------|----------------------------------------------------------------------------------------------------|
|          | QUALITY<br>Permite ajustar a qualidade de<br>imagem para fotos.                                            | [FINE] (Boa)/STANDARD (Padrão)                                                                                                    |
|          | IMAGE SIZE<br>Permite selecionar o tamanho da<br>imagem para fotos.                                        | [1920 x 1080] / 1440 x 1080 / 1024 x 768 / 640 x 480                                                                                                    |
|          | GAIN<br>É possível ajustar a configuração<br>ISO para aumentar a sensibilidade<br>em condições escuras.    | [AUTO] / 100 / 200 / 400                                                                                                    |
|          | CONTINUOUS SHOOTING<br>Grava fotos continuamente<br>enquanto o botão SNAPSHOT<br>estiver pressionado.      | <ul> <li>[OFF]: Desativa a função.</li> <li>ON: Ativa a função.</li> <li>BRACKETING: Ativa a função de gravação com suporte.<br/>Além disso, para uma imagem com a exposição<br/>ajustada pela filmadora, duas outras imagens são<br/>gravadas com valores de exposição trocados para<br/>os lados + 0.3 EV e - 0.3 EV. É possível selecionar<br/>a imagem que apresenta a melhor exposição<br/>depois da gravação.</li> <li>NOTAS</li> <li>O intervalo entre a gravação de fotos é de<br/>aproximadamente de 1 segundo.</li> <li>O disparo contínuo pode não funcionar bem dependendo<br/>da midia de gravação.</li> <li>A velocidade do disparo contínuo diminuirá se sua função<br/>for ueada randidamente</li> </ul> |
|          | SELF-TIMER<br>Inicia a gravação quando o<br>tempo ajustado é atingido após<br>pressionar o botão SNAPSHOT. | [OFF] / 2SEC / 10SEC<br>NOTAS<br>• O funcionamento do timer pode ser confirmado pela<br>lâmpada de contagem.<br>• Isso também pode ser utilizado para evitar vibrações<br>decorrentes dos movimentos das mãos.                                                                                                    |
|          | <b>BREC MEDIA FOR IMAGE</b><br>Permite ajustar a mídia de<br>gravação de fotos.                            | [HDD] / SD                                                                                                    |
|          | <b>A<sup>®</sup> LANGUAGE</b><br>Permite ajustar o idioma da<br>exibição. (☞ pág. 17)                      | [ENGLISH] / FRANÇAIS / ESPAÑOL /<br>PORTUGUÊS / 日本語 / 한국어 / 中文                                                                                                    |
| ያት GERAL | CLOCK ADJUST<br>Permite ajustar a hora.<br>(127 pág. 17)                                                   | DATE / TIME (Data/Hora)                                                                                                    |
|          | DATE DISPLAY STYLE<br>Permite ajustar o formato de<br>exibição da data e da hora.                          | DATE STYLE (Modo da data):<br>year.month.day (ano.mês.dia)/ [month.day.year]<br>(mês.dia.ano)/ day.month.year (dia.mês.ano)<br>TIME (hora):<br>24h / [12h]                                                                                                    |

69

 $\odot$ 

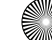

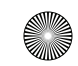

 $\mathbf{\Theta}$ 

 $\bullet$ 

•
 •

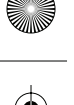

## Alterando as configurações do menu (continuação)

| Menus |                                                                                                    | Configurações: [ ] = Pré-ajustado de fábrica                                                                                                    |
|-------|----------------------------------------------------------------------------------------------------|----------------------------------------------------------------------------------------------------|
|       | DATE/TIME<br>Permite exibir a hora atual no<br>monitor LCD.                                                                                           | <ul> <li>OFF: A data/hora não aparece.</li> <li>[AUTO]: A data/hora é exibida por aproximadamente 5 segundos nos seguintes casos:</li> <li>Quando o interruptor de Power/Mode é mudado de OFF para STANDBY/ON.</li> <li>Quando a reprodução inicia.</li> <li>ON: A data/hora é sempre exibida.</li> </ul>                                                                                                   |
|       | PRESET<br>Retorna todas as configurações da<br>filmadora para seus valores de fábrica.                                                                | EXECUTE: Executa esta função.<br>[CANCEL]: Retorna à tela do menu sem executar o<br>pré-ajuste.                                                                                                    |
|       | - <b>BRIGHT</b><br>Permite ajustar o brilho do<br>monitor LCD.                                                                                        | Ajuste o brilho do visor movendo o botão de ajuste para e, em seguida, pressione-o.                                                                                                    |
|       | <b>C DROP DETECTION</b><br>Evita danos ao HDD desligando<br>a energia automaticamente<br>quando a filmadora detectar a<br>queda.                      | <ul> <li>OFF: Desativa a função.</li> <li>[ON]: Ativa a função.</li> <li>Para ligar a unidade quando a detecção de queda estiver em funcionamento, ajuste o interruptor de Power/Mode em OFF e em STANDBY/ON novamente.</li> <li>CUIDADO</li> <li>Ajustando esta função para "off" (desligado) aumenta as chances de danos ao disco rígido embutido se a filmadora for derrubada acidentalmente.</li> </ul> |
|       | FOCUS ASSIST<br>Quando a função de assistência de<br>foco é utilizada, a linha das bordas<br>do objeto focalizado será exibida<br>na cor selecionada. | [BLUE] / RED / GREEN                                                                                                    |
|       | REMOTE<br>Liga/desliga a recepção do sinal<br>de operação do controle remoto.                                                                         | <b>OFF</b> : A filmadora não recebe o sinal do controle remoto.<br>[ <b>ON</b> ]: Ativa a operação com controle remoto.                                                                                                    |
|       | DEMO MODE                                                                                                    | <ul> <li>OFF: Desativa a função.</li> <li>[ON]: Ativa a função.</li> <li>NOTAS</li> <li>A demonstração funciona somente quando o adaptador<br/>CA está conectado à energia.</li> <li>Se houver um cartão SD na filmadora, a demonstração não<br/>irá ocorrer mesmo se este modo estiver ajustado em [ON].</li> </ul>                                                                                        |
|       | <ul> <li>)) OPERATION SOUND<br/>Permite ajustar o som de<br/>operação ou ativar/desativar o<br/>som de operação.</li> </ul>                           | OFF: Desativa o som de operação.<br>[MELODY]: A melodia soa quando qualquer operação<br>é executada.                                                                                                    |
|       |                                                                                                    | OFF: Apagada.<br>[ON]: Acesa.                                                                                                    |

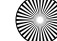

| Menus    |                                                                                                    | Configurações: [ ] = Pré-ajustado de fábrica                                                                                                    |
|----------|----------------------------------------------------------------------------------------------------|----------------------------------------------------------------------------------------------------|
| ኝ∦ GERAL | PRIORITY SETTING<br>Defina se irá projetar a imagem no<br>monitor LCD ou no Viewfinder<br>quando ambos estiverem abertos.                                                                                                    | [LCD MONITOR]: Projeta a imagem no monitor LCD.<br>FINDER: Projeta a imagem no Viewfinder.                                                                                                    |
|          | <ul> <li>DISPLAY</li> <li>Permite ajustar a exibição do<br/>visor na tela.</li> </ul>                                                                                                    | <b>OFF</b> : Desativa o visor na tela.<br>[ <b>ON</b> ]: Ativa o visor na tela.                                                                                                    |
|          | DISPLAY ON TV<br>Utilizado para exibir o visor da<br>filmadora na tela de uma TV.                                                                                                    | [OFF]: Não exibe na TV.<br>ON: Exibe na TV.<br>NOTA<br>Quando a unidade é conectada a uma TV utilizando o cabo<br>i.LINK, a exibição na tela da filmadora não aparece na TV,<br>mesmo quando ajustada em [ON].                               |
|          | ➔ VIDEO/S OUTPUT<br>Ajuste o tamanho da tela do<br>televisor (16:9/4:3) conectado<br>quando a conexão for com o<br>conector AV/S.                                                                                                    | 4:3 / [16:9]                                                                                                    |
|          | COMPONENT OUTPUT<br>Selecione a definição da saída de<br>vídeo do conector COMPONENT.                                                                                                    | [ <b>480i</b> ]: Reproduz a 480i.<br><b>1080i</b> : Reproduz a 1080i.                                                                                                    |
|          | HDMI OUTPUT<br>Selecione a definição da saída de<br>vídeo do conector HDMI.                                                                                                    | <ul> <li>[AUTO]: A definição que melhor se adapta ao dispositivo conectado é selecionada automaticamente na seguinte ordem: 1080i, 480p.</li> <li>480p: Reproduz a 480p. Selecione quando o vídeo não for projetado corretamente.</li> </ul> |
| RAÇÃO    | HDMI COLOR SETTING     Selecione o formato da saída de     vídeo do conector HDMI.                                                                                                    | [AUTO]: Selecione em circunstâncias normais.<br>RGB: Selecione quando o vídeo não for projetado<br>corretamente.                                                                                                    |
| DE SAÍDA | HDMI ENHANCE SETTING<br>Selecione se o ajuste da qualidade<br>da imagem será ou não automático<br>(profundidade da cor, supressão<br>de cores escuras, etc.) da saída de<br>vídeo quando conectar o<br>equipamento ao conector DVI da TV. | <ul><li>[OFF]: A qualidade da imagem não será ajustada<br/>automaticamente.</li><li>ON: A qualidade da imagem será ajustada<br/>automaticamente.</li></ul>                                                                                   |
|          | → i.LINK OUTPUT (DUB)<br>Quando utilizar o conector i.LINK para<br>copiar arquivos, ajuste o tipo de<br>dispositivo conectado ou a qualidade<br>de imagem do arquivo de acordo.                                                           | <ul> <li>DV: Selecione quando copiar com dispositivos com<br/>suporte à entrada DV.</li> <li>[1440 CBR]: Selecione quando copiar vídeos gravados<br/>com [1440 CBR] ajustado em [QUALITY].</li> </ul>                                        |

71

 $\odot$ 

•
 •

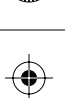

## Alterando as configurações do menu (continuação)

| Menus   |                                                                                                    | Configurações: [ ] = Pré-ajustado de fábrica                                                                                                    |
|---------|----------------------------------------------------------------------------------------------------|----------------------------------------------------------------------------------------------------|
|         | CLEAN-UP HDD<br>A rápida gravação no HDD tende<br>a se tornar lenta após longos<br>períodos de uso repetido.<br>Execute a limpeza periodicamente<br>para recuperar a velocidade<br>de gravação.                                                                                 | Conecte o adaptador CA.<br><b>EXECUTE</b> : Executa esta função. Selecione [OK]<br>quando terminar.<br>[CANCEL]: Cancela esta função.<br>NOTA<br>Dependendo da condição do HDD, o processo de limpeza<br>pode levar vários minutos para ser concluído.                                                                                      |
|         | PORMAT HDD<br>Isso assegurará velocidades e<br>operações estáveis ao acessar<br>o drive do disco rígido.                                                                                                    | <ul> <li>EXECUTE: Executa esta função. Selecione [OK]<br/>quando terminar.</li> <li>[CANCEL]: Cancela esta função.</li> <li>NOTAS</li> <li>• Esteja ciente de que todos os arquivos e datas, incluindo arquivos<br/>protegidos serão apagados pelo processo de formatação.</li> <li>• Não formate a mídia de gravação em seu PC.</li> </ul> |
| 🏶 MÍDIA | DELETE DATA ON HDD<br>Será mais difícil recuperar dados<br>no HDD que já tenham sido<br>apagados. Recomenda-se fazê-lo<br>ao descartar a filmadora para<br>evitar a recuperação ilegal de<br>dados (usando software<br>disponível comercialmente).                              | Conecte o adaptador CA.<br>EXECUTE: Executa esta função. Selecione [OK]<br>quando terminar.<br>[CANCEL]: Cancela esta função.                                                                                                    |
|         | FORMAT SD CARD<br>Cartões SD novos devem ser<br>formatados com esta filmadora<br>antes de ser utilizados.<br>Isso também assegurará<br>velocidade e operação estáveis<br>ao acessar o cartão SD.                                                                                | <ul> <li>EXECUTE: Executa esta função. Selecione [OK]<br/>quando terminar.</li> <li>[CANCEL]: Cancela esta função.</li> <li>NOTAS</li> <li>Esteja ciente de que todos os arquivos e datas, incluindo arquivos<br/>protegidos serão apagados pelo processo de formatação.</li> <li>Não formate a mídia de gravação em seu PC.</li> </ul>     |
|         | VIDEO NO. RESET<br>MAGE NO. RESET<br>Ao reajustar o número (nome) do<br>arquivo, uma nova pasta será<br>aberta. Os novos arquivos que<br>serão feitos serão armazenados<br>na nova pasta.<br>É conveniente separar os novos<br>arquivos dos arquivos gravados<br>anteriormente. | <b>EXECUTE</b> : Executa esta função. Selecione [OK]<br>quando terminar.<br>[ <b>CANCEL</b> ]: Cancela esta função.                                                                                                    |

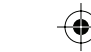

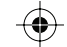

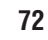

.

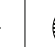

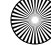
## Estrutura de pastas e extensões

Mídia de gravação [DCIM] ..... Contém as pastas de foto. [XXXJVCSO] [XXXJVCSO] [XXXJVCSO] - [SD\_VIDEO] ..... Contém as pastas de arquivo de vídeo. [MGR\_INFO] ..... Informações de gerenciamento\* para a mídia como [PRGXXX] um todo - [PRGXXX.PGI] ······· Informações de gerenciamento\* [MOVXXX.TOD] ..... Arquivo de vídeo [MOVXXX.MOI] ..... Informações de gerenciamento\* para o arquivo de vídeo [PRGXXX] - [PRGXXX] - [EXTMOV] ..... Após o backup no computador, os arquivos de vídeo editados em um computador e copiados novamente [MOV XXXX.TPD] na filmadora serão armazenados. [MOV\_XXXX.TPD] [MOV\_XXXX.TPD] [MISC] ..... Contém pastas com dados de configuração DPOF. [PRIVATE] ..... Contém arquivos de gerenciamento de informações de eventos e/ou criação de DVD para os arquivos feitos com a filmadora. \* Informações tais como a data e a hora da gravação, gravadas com o arguivo de vídeo.

#### Extensões

Arquivos de vídeo : ".TOD" Arquivos de foto : ".jpg"

A extensão do arquivo pode não ser exibida dependendo da opção de configuração da [FOLDER] do Windows®.

73

X = número

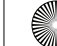

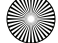

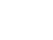

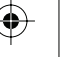

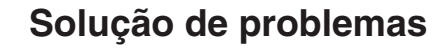

A filmadora é um equipamento controlado por microcomputador. Ruídos externos e interferências (de uma TV, um rádio, etc.) podem impedi-la de funcionar adequadamente.

# Os seguintes fenômenos não significam mau funcionamento.

- A filmadora esquenta quando é usada por um longo período.
- A bateria esquenta durante a carga.
- Ao reproduzir um arquivo de vídeo, a imagem pára momentaneamente ou o som é interrompido nas junções entre cenas.

- Para resolver o problema, primeiro siga as instruções abaixo.
- Se o problema não for resolvido, reinicialize a filmadora. (IIF abaixo)
- Se o problema persistir, consulte seu revendedor JVC mais próximo.

#### Para reinicializar a filmadora

- Ajuste o interruptor de Power/Mode em OFF e retire a fonte de energia (bateria ou adaptador CA) da filmadora, em seguida recoloque-a.
- 2) Execute [PRESET] no menu. (IIF pág. 70)

| Problema |                                                                                                    | Ação                                                                                                    | c,            |
|----------|----------------------------------------------------------------------------------------------------|----------------------------------------------------------------------------------------------------|---------------|
|          | Não há fornecimento<br>de energia.                                                                                                    | <ul> <li>Conecte o adaptador CA firmemente.</li> <li>Remova a bateria uma vez e recoloque-a firmemente.</li> <li>Substitua a bateria usada por uma totalmente carregada.</li> </ul>                                                                                                    | 16<br>16<br>- |
|          | Não há exibição.                                                                                                    | <ul> <li>Se a filmadora não for operada por 5 minutos enquanto<br/>estiver ligada, ela desliga automaticamente para<br/>economizar energia. Para ligar a filmadora novamente<br/>ao utilizar bateria, ajuste o interruptor de Power/Mode em<br/>OFF e, em seguida, em STANDBY/ON. Ao utilizar o<br/>adaptador CA, execute qualquer operação como a<br/>aplicação de zoom.</li> <li>Ajuste o brilho do monitor LCD ou do Viewfinder.</li> <li>Quando utilizar o Viewfinder, o monitor LCD será aberto.<br/>Feche o monitor LCD ou ajuste [PRIORITY SETTING]<br/>para [FINDER].</li> </ul> | -<br>70<br>71 |
| Energi   | A energia foi<br>desligada<br>acidentalmente.                                                                                                    | <ul> <li>Vá para um lugar onde não haja vibração ou som excessivos.</li> <li>A função detecção de queda funcionou. Ajuste o<br/>interruptor de Power/Mode em OFF, em seguida em<br/>STANDBY/ON novamente. Para desativar esta função,<br/>ajuste [DROP DETECTION] 'em [OFF].</li> </ul>                                                                                                    | _<br>70       |
| ia       | A quantidade de carga<br>restante da bateria<br>exibida difere do tempo<br>real de operação.                                                      | Carregue a bateria totalmente e então deixe esgotar. Se<br>o problema persistir, a bateria está gasta e precisa ser<br>substituída. Adquira uma nova.                                                                                                    | 16            |
|          | A unidade não liga ou<br>o tempo de operação<br>da bateria está<br>extremamente curto,<br>mesmo após a bateria<br>ser carregada<br>completamente. | <ul> <li>Certifique-se de usar a filmadora sob temperaturas<br/>apropriadas de operação.</li> <li>A bateria está gasta e precisa ser substituída. Adquira<br/>uma nova.</li> </ul>                                                                                                    | 80<br>-       |
|          | A lâmpada de acesso/<br>carga da filmadora não<br>acende durante o                                                                                | <ul> <li>É difícil carregar em lugares sujeitos a temperaturas<br/>extremamente altas/baixas. Para proteger a bateria,<br/>recomenda-se carregá-la em lugares com uma<br/>temperatura entre 10°C a 35°C.</li> </ul>                                                                                                    | _             |
|          | carregamento.                                                                                                    | <ul> <li>Quando a bateria já está completamente carregada, a<br/>lâmpada não acende. Verifique a carga restante da bateria.</li> </ul>                                                                                                    | 18            |

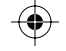

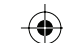

| Problema |                                                                        | Ação                                                                                                    | 17           |  |  |
|----------|------------------------------------------------------------------------|----------------------------------------------------------------------------------------------------|--------------|--|--|
| Exibição | As imagens no<br>monitor LCD<br>aparecem escuras ou<br>esbranquiçadas. | <ul> <li>Ajuste o brilho e o ângulo do monitor LCD.</li> <li>Quando o LED do monitor LCD atinge o fim de sua vida<br/>útil, as imagens no monitor LCD tornam-se escuras.<br/>Consulte seu revendedor JVC mais próximo.</li> </ul>                                                                                                    | 70<br>-      |  |  |
|          | Manchas coloridas<br>aparecem no<br>monitor LCD.                       | <ul> <li>O monitor LCD é feito com tecnologia de alta precisão.<br/>Entretanto, manchas pretas ou manchas claras de luz<br/>(vermelho, verde ou azul) podem aparecer<br/>constantemente em seu monitor LCD.<br/>Estas manchas não são gravadas na foto. Isto não<br/>acontece por defeitos do equipamento.<br/>(Pontos efetivos: mais de 99,99%)</li> </ul> | _            |  |  |
|          | A gravação não pode<br>ser executada.                                  | <ul> <li>A mídia de gravação está cheia. Apague arquivos<br/>desnecessários ou substitua o cartão SD.</li> <li>Selecione a mídia de gravação corretamente.</li> </ul>                                                                                                    |              |  |  |
|          | Linhas verticais aparecem<br>nas imagens gravadas.                     | <ul> <li>Tal fenômeno ocorre ao fotografar um objeto iluminado<br/>por luz clara. Isso não significa mau funcionamento.</li> </ul>                                                                                                    | -            |  |  |
|          | O monitor LCD fica<br>vermelho ou preto<br>por um instante.            | <ul> <li>Tal fenômeno ocorre ao fotografar sob luz do sol direta.</li> <li>Isso não significa mau funcionamento.</li> </ul>                                                                                                    | -            |  |  |
|          | Durante a gravação, a<br>data/hora não são<br>exibidas.                | • Ajuste [DATE/TIME] para [ON].                                                                                                    |              |  |  |
|          | Durante a gravação<br>do vídeo, o indicador<br>● REC acende.           | <ul> <li>A temperatura da filmadora está aumentando. Se<br/>continuar aquecendo, a gravação pode ser interrompida<br/>para proteger a mídia de gravação. Neste caso, desligue<br/>a energia e então espere até que a filmadora esfrie.</li> </ul>                                                                                                    | -            |  |  |
|          | As indicações do<br>monitor LCD piscam.                                | <ul> <li>Certos modos de programa AE, efeito, DIS e outras<br/>funções que não podem ser usadas juntas estão<br/>selecionadas ao mesmo tempo.</li> </ul>                                                                                                    | _            |  |  |
| Ð        | O zoom digital não<br>funciona.                                        | <ul> <li>Altere a configuração em [ZOOM].</li> <li>O zoom digital não está disponível para o modo gravação<br/>de foto.</li> </ul>                                                                                                    | 68<br>-      |  |  |
| ravaç    | O foco não é ajustado<br>automaticamente.                              | <ul> <li>Ajuste o foco no modo automático.</li> <li>Limpe as lentes e verifique o foco novamente.</li> </ul>                                                                                                    | 26<br>79     |  |  |
| ção      | A cor da imagem<br>parece estranha.                                    | <ul> <li>Espere a cor ficar natural. A filmadora ajusta o balanço<br/>de branco automaticamente, mas demora algum tempo.</li> <li>Tente ajustar manualmente o balanço de branco.</li> <li>Em lugares claros, a configuração "Nightalive (Iluminação<br/>noturna)" ou uma velocidade baixa não é recomendada.</li> </ul>                                     | -<br>28<br>- |  |  |
|          |                                                                        | <ul> <li>Quando a imagem gravada estiver escura demais, tente<br/>a compensação de luz de fundo ou o ajuste de brilho.</li> <li>Quando a imagem gravada estiver clara demais, tente<br/>ajustar o brilho.</li> </ul>                                                                                                    | 26, 27<br>26 |  |  |
|          | A configuração de<br>balanço de branco<br>não pode ser ativada.        | Não selecione o modo sépia (SEPIA) ou monocromo<br>(MONOTONE) antes de configurar o balanço de branco.                                                                                                    | 29           |  |  |
|          | O disparo contínuo está lento.                                         | <ul> <li>A velocidade do disparo contínuo cairá quando fizer fotos<br/>contínuas repetidamente, utilizando determinadas mídias<br/>de gravação ou sob certas condições de gravação.</li> </ul>                                                                                                    | _            |  |  |

75

 $\odot$ 

 $\odot$ 

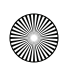

 $\mathbf{ }$ 

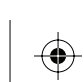

# Solução de problemas (Continuação)

| Problema        |                                                                                                    | Ação                                                                                                    | 67           |
|-----------------|----------------------------------------------------------------------------------------------------|----------------------------------------------------------------------------------------------------|--------------|
| Reprodução      | A reprodução não<br>pode ser executada.                                                                                                | <ul> <li>Selecione a mídia de gravação corretamente.</li> <li>Para assistir imagens na TV, ajuste o modo de entrada da<br/>TV ou canal que é apropriado para reprodução de vídeo.</li> </ul>                                                        | 68, 69<br>37 |
|                 | O atenuador de preto<br>e branco não funciona.                                                                                         | <ul> <li>Não selecione o modo sépia (SEPIA) ou monocromo<br/>(MONOTONE) antes de configurar o balanço de branco.</li> </ul>                                                                                                    | 34           |
|                 | Há um ruído durante<br>a gravação.                                                                                                    | <ul> <li>O som do drive do disco rígido pode ter sido gravado se<br/>a filmadora foi movimentada de repente durante a<br/>gravação. Não movimente ou balance a filmadora<br/>repentinamente durante a gravação.</li> </ul>                          | _            |
|                 | Durante a reprodução<br>do vídeo, o indicador<br>▶ acende.                                                                             | <ul> <li>A temperatura da filmadora está aumentando. Se<br/>continuar aquecendo, a reprodução pode ser interrompida<br/>para proteger a mídia de gravação. Neste caso, desligue<br/>a energia e então espere até que a filmadora esfrie.</li> </ul> | _            |
|                 | A proporção da<br>imagem está estranha<br>quando exibidas em<br>sua TV.                                                                | <ul> <li>Altere as configurações em [VIDEO/S OUTPUT] para que<br/>o tamanho da tela da TV conectada seja ajustado.</li> </ul>                                                                                                    | 71           |
|                 |                                                                                                    |                                                                                                    |              |
|                 | Quando a reprodução<br>é realizada a partir do<br>conector HDMI, parte<br>da tela da TV parece<br>trêmula.                             | • Ajuste [HDMI OUTPUT] para [AUTO].                                                                                                    | 71           |
|                 | Algumas funções não<br>podem ser utilizadas<br>quando usar a filmadora<br>para reproduzir um<br>disco criado em um<br>gravador de DVD. | <ul> <li>Algumas funções não podem ser executadas na<br/>reprodução de discos criados em um gravador de DVD.<br/>(Ex.: Reprodução em câmera lenta, reprodução quadro a<br/>quadro, efeitos na reprodução, etc.)</li> </ul>                          | -            |
| Q               | Arquivos não podem<br>ser apagados.                                                                                                    | <ul> <li>Remova a proteção dos arquivos e apague-os.</li> </ul>                                                                                                    | 38           |
| itros problemas | O processamento de<br>dados fica lento<br>demais depois que a<br>energia é ligada ou o<br>modo é alterado.                             | <ul> <li>Há um grande número de fotos (aproximadamente 1.000<br/>ou mais) armazenadas na mídia de gravação. Copie os<br/>arquivos armazenados em um PC e apague-os da mídia<br/>de gravação.</li> </ul>                                             | 47, 53       |
|                 | O cartão SD não pode<br>ser removido da<br>filmadora.                                                                                  | • Empurre o cartão SD mais algumas vezes.                                                                                                    | 19           |

| Problema         |                                                                                                    | Ação                                                                                                    |          |
|------------------|----------------------------------------------------------------------------------------------------|----------------------------------------------------------------------------------------------------|----------|
| Outros problemas | Quando conectado<br>com o cabo i.LINK, a<br>filmadora não<br>funciona mesmo com<br>a tentativa de controle<br>pelo computador, etc. | <ul> <li>A operação vinculada a uma conexão i.LINK não é aceita.</li> </ul>                                                                                                    | -        |
|                  | Não é possível aplicar<br>efeitos em alta<br>definição.                                                                             | <ul> <li>Execute os arquivos gravados na qualidade [1440 CBR]<br/>a partir da conexão i.LINK para aplicar os efeitos.</li> <li>— Para aplicar os efeitos, mude o ajuste de [i.LINK<br/>OUTPUT (DUB)] para [1440 CBR].</li> <li>— Somente as listas de reprodução que forem reproduzidas<br/>para efeitos poderão ser executadas via i.LINK.</li> </ul>                                                                                                    | 50       |
|                  | Ao aplicar efeitos a<br>uma lista de<br>reprodução utilizando<br>a saída i.LINK, alguns<br>vídeos não são                           | <ul> <li>Para permitir a aplicação de efeitos em alta definição, o<br/>ajuste de [i.LINK OUTPUT (DUB)] desta filmadora é<br/>definido em [1440 CBR] na fábrica. Devido a esse ajuste,<br/>os arquivos que não são gravados com a qualidade 1440<br/>CBR não podem ser reproduzidos. Se desejar aplicar<br/>efeitos na qualidade de alta definição, não inclua arquivos<br/>gravados em outra qualidade que não a 1440 CBR na<br/>lista de reprodução.</li> </ul> | 44       |
|                  | reproduzidos.                                                                                                    | <ul> <li>Quando conectada a um dispositivo que admite a entrada<br/>DV, é possível reproduzir arquivos gravados em outros<br/>ajustes de qualidade. Ajuste o item [i.LINK OUTPUT<br/>(DUB)] para [DV]. Entretanto, a qualidade das imagens<br/>com efeitos será a qualidade padrão.</li> <li>Quando conectar utilizando um cabo AV/S, será possível<br/>reproduzir os arquivos independentemente da qualidade</li> </ul>                                         | 71<br>51 |
|                  |                                                                                                    | Entretanto, a qualidade das imagens com efeitos será a<br>qualidade padrão.                                                                                                    |          |

77

|\_\_\_\_\_

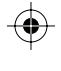

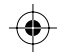

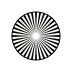

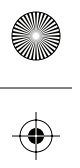

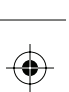

 $(\mathbf{\Phi})$ 

# Sinais de advertência

| Indicação                                                                                             | cação Significado/Medida                                                                                                    |               |
|----------------------------------------------------------------------------------------------------|----------------------------------------------------------------------------------------------------|---------------|
| (Indicador de carga da bateria)                                                                       | <ul> <li>Exibe a energia restante na bateria.</li> <li>         Alto         Esgotado     </li> <li>O indicador de carga da bateria pisca conforme o nível de carga se aproxima de zero. Quando a energia da bateria     </li> </ul>                                                                                                    | _             |
|                                                                                                    | está esgotada, a filmadora desliga automaticamente.                                                                                                    |               |
| SET DATE/TIME!                                                                                        | <ul> <li>É exibido quando a data/hora não está ajustada.</li> <li>A data/hora previamente ajustada é apagada quando a bateria<br/>de lítio recarregável do relógio interno está descarregada.<br/>Conecte a filmadora a uma saída CA utilizando um<br/>adaptador CA por cerca de 24 horas para carregar a bateria<br/>de lítio do relógio. Em seguida, ajuste a data/hora.</li> </ul>                                                                                                    | 17<br>16      |
| LENS COVER                                                                                            | <ul> <li>É exibido por 5 segundos depois que a energia é ligada em<br/>modo reprodução se a tampa da lente estiver fechada e/ou<br/>quando o ambiente está muito escuro.</li> </ul>                                                                                                    | -             |
| HDD ERROR!<br>MEMORY CARD<br>ERROR!                                                                   | <ul> <li>Retire o cartão e insira novamente. Se o erro não for<br/>cancelado, substituta o cartão por um que tenha sido<br/>garantido para a operação correta.</li> <li>Efatue uma limpeza para restaurar a canacidade de</li> </ul>                                                                                                    | 19            |
|                                                                                                    | gravação da mídia.                                                                                                    | 12            |
| PROTECTION SWITCH                                                                                     | <ul> <li>E exibido ao tentar gravar quando a trava de proteção gravar/<br/>apagar do cartão SD está ajustada para a posição "LOCK" (Travar).</li> </ul>                                                                                                    | 38            |
| VIDEO MANAGEMENT<br>FILE IS BROKEN. TO<br>RECORD/PLAYBACK<br>VIDEO, RECOVERY IS<br>REQUIRED. RECOVER? | <ul> <li>O arquivo de gerenciamento de vídeo está danificado. É<br/>necessário uma recuperação para gravar ou reproduzir<br/>arquivos de vídeo. Mova o botão de ajuste para </li> <li>/ </li> <li>&gt; para<br/>selecionar [YES], em seguida pressione para recuperar o<br/>arquivo de gerenciamento de vídeo.</li> </ul>                                                                                                    | _             |
| CAN NOT READ EVENT<br>INFORMATION                                                                     | <ul> <li>É exibido quando as informações do evento não podem<br/>ser lidas.</li> </ul>                                                                                                    | -             |
| RECORDING FAILURE                                                                                     | <ul> <li>O desempenho da mídia de gravação está ruim. Utilize a função Cleanup (Limpeza).</li> <li>A velocidade de gravação da mídia de gravação está lenta, ou a mídia de gravação está corrompida. Utilize um cartão SD que esteja garantido para a operação.</li> <li>A mídia de gravação esteve sujeita a vibrações ou choques. Cuidado para não que isso não ocorra.</li> <li>É exibido quando a mídia de gravação está cheia e a gravação é possível. Apague arquivos desnecessários ou substitua o cartão SD.</li> </ul> | 19<br>-<br>38 |
| INCOMPATIBLE USB<br>DEVICE                                                                            | <ul> <li>É exibido quando um dispositivo USB incompatível é conectado à filmadora.</li> <li>É exibido quando um DVD burner que está desligado é conectado. Se desejar utilizar um DVD burner, ligue a energia.</li> </ul>                                                                                                    | -             |

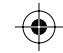

 $( \blacklozenge$ 

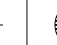

| Indicação                                                  | Significado/Medida                                                                                                    | 17      |
|------------------------------------------------------------|----------------------------------------------------------------------------------------------------|---------|
| RECORDING MAY NOT<br>BE CORRECT ON THE<br>MEMORY CARD      | <ul> <li>Os dados podem não ter sido gravados corretamente na<br/>mídia de gravação. Tente gravar novamente.</li> <li>Caso contrário, substitua o cartão SD.</li> </ul>                                                                                                    | -<br>19 |
| DROP DETECTION<br>WORKED AND THE<br>POWER IS TURNED<br>OFF | Para ligar a unidade novamente, ajuste o interruptor de<br>Power/Mode em OFF, e STANDBY/ON novamente.                                                                                                    | -       |
| NUMBER OF FOLDERS<br>OVERFLOW                              | <ul> <li>Não é possível gravar porque o número de pastas de gerenciamento de arquivos do disco rígido ou do carão SD atingiu o número máximo. Faça backup de seus arquivos em outra mídia e execute os seguintes procedimentos para restaurar os números das pastas.</li> <li>Selecione e configure o item [FORMAT HDD] (para restaurar os números das pastas do disco rígido) ou [FORMAT SD CARD] (para restaurar os números das pastas do disco rígido) ou [FORMAT SD CARD] (para restaurar os números das pastas do disco rígido) 2) Com [EXECUTE] selecionado, segure o botão DIRECT BACK UP e pressione o botão de ajuste.</li> <li>Quando [OK] aparecer, pressione o botão de ajuste para concluir o processo.</li> </ul> | _       |

# Limpeza

Antes de efetuar a limpeza, desligue a filmadora e retire a bateria e o adaptador CA.

#### Para limpar a parte externa

Limpe delicadamente com um pano macio. Se a filmadora estiver muito suja, umedeça um pano em sabão suave diluído e torça bem antes de limpar. Em seguida, limpe novamente com um pano seco.

Para limpar o monitor LCD
 Limpe delicadamente com um pano macio. Cuidado para não danificar o monitor.
 Para limpar a lente

Limpe delicadamente com papel para limpeza de lentes.

#### NOTAS

- Evite utilizar agentes de limpeza fortes, tais como benzina ou álcool.
- Se a lente for deixada suja, pode haver formação de bolor.
- Ao utilizar um limpador ou pano tratado quimicamente, leia as precauções para cada produto.

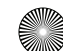

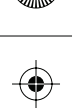

# Especificações

### Filmadora

Para Geral Para fonte de energia geral CC 11 V (Utilizando adaptador CA) CC 7.2 V (Utilizando bateria) Consumo de energia Aprox. 7,1 W (quando estiver utilizando o monitor LCD) Aprox. 6,7 W (quando estiver utilizando o Viewfinder) Aprox. 7,7 W (Máximo; durante a gravação) Dimensões (L × A × P) 91 mm x 77 mm x 186 mm Peso Aproximadamente 665 g (incluindo alça) Aproximadamente 750 g (incluindo bateria e alça) Temperatura de funcionamento 0°C a 40°C Umidade de funcionamento 35% a 80% Temperatura de armazenamento -20°C a 50°C Pickup 1/5? (570.000 pixels) CCD progressivo Lente F 1.8 a 1.9, f = = 3,3 mm a 33,0 mm, 10:1 lente de zoom automática Diâmetro do filtro ø46.0 mm Monitor LCD 2,8" medido na diagonal, sistema matriz ativa TFT/ painel LCD Viewfinder Viewfinder eletrônico com LCD colorido de 0,57" Alto-falante Monaural Flash Dentro de 2 m (6.6 pés) (distância de disparo recomendada) Luz do LED Dentro de 1,5 m (4,9 pés) (distância de disparo recomendada) Idioma Inglês/Francês/Espanhol/Português/ Japonês/Coreano/Chinês Tradicional

Para vídeo/áudio Formato SD-VIDEO Formato de gravação/reprodução Vídeo: MPEG-2 TS Áudio: MPEG-1 Layer 2 Formato do sinal 1080/60i Modo de gravação (vídeo) FHD: VBR, média de 26,6 Mbps SP: VBR, média de 19 Mbps 1440 CBR: CBR, 27 Mbps Modo de gravação (áudio) 48 kHz, 384 kbps Para fotos Formato **JPEG** Tamanho da imagem 4 modos (1920 x 1080 / 1440 x 1080 / 1024 x 768 / 640 x 480) Qualidade da imagem 2 modos (BOA/PADRÃO) Para conectores HDMI Saída HDMI Versão 1.2a Saída componente Saída componente Y, Pb, Pr Saída i.LINK 4 pinos (compatível com I.LINK/IEEE1394) Saída S Y: 1.0 V (p-p), 75 W C: 0.29 V (p-p), 75 W Saída AV Saída de vídeo: 1.0 V (p-p), 75 W Saída de áudio: 300 mV (rms), 1 kW USB Mini USB tipo A e tipo B, USB 2.0 compatível Microfone øMini-conector estéreo de 3,5 mm

### Adaptador CA

 Requisito de energia

 CA 110 V a 240 V∿, 50 Hz/60Hz

 Saída

 CC 11 V \_\_\_\_, 1 A

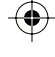

## **Controle remoto**

Fonte de energia CC 3 V Vida útil da bateria Aproximadamente 1 ano (dependendo da freqüência de uso) Distância de operação Dentro de 5 m (16,4 pés) Temperatura de funcionamento 0°C a 40°C Dimensões (L × A × P) 42 mm x 14,5 mm x 91 mm Peso Aproximadamente 30 g (incluindo bateria)

Desenho e especificações sujeitos a mudanças sem aviso prévio.

#### Tempo aproximado de gravação (minutos) (para vídeo)

| Mídia de gravação | HDD   | Cartão<br>SDHC |
|-------------------|-------|----------------|
| Qualidade         | 60 GB | 4 GB           |
| FHD               | 300   | -              |
| SP                | 420   | 25             |
| 1440 CBR          | 300   | -              |

#### Número aproximado de imagens armazenáveis (para fotos)

| Tar                 | Mídia de gravação    | HDD   | Cartão SD |      |      |      |
|---------------------|----------------------|-------|-----------|------|------|------|
| qualidade da imagem |                      | 60 GB | 512 MB    | 1 GB | 2 GB | 4 GB |
|                     | 1440 x 1080 / BOA    | 9999  | 740       | 1440 | 2880 | 5760 |
| 4:3                 | 1440 x 1080 / PADRÃO | 9999  | 1160      | 2270 | 4540 | 9080 |
|                     | 1024 x 768 / BOA     | 9999  | 1460      | 2850 | 5700 | 9999 |
|                     | 1024 x 768 / PADRÃO  | 9999  | 2320      | 4540 | 9080 | 9999 |
|                     | 640 x 480 / BOA      | 9999  | 3650      | 7140 | 9999 | 9999 |
|                     | 640 x 480 / PADRÃO   | 9999  | 6400      | 9999 | 9999 | 9999 |
| 16:9                | 1920 x 1080 / BOA    | 9999  | 550       | 1080 | 2160 | 4320 |
|                     | 1920 x 1080 / PADRÃO | 9999  | 880       | 1720 | 3440 | 6880 |

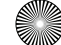

## Cuidados

#### Adaptador CA

#### Ao utilizar o adaptador CA em regiões que não sejam os Estados Unidos

O adaptador CA fornecido dispõe de seleção de tensão automática no intervalo de CA de 110 V a 240 V.

#### UTILIZANDO O ADAPTADOR DE PLUGUE AC DOMÉSTICO

No caso da conexão do cabo de energia da unidade a uma tomada de parede CA que não seja do tipo da série C73 do padrão nacional, utilize um adaptador de plugue CA, "Siemens", conforme ilustrado. Para esse adaptador de plugue CA, consulte seu revendedor JVC mais próximo.

#### Adaptador de plugue

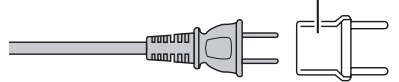

#### Bateria

A bateria fornecida é uma bateria de íons de lítio. Antes de utilizar a bateria fornecida ou uma bateria opcional, leia os seguintes cuidados:

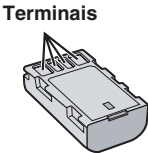

- Para evitar acidentes
- ... não queime.
- ... não coloque os terminais em curto-circuito. Mantenha longe de objetos metálicos quando não estiver em uso. Quando transportar a filmadora, verifique se a tampa da bateria fornecida está colocada. Se a tampa da bateria não estiver colocada, transporte-a em uma embalagem plástica.
- ... não modifique nem desmonte.
- ... não exponha a bateria a temperaturas superiores a 60°C, porque pode sobreaquecer e explodir ou provocar um incêndio.
- ... utilize apenas os carregadores especificados.
- Para evitar danos e prolongar a vida útil
- ... não a submeta a pancadas desnecessárias.
- ... carregue-a dentro das tolerâncias de temperatura de 10°C a 35°C. Esta é uma bateria com reação química — as temperaturas mais frias impedem a reação química, enquanto que as temperaturas mais quentes podem impedir que a carga seja concluída.
- ... guarde-a em um local frio e seco. A exposição prolongada a altas temperaturas irá aumentar a descarga natural e diminuir a vida útil da bateria. ... se tiver que guardar a bateria durante um
- período prolongado, carregue-a totalmente e descarregue-a de seis em seis meses.
- ... quando não estiver utilizando-a, retire-a do carregador ou da tomada, já que alguns equipamentos mantêm a corrente elétrica mesmo depois de desligados.
- mesmo depois de desligados.

#### Mídia de gravação

- Certifique-se de seguir as indicações abaixo para evitar corromper ou danificar os dados gravados.
  - Não desligue a filmadora ou remova a bateria ou adaptador CA durante a gravação ou reprodução.
- Ao formatar ou apagar dados utilizando a filmadora, somente as informações de administração do arquivo são alteradas. Os dados não são completamente apagados do disco rígido. Se desejar apagar completamente todos os dados, recomendamos utilizar um software disponível comercialmente que seja especialmente projetado para esse fim, ou destrua fisicamente a filmadora com um martelo, etc.

### **Monitor LCD**

- Para evitar danificar o monitor LCD, NÃO
- ... faça pressão sobre ele, nem o submeta a choques.
- ... coloque a filmadora com o monitor LCD por baixo.
- Para prolongar a vida útil
- ... evite limpá-lo com um pano áspero.

### Unidade principal

- Por razões de segurança, NÃO
- ... abra o chassi da filmadora.
- ... desmonte ou modifique o equipamento.
- permita que substâncias inflamáveis, água ou objetos metálicos caiam dentro do equipamento.
- ... retire a bateria nem desconecte a fonte de energia quando a energia estiver ligada.
- ... deixe a bateria acoplada à filmadora quando não estiver em uso.
- ... coloque fontes de chama direta, como velas acesas, sobre o equipamento.
- ... exponha o equipamento a goteiras ou respingos.

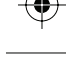

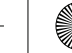

- Evite utilizar o equipamento
- ... em locais sujeitos a pó ou umidade excessiva.
- ... em locais sujeitos a fumaças ou vapores, como perto de um fogão de cozinha.
- ... em locais sujeitos a vibrações ou choques excessivos.
- ... perto de um equipamento de televisão.
- ... perto de equipamentos que gerem campos elétricos ou magnéticos fortes (alto-falantes, antenas transmissoras, etc.).
- ... em locais sujeitos a temperaturas extremamente elevadas (acima de 40°C) ou extremamente baixas (abaixo de 0°C).
- ... em locais sujeitos à pressão do ar baixa (mais de 3000 m acima do nível do mar).
- NÃO deixe o equipamento
- ... em locais com temperatura superior a 50°C.
- ... em locais com umidade extremamente baixa (abaixo de 35%) ou extremamente elevada (acima de 80%).
- ... sob a luz solar direta.
- ... em um veículo fechado no verão.
- ... perto de um aquecedor.
- ... em lugares altos como sobre uma TV. Deixar o equipamento em lugares altos enquanto um cabo é conectado pode resultar no mau funcionamento se o cabo ficar preso e o equipamento cair no chão.
- Para proteger o equipamento, NÃO
   molhe.
- ... deixe cair, nem bata com ele em objetos duros.
- ... sujeite a vibrações ou choques excessivos durante o transporte.
- ... mantenha a lente apontada para objetos extremamente brilhantes durante muito tempo.
- ... exponha a lente à luz solar direta.
- ... balance excessivamente ao utiliza a alça de mão.
- ... balance excessivamente a bolsa maleável se a filmadora estiver dentro.

#### Como manusear um CD-ROM

- Tome cuidado para não sujar ou riscar a superfície espelhada (face oposta à superfície impressa). Não escreva nada ou cole um adesivo nem sobre a superfície frontal ou traseira. Se o CD-ROM ficar sujo, limpe delicadamente com um pano macio a partir do furo central para a borda externa.
- Não utilize limpadores de discos convencionais ou limpadores em spray.
- Não dobre o CD-ROM ou toque na sua superfície espelhada.
- Não armazene o CD-ROM em ambiente empoeirado, quente ou úmido. Proteja-o contra a luz solar direta.

#### Declaração de Conformidade

Número do modelo: GZ-HD7U Nome da marca: JVC Órgão responsável: JVC AMERICAS CORP.

Endereço: 1700 Valley Road Wayne, N. J. 07470 Telefone: 973-317–5000

Este equipamento é compatível com a Sessão 15 das Regras da FCC. A operação está sujeita às duas condições a seguir: (1) Este equipamento não pode causar interferência prejudicial e, (2) este equipamento deve aceitar qualquer interferência recebida, incluindo interferência que possa causar operação indesejada.

Alterações ou modificações não aprovadas pela JVC podem anular o direito do usuário de operar o equipamento. Esse equipamento foi testado e está em conformidade com os limites dos dispositivos digitais Classe B, pertinentes à Parte 15 das Regulamentações da FCC. Esses limites são projetados para prover uma proteção razoável contra interferências prejudiciais em uma instalação residencial. Esse equipamento gera, utiliza e pode irradiar energia de fregüência de rádio, sendo que se não for instalado e utilizado de acordo com as instruções, ele poderá causar interferências prejudiciais às comunicações de rádio. Entretanto, não há garantia de que não ocorrerão interferências em uma instalação específica. Se esse equipamento realmente causar interferência à recepção de rádio ou televisão, o que pode ser determinado ligando e desligando o equipamento, o usuário será aconselhado a tentar corrigir a interferência mediante uma ou mais das seguintes medidas: Redirecionar ou mudar o local da antena receptora. Aumentar a distância entre o equipamento e o receptor.

Conectar o equipamento em uma tomada em um circuito que não seja aquele que o receptor estiver conectado.

Consultar o revendedor ou um técnico de rádio/TV especializado para auxiliá-lo.

Este equipamento é compatível com a norma ICES-003 do Canadá. Cet appareil numérique de la classe B est conforme à la norme NMB-003 du Canada.

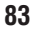

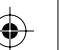

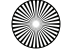

# Terminologias

| Α | Adaptador CA                                                                                                    | 82<br>26<br>25<br>71                                           |
|---|----------------------------------------------------------------------------------------------------|----------------------------------------------------------------|
| в | Compensação de luz de fundo<br>Bateria                                                                                                    | 27<br>82<br>70                                                 |
| С | Limpeza do HDD<br>Ajuste do relógio<br>Conexão componente<br>Disparo contínuo<br>Copiando (movendo) fotos<br>Copiando arquivos de vídeo<br>47, 50, 53,                                                                                           | 72<br>69<br>29<br>71<br>69<br>64<br>64                         |
| D | Data/Hora<br>Estilo de exibição da data<br>Tela do índice de data<br>Apagar arquivos<br>Modo de demonstração<br>Bista de reprodução<br>Modo de demonstração<br>Exibição em TV<br>DPOF<br>Detecção de queda<br>Gravador de DVD<br>Gravador de DVD | 70<br>69<br>32<br>72<br>46<br>70<br>71<br>42<br>70<br>47<br>50 |
| E | Efeito 29,<br>Registro de evento 23,<br>Tela de eventos 313,                                                                                                    | 34<br>41<br>32<br>68                                           |
| F | Informações de arquivo<br>Foco                                                                                                    | 40<br>26<br>70<br>72                                           |
| G | Ganho<br>Ganho a mais                                                                                                    | 69<br>68                                                       |
| н | Disco rígido                                                                                                    | 82<br>71                                                       |
| I | Conexão i.LINK                                                                                                    | 71<br>31<br>69                                                 |
| L | Definição do idioma                                                                                                    | 69<br>82<br>18                                                 |

| Μ | Gravação manual                                                                                                    | 1<br>7                                  |
|---|----------------------------------------------------------------------------------------------------|-----------------------------------------|
| Ν | Sistema NightAlive 27                                                                                                    | 7                                       |
| 0 | Exibição em tela                                                                                                    | <br>)<br>3                              |
| Ρ | Computador       53, 64         Qualidade de imagem       68, 65         Lista de reprodução       44         Operação vinculada à energia       12         Pré-ajuste       70         Programa AE       24         Protegendo arquivos       36                                                       | 1<br>3<br>1<br>2<br>1<br>3              |
| R | Tempo/número de imagens graváveis                                                                                                    | <br>2<br>1<br>2                         |
| S | Contador de cenas       66         Cartão SD       19         Timer       66         Nitidez       22         Velocidade do obturador       25         Exibição de slides       31         Volume do alto-falante       30         Controle de exposição de um ponto       27         Foto       21, 31 | 3 3 3 3 3 3 3 3 3 3 3 3 3 3 3 3 3 3 3 3 |
| т | Lâmpada de contagem                                                                                                    | ) ) 3                                   |
| V | VCR (Vídeo cassete)                                                                                                    | )<br>)<br>1                             |
| W | Balanço de branco                                                                                                    | 3                                       |
| Z | Zebra                                                                                                    | )<br>3                                  |

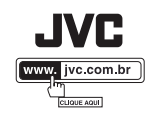

IMPRESSO NO BRASIL 0307FOH-AL-VP

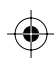

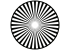